# cisco.

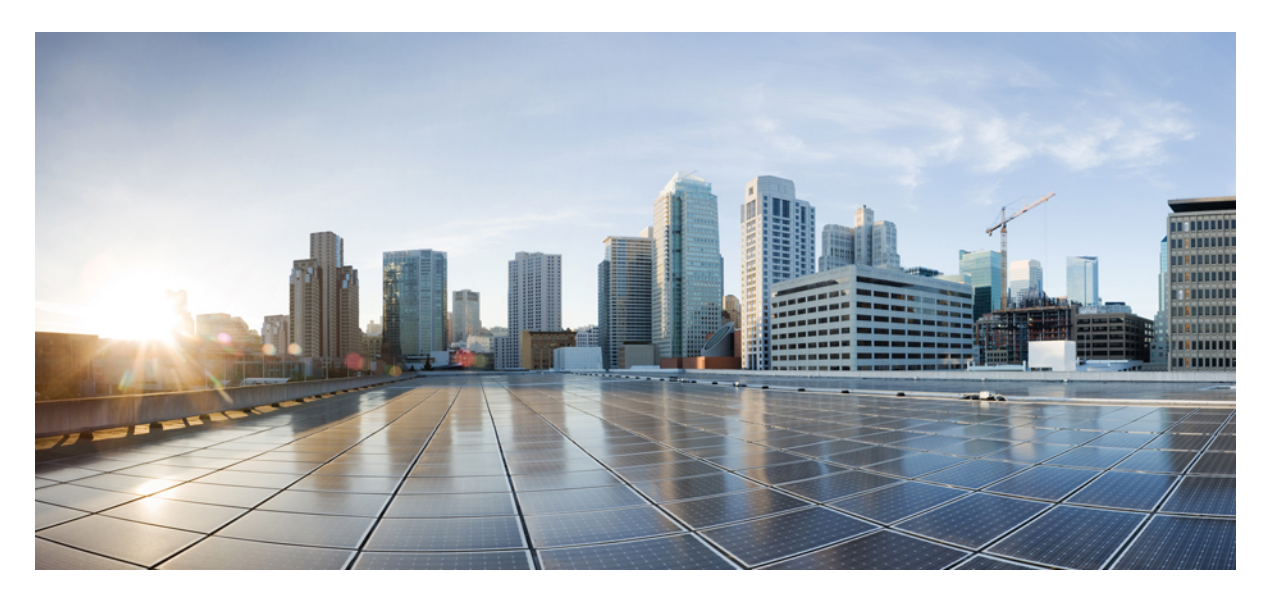

## **Cisco UCS S3260** ストレージ サーバ用 **Cisco UCS S3260 M5** サー バノードのサービスノート

**初版**:2018年1月24日 最終更新:2018年3月1日

### シスコシステムズ合同会社

〒107-6227 東京都港区赤坂9-7-1 ミッドタウン・タワー http://www.cisco.com/jp お問い合わせ先:シスココンタクトセンター 0120-092-255 (フリーコール、携帯・PHS含む) 電話受付時間:平日 10:00~12:00、13:00~17:00 http://www.cisco.com/jp/go/contactcenter/ 【注意】シスコ製品をご使用になる前に、安全上の注意(www.cisco.com/jp/go/safety\_warning/)をご確認ください。本書は、米国シスコ発行ド キュメントの参考和訳です。リンク情報につきましては、日本語版掲載時点で、英語版にアップデートがあり、リンク先のページが移動/変更され ている場合がありますことをご了承ください。あくまでも参考和訳となりますので、正式な内容については米国サイトのドキュメントを参照くだ さい。また、契約等の記述については、弊社販売パートナー、または、弊社担当者にご確認ください。

このマニュアルに記載されている仕様および製品に関する情報は、予告なしに変更されることがあります。このマニュアルに記載されている表現、情報、および推奨事 項は、すべて正確であると考えていますが、明示的であれ黙示的であれ、一切の保証の責任を負わないものとします。このマニュアルに記載されている製品の使用は、 すべてユーザ側の責任になります。

対象製品のソフトウェア ライセンスおよび限定保証は、製品に添付された『Information Packet』に記載されています。添付されていない場合には、代理店にご連絡くだ さい。

FCC クラス A 準拠装置に関する記述:この装置はテスト済みであり、FCC ルール Part 15 に規定された仕様のクラス A デジタル装置の制限に準拠していることが確認済 みです。これらの制限は、商業環境で装置を使用したときに、干渉を防止する適切な保護を規定しています。この装置は、無線周波エネルギーを生成、使用、または放 射する可能性があり、この装置のマニュアルに記載された指示に従って設置および使用しなかった場合、ラジオおよびテレビの受信障害が起こることがあります。住宅 地でこの装置を使用すると、干渉を引き起こす可能性があります。その場合には、ユーザ側の負担で干渉防止措置を講じる必要があります。

FCC クラス B 準拠装置に関する記述:この装置はテスト済みであり、FCC ルール Part 15 に規定された仕様のクラス B デジタル装置の制限に準拠していることが確認済 みです。これらの制限は、住宅地で使用したときに、干渉を防止する適切な保護を規定しています。本機器は、無線周波数エネルギーを生成、使用、または放射する可 能性があり、指示に従って設置および使用しなかった場合、無線通信障害を引き起こす場合があります。ただし、特定の設置条件において干渉が起きないことを保証す るものではありません。装置がラジオまたはテレビ受信に干渉する場合には、次の方法で干渉が起きないようにしてください。干渉しているかどうかは、装置の電源の オン/オフによって判断できます。

- ・受信アンテナの向きを変えるか、場所を移動します。
- 機器と受信機との距離を離します。
- ・受信機と別の回路にあるコンセントに機器を接続します。
- ・販売業者またはラジオやテレビに詳しい技術者に連絡します。

シスコでは、この製品の変更または改造を認めていません。変更または改造した場合には、FCC 認定が無効になり、さらに製品を操作する権限を失うことになります

The Cisco implementation of TCP header compression is an adaptation of a program developed by the University of California, Berkeley (UCB) as part of UCB's public domain version of the UNIX operating system. All rights reserved. Copyright © 1981, Regents of the University of California.

ここに記載されている他のいかなる保証にもよらず、各社のすべてのマニュアルおよびソフトウェアは、障害も含めて「現状のまま」として提供されます。シスコおよ びこれら各社は、商品性の保証、特定目的への準拠の保証、および権利を侵害しないことに関する保証、あるいは取引過程、使用、取引慣行によって発生する保証をは じめとする、明示されたまたは黙示された一切の保証の責任を負わないものとします。

いかなる場合においても、シスコおよびその供給者は、このマニュアルの使用または使用できないことによって発生する利益の損失やデータの損傷をはじめとする、間 接的、派生的、偶発的、あるいは特殊な損害について、あらゆる可能性がシスコまたはその供給者に知らされていても、それらに対する責任を一切負わないものとしま す。

このマニュアルで使用している IP アドレスおよび電話番号は、実際のアドレスおよび電話番号を示すものではありません。マニュアル内の例、コマンド出力、ネット ワークトポロジ図、およびその他の図は、説明のみを目的として使用されています。説明の中に実際のアドレスおよび電話番号が使用されていたとしても、それは意図 的なものではなく、偶然の一致によるものです。

Cisco and the Cisco logo are trademarks or registered trademarks of Cisco and/or its affiliates in the U.S. and other countries. To view a list of Cisco trademarks, go to this URL: https://www.cisco.com/go/trademarks.Third-party trademarks mentioned are the property of their respective owners. The use of the word partner does not imply a partnership relationship between Cisco and any other company.(1721R)

© 2018 Cisco Systems, Inc. All rights reserved.

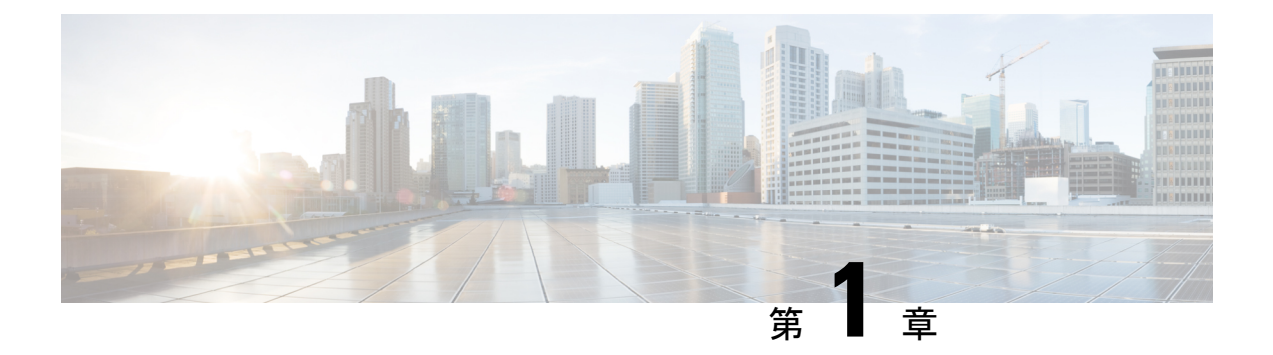

## 概要

このドキュメントでは、サーバノードの設置およびサーバノード内のコンポーネントの交換 について説明します。

ここでは、コンポーネントおよび機能の概要を示します。

- Cisco UCS S3260 M5 ソフトウェア/ファームウェア要件 (1ページ)
- Cisco UCS S3260 M5 サーバノードの外部機能 (2ページ)
- 外部で認識可能な LED (2ページ)
- •背面パネルのボタン (3ページ)
- ローカルコンソール接続(3ページ)
- S3260 M5 サーバノードの内部コンポーネントの配置 (4ページ)
- I/O エクスパンダの内部コンポーネントの配置 (5ページ)

## **Cisco UCS S3260 M5** ソフトウェア/ファームウェア要件

Cisco UCS S3260 M5 サーバノードを使用する際の Cisco UCS S3260 システム ファームウェア とソフトウェアの要件は、次の表に示すとおりです。

表 1: S3260 M5 サーバノードの S3260 システムの最小レベル

| ソフトウェアまたはファームウェア       | 最小バージョン |
|------------------------|---------|
| Cisco IMC              | 3.1(3)  |
| BIOS                   | 3.1(3)  |
| Cisco UCS Manager      | 3.2(3)  |
| (UCS Manager 制御システムのみ) |         |

# **Cisco UCS S3260 M5** サーバノードの外部機能

図1:M5サーバノードの背面パネル

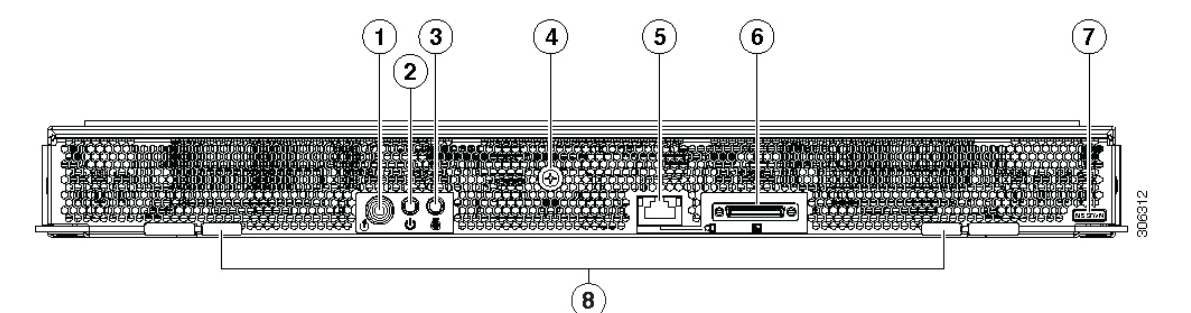

| 1 | サーバ ノードのリセット ボタン         | 5 | 1 Gb イーサネット LOM ポート                                                                    |
|---|--------------------------|---|----------------------------------------------------------------------------------------|
| 2 | サーバ ノードの電源ボタン/LED        | 6 | KVM ケーブル コネクタ<br>DB-15 VGA X 1、DB-9 シリアル X 1、および<br>USB コネクタ X 2 を装備した KVM ケーブルに<br>使用 |
| 3 | ユニット識別ボタン/LED            | 7 | S3260 M5 サーバノードのラベル (M5 SVRN)                                                          |
| 4 | 内部の NVMe SSD スレッドの取り付けネジ | 8 | イジェクト レバー (2)                                                                          |

# 外部で認識可能な LED

表 2: S3260 M5 サーバノードの外部で認識可能な LED

| LED       | 状態の定義                                                                                     |
|-----------|-------------------------------------------------------------------------------------------|
| サーバノードの電源 | <ul> <li>消灯:サーバノードに電力が供給されて<br/>いません。</li> </ul>                                          |
|           | <ul> <li>オレンジ:サーバノードはスタンバイ電<br/>源モードです。Cisco IMC にだけ電力が供<br/>給されます。</li> </ul>            |
|           | <ul> <li>・緑:サーバノードは主電源モードです。</li> <li>すべてのサーバノードコンポーネントに</li> <li>電力が供給されています。</li> </ul> |

| LED                                     | 状態の定義                                                 |
|-----------------------------------------|-------------------------------------------------------|
| ユニット識別                                  | ・消灯:IDLEDがアクティブになっていません。                              |
|                                         | ・青の点滅:ID LED はアクティブです。                                |
| 1 Gb イーサネット管理ポートのリンク速度<br>(ポートの左側の LED) | • 消灯:リンク速度は 10 Mbps です。                               |
|                                         | •オレンジ:リンク速度は100 Mbpsです。                               |
|                                         | •緑:リンク速度は1 Gbps です。                                   |
| 1Gbイーサネット管理ポートのリンクステー                   | <ul> <li>消灯:リンクが確立されていません。</li> </ul>                 |
| ダス (ホートの石側の LED)<br>                    | <ul> <li>・緑:リンクはアクティブです。</li> </ul>                   |
|                                         | <ul> <li>緑の点滅:アクティブなリンクにトラ<br/>フィックが存在します。</li> </ul> |

## 背面パネルのボタン

- リセットボタン:再起動する他の方法が有効でない場合、このボタンを5秒間押し続けてから放し、サーバノードのコントローラチップセットを再起動します。
- ・サーバノード電源ボタン/LED:システム全体をシャットダウンする代わりに、サーバノードをスタンバイ電源状態にしたり、フルパワーに戻したりするには、このボタンを押します。
- ユニット識別ボタン/LED:このLEDは、ボタンを押すか、またはソフトウェアインター フェイスからアクティブ化して有効にできます。これは、特定のサーバノードを見つける のに役立ちます。

## ローカル コンソール接続

ローカル コンソール コネクタを使用すると、サーバ ノードに直接接続できるので、管理タス クをリモートからではなく直接実行できます。このポートでは、DB9 シリアル コネクタ、モ ニタ用の VGA コネクタ、キーボードとマウス用のデュアル USB ポートを備えた KVM ケーブ ル (N20-BKVM)を使用します。 図 2: ブレード サーバ用 KVM ケーブル

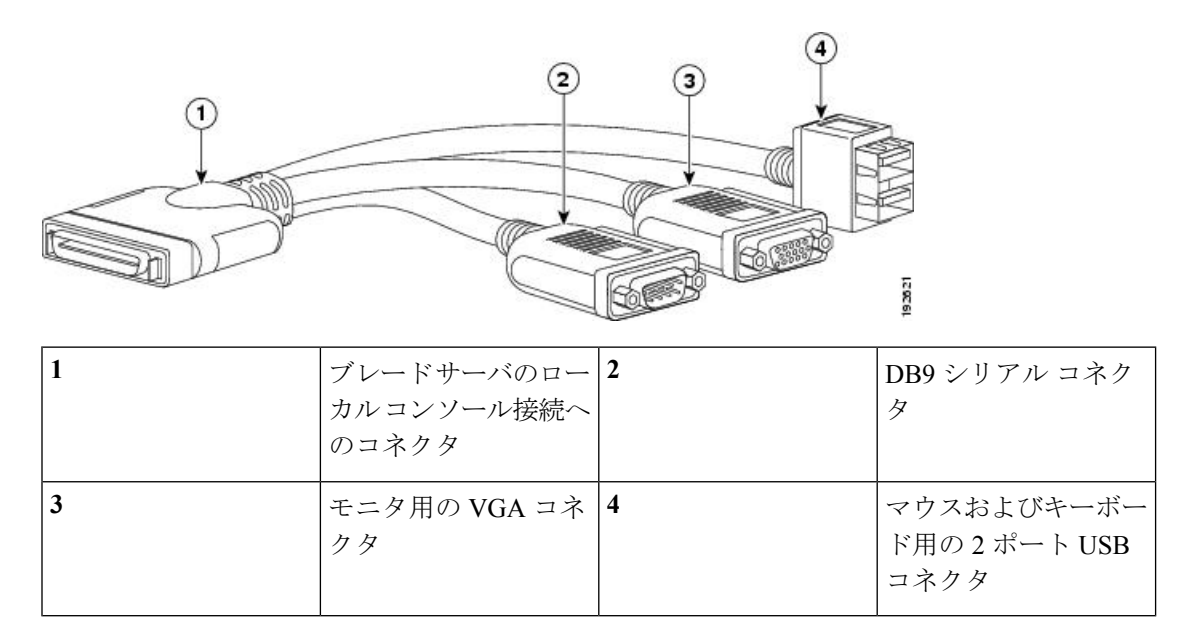

# S3260 M5 サーバノードの内部コンポーネントの配置

図 3: M5 サーバノードの内部コンポーネント

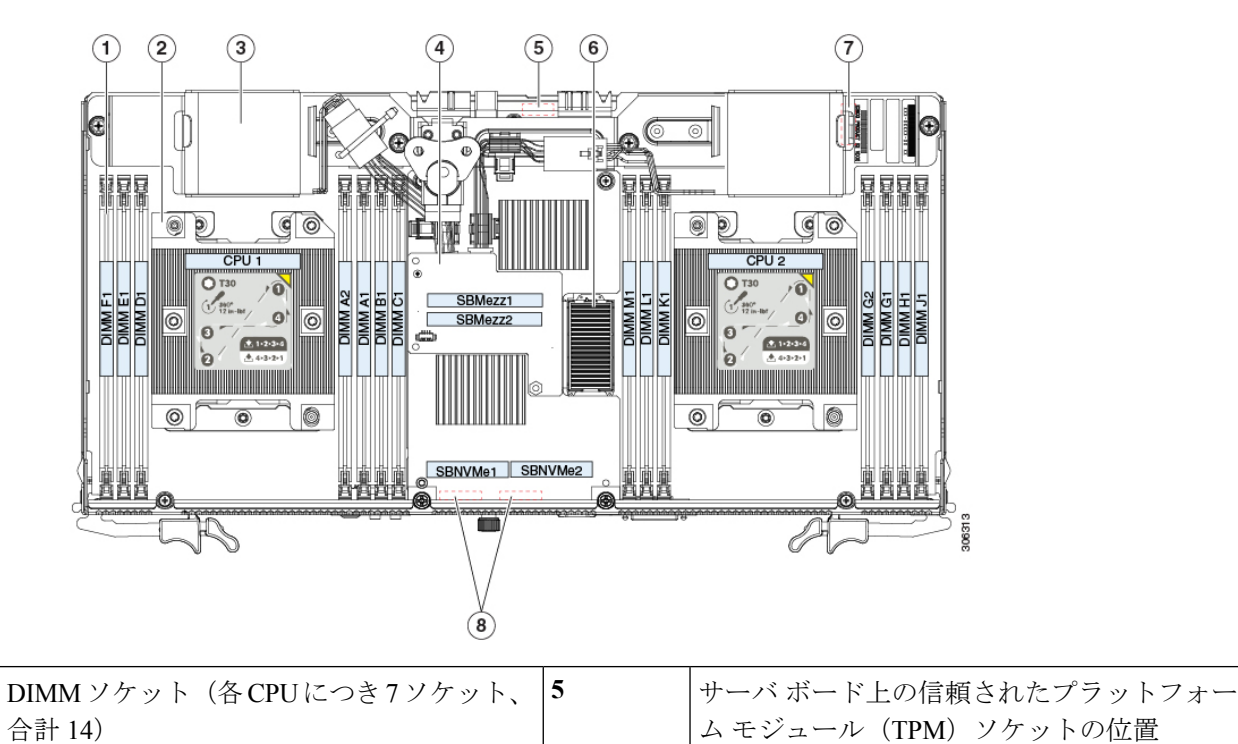

概要

1

| 2 | CPUとヒートシンク (2セット)                                                                                                    | 6 | オプションの I/O エクスパンダ モジュールの<br>メザニン形式コネクタ                                                                                                    |
|---|----------------------------------------------------------------------------------------------------|---|----------------------------------------------------------------------------------------------------|
| 3 | RAID カード ブラケットの RAID supercap ユ<br>ニット(両側に 1 つずつの計 2)                                                                       | 7 | サーバボード上のRTCバッテリCR2032ソケッ<br>トの位置                                                                                                    |
| 4 | Ciscoストレージコントローラカード、デュ<br>アル RAID またはデュアル HBA<br>カード用のメザニン形式コネクタが1つあり<br>ますが、デュアルコントローラのソフトウェ<br>ア指定は SBMezz1 と SBMezz2 です。 | 8 | NVMe SSD ソケットの位置。ストレージコン<br>トローラ カードの下にあり、サーバボードの<br>この図では確認できない<br>コネクタのソフトウェア指定は SBNVMe1、<br>SBNVMe2<br>2.5 インチ NVMe PCIe SSD を最大 2 台保持す<br>る NVMe SSD スレッドを両方のソケットに差<br>し込みます。 |

# I/O エクスパンダの内部コンポーネントの配置

# 

 (注) シャーシでS3260 M5 サーバノードを使用する場合、サポート対象のストレージコントローラ はサーバノードでのみサポートされます。ストレージコントローラは I/O エクスパンダでは サポートされません。

#### 図 4: I/O エクスパンダの内部コンポーネント

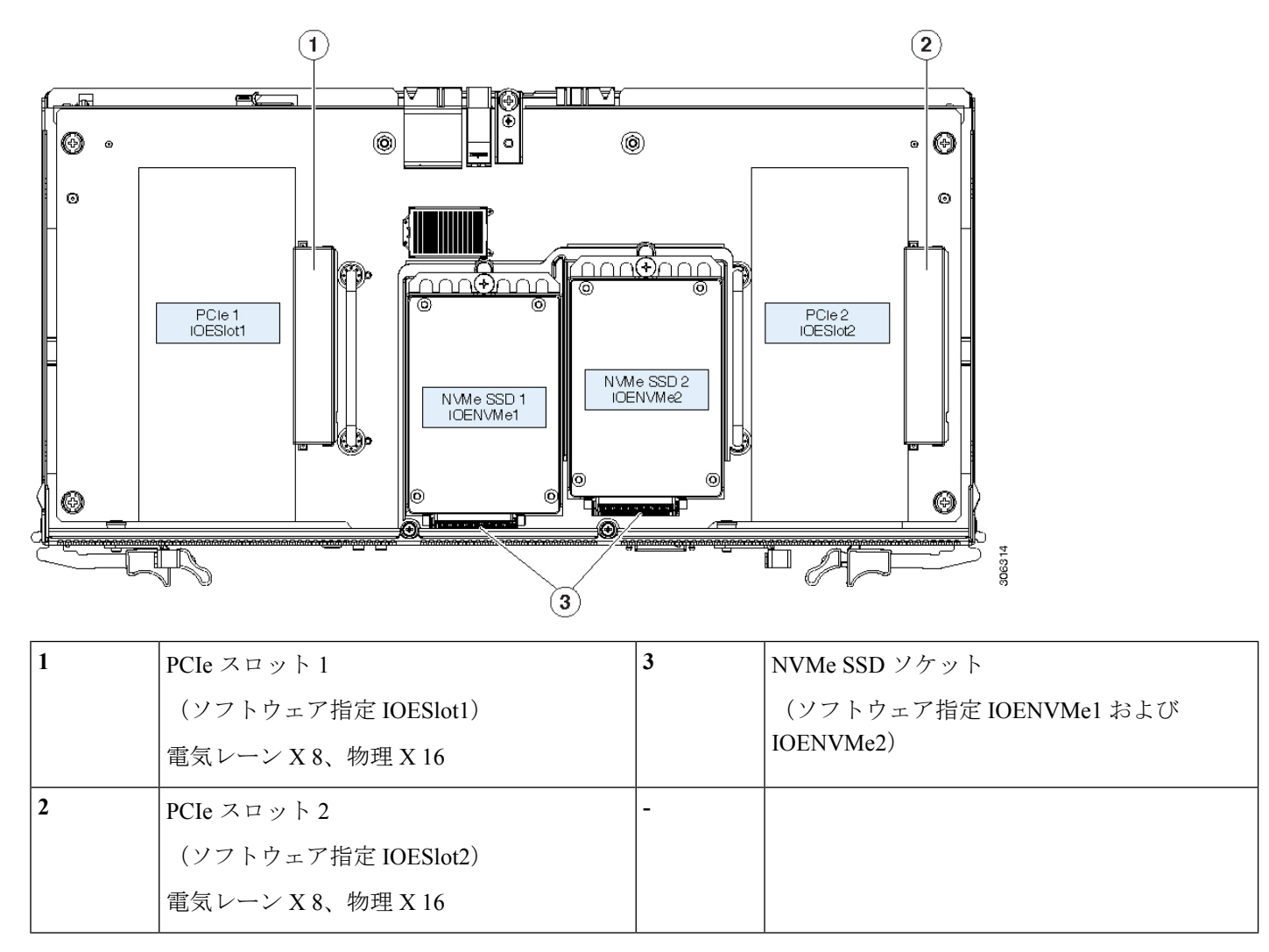

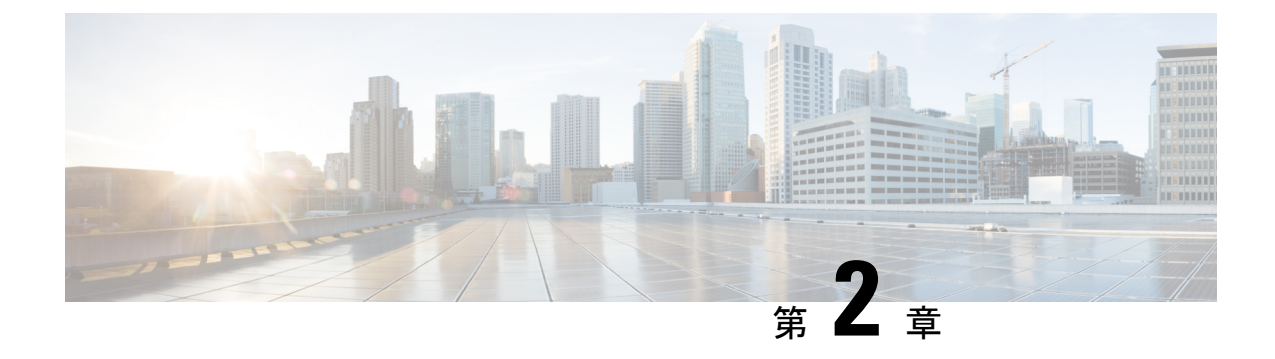

# S3260 M5 サーバノードの交換

この章では、S3260 シャーシでの M5 サーバ ノードの取り付け、シャットダウン、および交換の方法について説明します。

- S3260 M5 サーバノードのシャットダウン (7ページ)
- S3260 M5 サーバノードの交換 (8ページ)

# S3260 M5 サーバノードのシャットダウン

Cisco Integrated Management Controller (Cisco IMC) インターフェイスか、サーバノード前面に ある電源ボタンのいずれかを使用して、サーバノードのグレースフル シャットダウンまたは ハード シャットダウンを実行できます。ここでは両方の手順について説明します。

## Cisco IMC GUI を使用したサーバノードのシャットダウン

- ステップ1 ブラウザでシステムの管理 IP アドレスを使用して、Cisco IMC GUI にログインします。
- ステップ2 [Navigation] ペインの [Chassis] メニューをクリックします。
- ステップ3 [Chassis] メニューの [Summary] をクリックします。
- ステップ4 作業ウィンドウ上部のツールバーで、[Host Power] リンクをクリックします。

[Server Power Management] ダイアログが開きます。このダイアログには、システム内にあるすべてのサーバノードが表示されます。

- **ステップ5** [Server Power Management] ダイアログで、シャットダウンするサーバ ノードに対して次のいずれかのボタンを選択します。
  - 注意 データの損失やオペレーティング システムへの損傷が発生しないようにするために、必ずオペレーティングシステムのグレースフルシャットダウンを実行するようにしてください。ファームウェアや BIOS のアップグレードが進行中のときは、サーバの電源を切らないでください。
    - •[Shut Down]:オペレーティングシステムのグレースフルシャットダウンを実行して、選択されたサーバノードの電源をオフにします。

サーバノードの電源ボタンを使用したサーバノードのシャットダウン

- [Power Off]: 選択されたサーバノードでタスクが実行されていても、そのサーバノードの電源をオフ にします。
- **ステップ6** [Chassis Status] ペインで、選択したサーバノードの [Power State] が [Off] と表示されていることを確認します。
  - (注) 背面パネルの物理的な電源ボタンがオレンジに変わったら、シャーシからサーバノードを安全に 取り外すことができます。

## サーバノードの電源ボタンを使用したサーバノードのシャットダウ ン

- **ステップ1** サーバ ノードの電源ボタン/ステータス LED の色を確認します。
  - オレンジ:サーバノードの電源がオフになっています。シャーシからサーバノードを安全に取り外せます。
  - ・緑:サーバノードの電源がオンになっています。次の手順に進んでください。
- **ステップ2** グレースフル シャットダウンまたは緊急シャットダウンを実行します。
  - 注意 データの損失やオペレーティング システムへの損傷が発生しないようにするために、必ずオペレーティングシステムのグレースフルシャットダウンを実行するようにしてください。ファームウェアや BIOS のアップグレードが進行中のときは、サーバの電源を切らないでください。
    - ・グレースフルシャットダウン:サーバノードの電源ボタンを押して放します。ソフトウェアによって オペレーティングシステムのグレースフルシャットダウンが実行され、サーバノードの電源がオフ になります。
    - •緊急シャットダウン:電源ボタンを4秒間押し続けて、サーバノードの電源を強制的にオフにします。
  - (注) 背面パネルの物理的な電源ボタンがオレンジに変わったら、シャーシからサーバノードを安全に 取り外すことができます。

## S3260 M5 サーバノードの交換

この項の手順を使用して、シャーシでサーバノードの取り外しまたは取り付けを行います。

サーバノードまたはこれに接続されている I/O エクスパンダ内のコンポーネントを交換するには、サーバノードと I/O エクスパンダのコンポーネントの交換 (13 ページ)を参照してください。

## S3260 M5 サーバノードの装着ルール

次のルールに従ってください。

- 同じ Cisco UCS S3260 システムに、S3260 M5 サーバノードと世代の異なるサーバノード (M3 または M4)を混在させないでください。M5 サーバノードは背面パネルの「M5 SVRN」というラベルで確認できます。
- 単一ノードシステム:
  - Cisco IMC リリース 2.0(13) より前: S3260 システムにサーバノードが1つしかない場合は、ベイ1に取り付けます。
  - Cisco IMC リリース 2.0(13) 以降: S3260 システムにサーバノードが1つしかない場合は、どちらのサーバベイにも取り付けることができます。

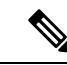

 (注) サーバノードがインストールされているベイには、対応する SIOC が必要です。つまり、ベイ1のサーバノードは SIOC スロット1 の SIOC とペアにする必要があります。ベイ2のサーバノードは SIOC ベイ2の SIOC とペアにする必要があります。

## シャーシ内のノードの交換

サーバノードにはシステムの背面からアクセスするため、ラックからシステムを引き出す必要 はありません。

(注)

この手順では、システムシャーシの電源をオフにする必要はありません。取り外す前にサーバ ノードの電源がシャットダウンされていれば、シャーシの電源は入れたままで交換できます。

 $\triangle$ 

注意 サーバノードを交換して、交換後の新しいノードでも同じ構成を使用する場合は、サーバノードを交換する前に、ノードから Cisco IMC 構成をエクスポートして保存してください。サーバノードの設置後に、保存した構成を新しく交換したノードにインポートできます。この章では、構成のエクスポートおよびインポートの手順を説明します。

- ステップ1 任意:交換するサーバノードから Cisco IMC 構成をエクスポートして、交換後のサーバノードにインポートできるようにします。この場合、サーバノードからの Cisco IMC 構成のエクスポート (11 ページ)の 手順に従ってから、次のステップに戻ってください。
- **ステップ2** S3260 M5 サーバノードのシャットダウン (7ページ)の説明に従って、ソフトウェアインターフェイス を使用するか、ノードの電源ボタンを押してサーバノードをシャットダウンします。
- ステップ3 システムからサーバノードを取り外します。
  - a) 2本のイジェクトレバーを持ってラッチをつまみ、レバーを開放します。
  - b) 両方のレバーを同時に外側へ回し、ミッドプレーンのコネクタからサーバノードを平らにして取り外 します。
  - c) システムからサーバノードをまっすぐ引き抜きます。
- ステップ4 サーバノードに I/O エクスパンダが取り付けられている場合は、I/O エクスパンダ アセンブリの分解 (16 ページ)の手順を使用してサーバノードから取り外します。その後、I/O エクスパンダ アセンブリのリア センブル (18ページ)に従って新しいサーバノードに I/O エクスパンダを再度取り付けてから、次の手 順に進みます。

I/O エクスパンダが取り付けられていなかった場合は、次の手順に進みます。

- **ステップ5**新しいサーバノードを取り付けます。
  - a) 2つのイジェクトレバーを開き、新しいサーバノードを空のベイの位置に合わせます。以下の構成ルー ルに注意してください。
    - Cisco IMC リリース 2.0(13) より前: S3260 システムにサーバ ノードが1つしかない場合は、ベイ 1に取り付けます。
    - Cisco IMC リリース 2.0(13) 以降: S3260 システムにサーバ ノードが1つしかない場合は、どちらのサーバベイにも取り付けることができます。
      - (注) サーバノードがインストールされているベイには、対応する SIOC が必要です。つまり、
         ベイ1のサーバノードは SIOC スロット1の SIOC とペアにする必要があります。ベイ2
         のサーバノードは SIOC ベイ2の SIOC とペアにする必要があります。
  - b) サーバノードがミッドプレーンコネクタとかみ合い、シャーシと同じ高さになる位置まで、サーバ ノードをベイに押し込みます。
  - c) 両方のイジェクトレバーが平らになり、ラッチがサーバノードの背面にロックされるまで、両方のイジェクトレバーを中央に向けて回転させます。
- **ステップ6** サーバノードの電源をオンにします。
- ステップ7 新しいサーバノードで初期セットアップを行って、IPアドレスを割り当て、必要に応じてその他のネット ワーク設定を構成します。『Cisco UCS S3260 Storage Server Installation and Service Guide』の「Initial System Setup」を参照してください。
- ステップ8 任意:ステップ1で保存した Cisco IMC 構成をインポートします。この場合、サーバノードへの Cisco IMC 構成のインポート (11 ページ)の手順に従います。

## サーバノードからの Cisco IMC 構成のエクスポート

この操作は、Cisco IMC の GUI または CLI いずれかのインターフェイスを使用して実行できま す。以下の手順では、例として CLI コマンドを使用します。詳細については、Configuration Guides に用意されている S3260 ストレージサーバ用の CLI および GUI ガイドで「*Exporting a Cisco IMC Configuration*」を参照してください。

- **ステップ1** 交換するサーバ ノードの IP アドレスおよび CLI インターフェイスにログインします。
- ステップ2 プロンプトに応じて次のコマンドを入力します。

Server# scope cimc Server /cimc# scope import-export Server /cimc/import-export# export-config <protocol> <ip-address> <path-and-filename>

**ステップ3** ユーザ名、パスワード、およびパス フレーズを入力します。

これにより、エクスポートするファイルにユーザ名、パスワード、およびパスフレーズが設定されます。 エクスポート操作は、パスフレーズ(任意の値を設定できます)を入力した後に開始されます。

エクスポート操作が正常に完了したかどうかを確認するには、show detail コマンドを使用します。操作を 中止するには、CTRL+Cを入力します。

以下に、エクスポート操作の例を示します。この例では、TFTP プロトコルを使用して、構成を IP アドレス 192.0.2.34 のファイル /ucs/backups/cimc5.xml にエクスポートします。

```
Server# scope cimc
Server /cimc # scope import-export
Server /cimc/import-export # export-config tftp 192.0.2.34 /ucs/backups/cimc5.xml
Username:xxxx
Password:****
Passphrase:***
Export config started. Please check the status using "show detail".
Server /cimc/import-export # show detail
Import Export:
Operation: EXPORT
Status: COMPLETED
Error Code: 100 (No Error)
Diagnostic Message: NONE
```

## サーバノードへの Cisco IMC 構成のインポート

この操作は、Cisco IMC の GUI または CLI いずれかのインターフェイスを使用して実行できま す。以下の手順では、例として CLI コマンドを使用します。詳細については、Configuration Guides に用意されている S3260 ストレージ サーバ用の CLI および GUI ガイドで「*Importing a Cisco IMC Configuration*」を参照してください。

ステップ1 新しいサーバ ノードの CLI インターフェイスに SSH でログインします。 ステップ2 プロンプトに応じて次のコマンドを入力します。 Server# scope cimcServer /cimc# scope import-exportServer /cimc/import-export# import-config <protocol> <ip-address> <path-and-filename>

**ステップ3** ユーザ名、パスワード、およびパス フレーズを入力します。

ユーザ名、パスワード、およびパスフレーズは、エクスポート操作で使用したものと同じでなければなり ません。インポート操作は、パスフレーズを入力した後に開始されます。

以下に、インポート操作の例を示します。この例では、TFTPプロトコルを使用して、IPアドレス192.0.2.34 のファイル /ucs/backups/cimc5.xml から構成をサーバ ノードにインポートします。

Server# scope cimc
Server /cimc # scope import-export
Server /cimc/import-export # import-config tftp 192.0.2.34 /ucs/backups/cimc5.xml
Username:xxxx
Password:\*\*\*\*
Passphrase:\*\*\*
Export config started. Please check the status using "show detail".
Server /cimc/import-export # show detail
Import Export:
Operation: IMPORT
Status: COMPLETED
Error Code: 100 (No Error)
Diagnostic Message: NONE

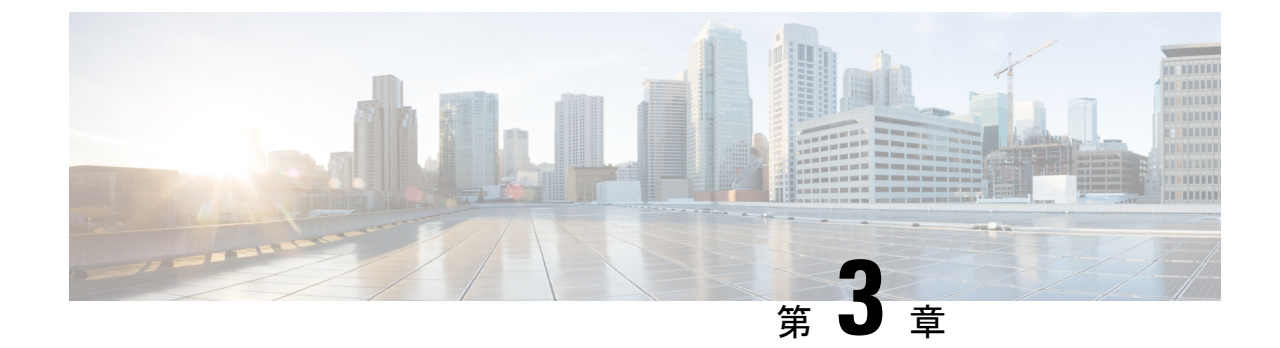

# サーバノードと I/O エクスパンダのコン ポーネントの交換

この章では、サーバノードとオプションのI/Oエクスパンダの内部コンポーネントを交換する 手順を説明します。

- ・コンポーネント交換の準備 (13ページ)
- コンポーネント交換の手順(21ページ)
- ・サーバノードボードのサービスヘッダー (69ページ)

## コンポーネント交換の準備

ここでは、交換手順について説明します。

# S3260 M5 サーバノードまたは I/O エクスパンダの上部カバーの取り外し

オプションのI/Oエクスパンダとサーバノードは、同じ上部カバーを使用しています。サーバノードの上にI/Oエクスパンダが装着されている場合、上部カバーはI/Oエクスパンダに取り付けられています(次の側面図を参照)。そのような場合、サーバノードとI/Oエクスパンダの間にさらに中間カバーがあります。

図 5: 1/0 エクスパンダが装着されたサーバノードの側面図

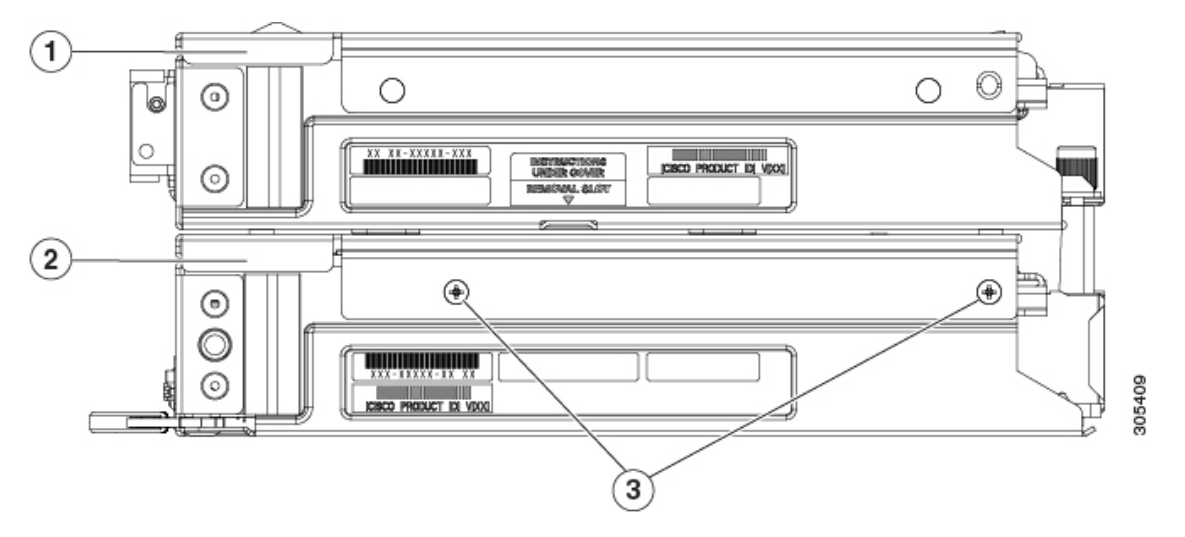

| 1 | 上部カバー<br>この図では、装着された I/O エクス<br>パンダに上部カバーが取り付けられ<br>ています。 | 3 | 中間カバーの固定ネジ<br>ずつ) | (両側に2本 |
|---|-----------------------------------------------------------|---|-------------------|--------|
| 2 | 中間カバー<br>この図では、中間カバーがサーバ<br>ノードに取り付けられています。               | - |                   |        |

- (注) 次の手順では、シャーシの電源をオフにする必要はありません。取り外す前にサーバノードの 電源がシャットダウンされていれば、シャーシの電源は入れたままで交換できます。
- **ステップ1** S3260 M5 サーバノードのシャットダウン (7 ページ)の説明に従って、ソフトウェアインターフェイス を使用するか、ノードの電源ボタンを押してサーバノードをシャットダウンします。
- **ステップ2** システムからサーバ ノード(または、I/O エクスパンダが装着されたサーバ ノード)を取り外します。
  - a) 2本のイジェクトレバーを持ってラッチをつまみ、レバーを開放します。
  - b) 両方のレバーを同時に外側へ回し、ミッドプレーンのコネクタからサーバノードを平らにして取り外 します。
  - c) システムからサーバノードをまっすぐ引き抜きます。
- **ステップ3** サーバノードまたは I/O エクスパンダ(装着されている場合)から上部カバーを取り外します。
  - a) 直立状態になるようにカバーのラッチ ハンドルを持ち上げます。
  - b) カバーのラッチ ハンドルを 90 度回転させて、ロックを解除します。
  - c) カバーを後方に(背面パネル ボタンに向けて)スライドさせ、サーバ ノードまたは I/O エクスパンダ から持ち上げます。

図 6: サーバノードまたは 1/0 エクスパンダの上部カバーの上面図

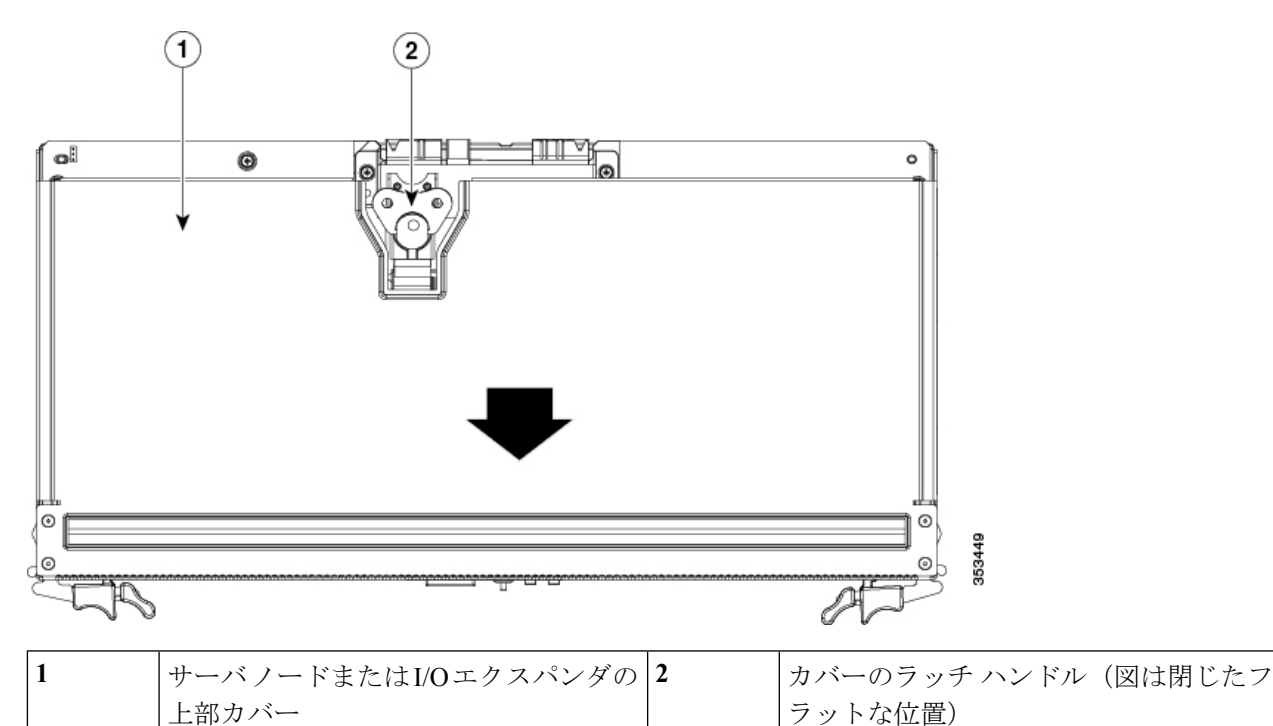

ステップ4 上部カバーを再び取り付けます。

- a) 後ろ側に約2.5 cm (1インチ) ずらして、カバーをサーバノードまたはI/Oエクスパンダ(装着されている場合)の上に置きます。カバー内側のペグと、サーバノードまたはI/Oエクスパンダの底にある 溝がかみ合うようにしてください。
- b) 突き当たるまでカバーを前方に押します。
- c) ラッチハンドルを 90 度回転させ、ロックを閉めます。
- d) ラッチハンドルを平らに折りたたみます。
- ステップ5 サーバノードをシャーシに再度取り付けます。
  - a) 2 つのイジェクト レバーを開き、サーバ ノードを空のベイの位置に合わせます。
  - b) サーバノードがミッドプレーン コネクタとかみ合い、シャーシと同じ高さになる位置まで、サーバ ノードをベイに押し込みます。
  - c) 両方のイジェクトレバーが平らになり、ラッチがサーバノードの背面にロックされるまで、両方のイ ジェクトレバーを中央に向けて回転させます。

ステップ6 サーバノードの電源をオンにします。

## サーバノードからの I/O エクスパンダの取り外し

この項のトピックでは、サーバノード内のコンポーネントにアクセスできるように、サーバノードから I/O エクスパンダと中間カバーを取り外し、再び取り付ける方法について説明します。

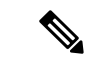

(注) 次の手順では、シャーシの電源をオフにする必要はありません。取り外す前にサーバノードの 電源がシャットダウンされていれば、シャーシの電源は入れたままで交換できます。

## I/0 エクスパンダ アセンブリの分解

- **ステップ1** S3260 M5 サーバノードのシャットダウン (7ページ)の説明に従って、ソフトウェアインターフェイス を使用するか、ノードの電源ボタンを押してサーバノードをシャットダウンします。
- **ステップ2**システムから、I/Oエクスパンダが搭載されたサーバノードを取り外します。
  - a) 2本のイジェクトレバーを持ってラッチをつまみ、レバーを開放します。
  - b) 両方のレバーを同時に外側へ回し、ミッドプレーンのコネクタからサーバノードを平らにして取り外 します。
  - c) システムからサーバノードをまっすぐ引き抜きます。
- **ステップ3** I/O エクスパンダから上部カバーを取り外します。
  - a) 直立状態になるようにカバーのラッチハンドルを持ち上げます。
  - b) カバーのラッチ ハンドルを 90 度回転させて、ロックを解除します。
  - c) カバーを後方に(背面パネルボタンに向けて)スライドさせ、I/Oエクスパンダから持ち上げます。
  - 図 7: サーバノードまたは 1/0 エクスパンダの上部カバーの上面図

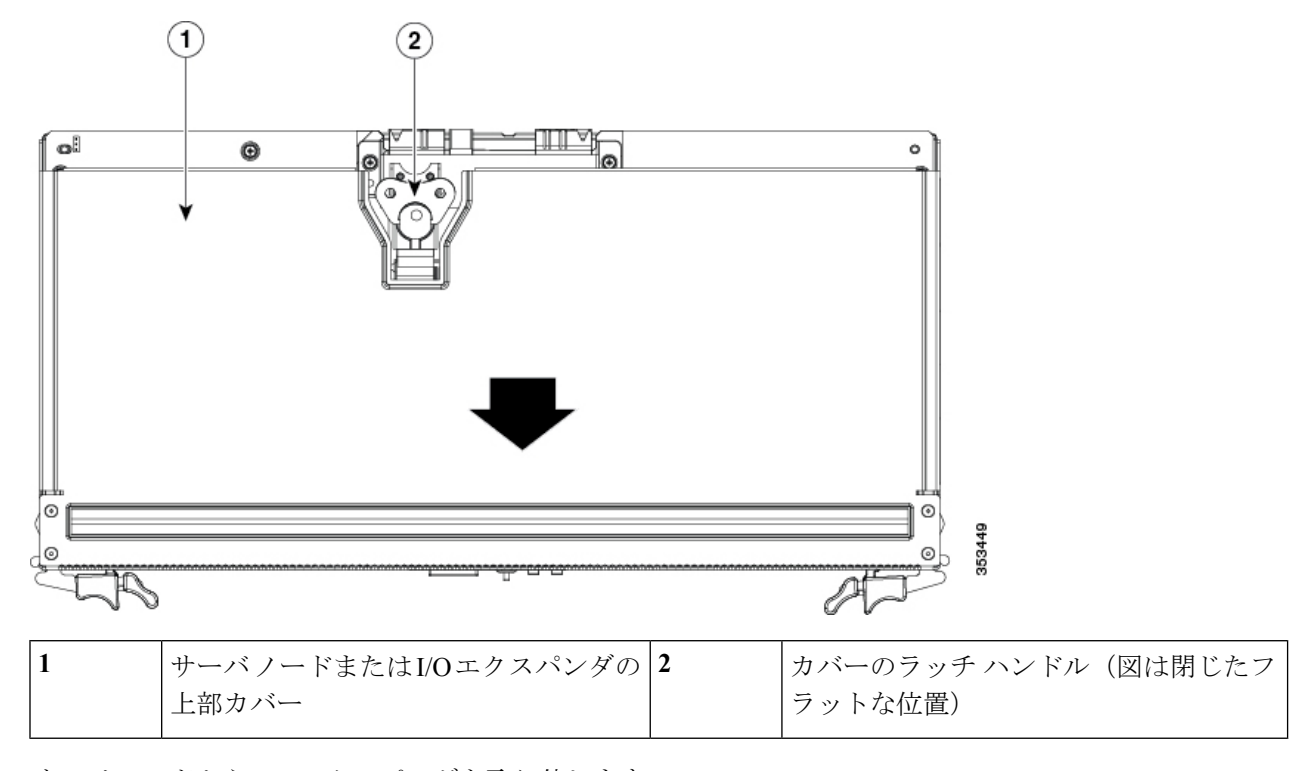

ステップ4 サーバ ノードから I/O エクスパンダを取り外します。

a) サーバノード上部に I/O エクスパンダを固定している 5 本のネジを外します。 図 *8:1/*0 エクスパンダのネジ (5本)

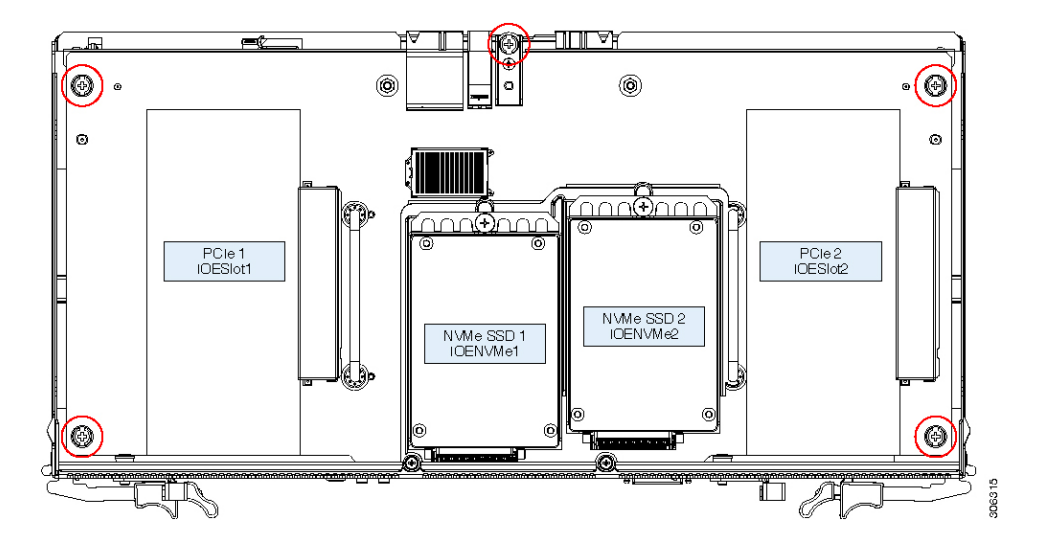

b) 小型のマイナス ドライバ (0.6 cm (1/4 インチ) または同等のもの) を 2 本使用して、I/O エクスパン ダの下側にあるコネクタを、サーバ ノードのボード上のソケットから取り外します。

I/O エクスパンダの両側にある矢印マークの付いた「REMOVAL SLOT」に、マイナス ドライバを約1 cm (1/2インチ)差し込みます。その後、両方のドライバを同時に均一に持ち上げてコネクタを切り離し、I/O エクスパンダを約1 cm (1/2 インチ)持ち上げます。

- c) I/O エクスパンダ ボードの2つのハンドルを持って、まっすぐ上に持ち上げます。
- 図 9:サーバノードからの I/0 エクスパンダの切り離し

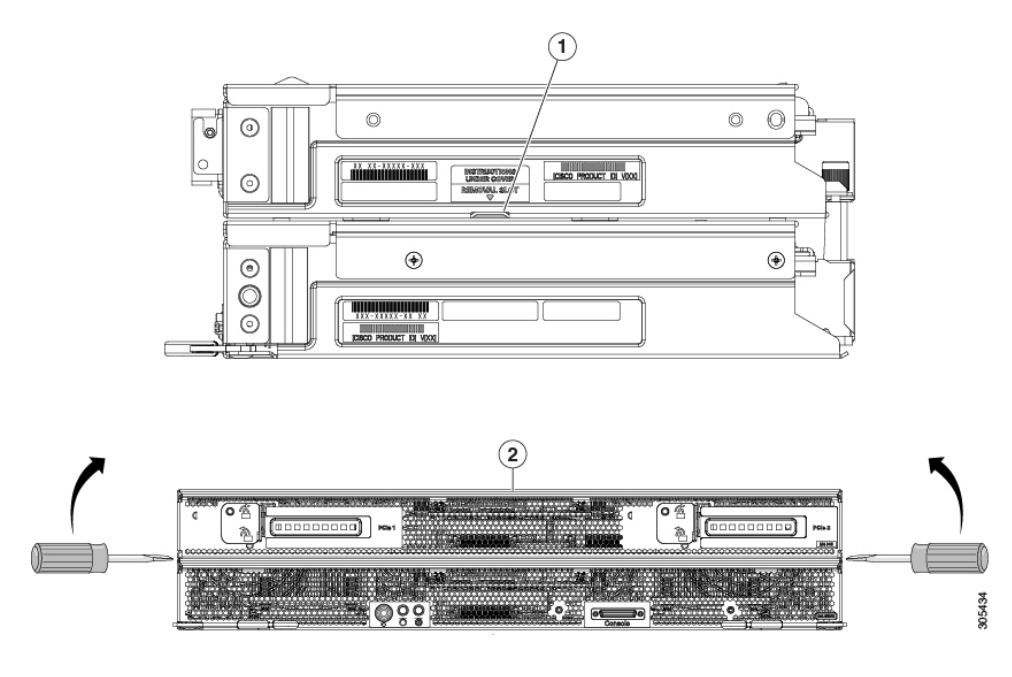

| 1 | ドライバを差し込む「REMOVAL     | 2 | I/Oエクスパンダが搭載されたサーバノー |
|---|-----------------------|---|----------------------|
|   | SLOT」を示す側面図(I/Oエクスパンダ |   | ドの背面図                |
|   | の両側に1つずつ)             |   |                      |

ステップ5 サーバノードから中間カバーを取り外します。

- a) 中間カバーを固定している4本のネジを取り外し、脇に置きます。中間カバーの両側にネジが2本ず つあります。
- b) 中間カバーを後方に(背面パネルボタンに向けて)スライドさせ、サーバノードから持ち上げます。
- **ステップ6** サーバノード(I/O エクスパンダが装着されている場合もあります)をシャーシに取り付けます。
  - a) 2 つのイジェクト レバーを開き、新しいサーバ ノードを空のベイの位置に合わせます。
  - b) サーバノードがミッドプレーン コネクタとかみ合い、シャーシと同じ高さになる位置まで、サーバ ノードをベイに押し込みます。
  - c) 両方のイジェクトレバーが平らになり、ラッチがサーバノードの背面にロックされるまで、両方のイ ジェクトレバーを中央に向けて回転させます。

ステップ1 サーバノードの電源をオンにします。

#### I/O エクスパンダ アセンブリのリアセンブル

#### 始める前に

この手順は、すでに I/O エクスパンダ/サーバ ノード アセンブリが分解されていることを前提 としています。

- ステップ1 中間カバーをサーバノードに再び取り付けます。
  - a) 後ろ側に約2.5 cm (1インチ) ずらして、中間カバーをサーバノードの上に置きます。カバーの内側 の穴を、サーバノードベース上のトラックとかみ合わせる必要があります。
  - b) 突き当たるまでカバーを前方に押します。
  - c) 4本のネジを取り付けて、中間カバーを固定します。
- ステップ2 サーバ ノードに I/O エクスパンダを再度取り付けます。
  - 注意 エクスパンダの裏側にあるコネクタをサーバボード上のソケットにはめ込む前に、十分に注意して I/O エクスパンダのすべての機構を中間カバーおよびサーバ ノードと揃えてください。正しく 配置されていないと、コネクタが破損する可能性があります。
  - a) I/O エクスパンダと中間カバー上部の配置ペグを慎重に揃えます。
  - b) 中間カバーの上に I/O エクスパンダを置き、ゆっくりと下に押してメザニン コネクタをサーバ ボード のソケットにはめ込みます。

#### 図 10:サーバノードへの 1/0 エクスパンダの再取り付け

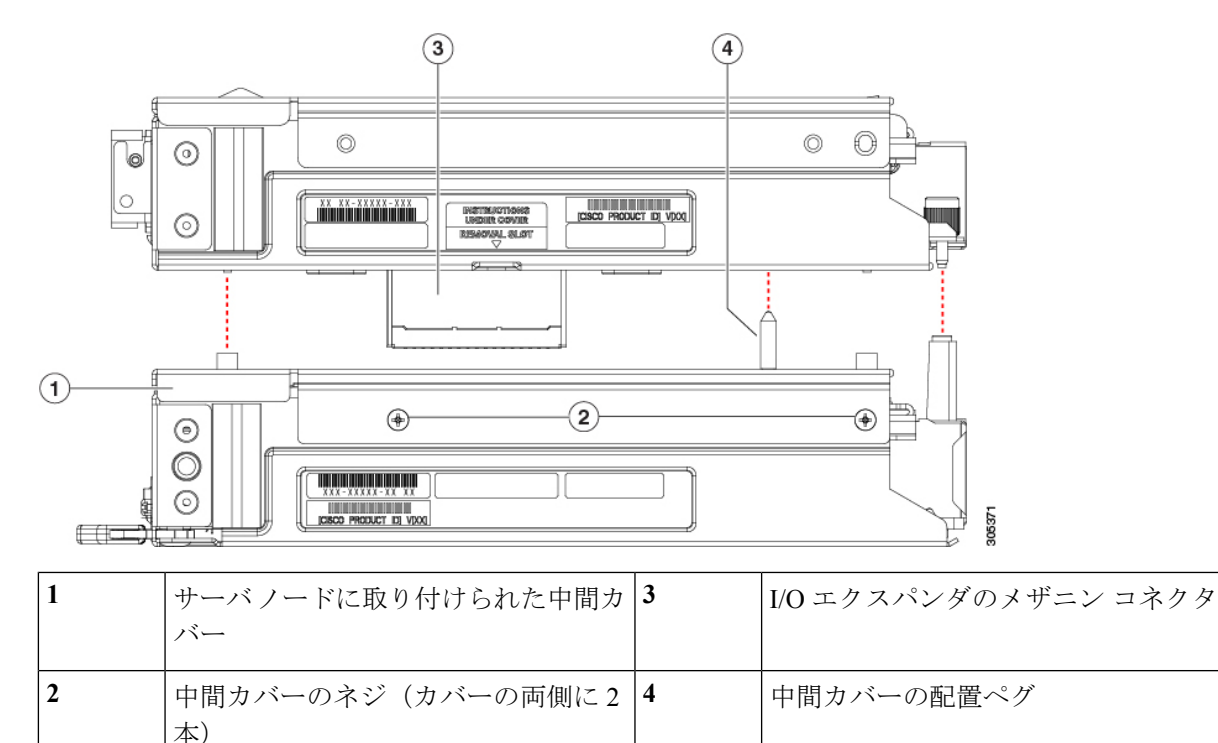

c) I/O エクスパンダの右ソケット(IOENVMe2)に NVMe SSD がある場合は、次の手順で PRESS HERE プレートにアクセスできるように、これを取り外す必要があります。

I/O エクスパンダ内の NVMe SSD の交換(68ページ)に従って取り外したら、次の手順に戻ります。

d) 「PRESS HERE」と表示のあるプラスチックのプレートを強く押して、サーバノードボードにコネク タを完全に装着します。

図 11: I/O エクスパンダの PRESS HERE プレート

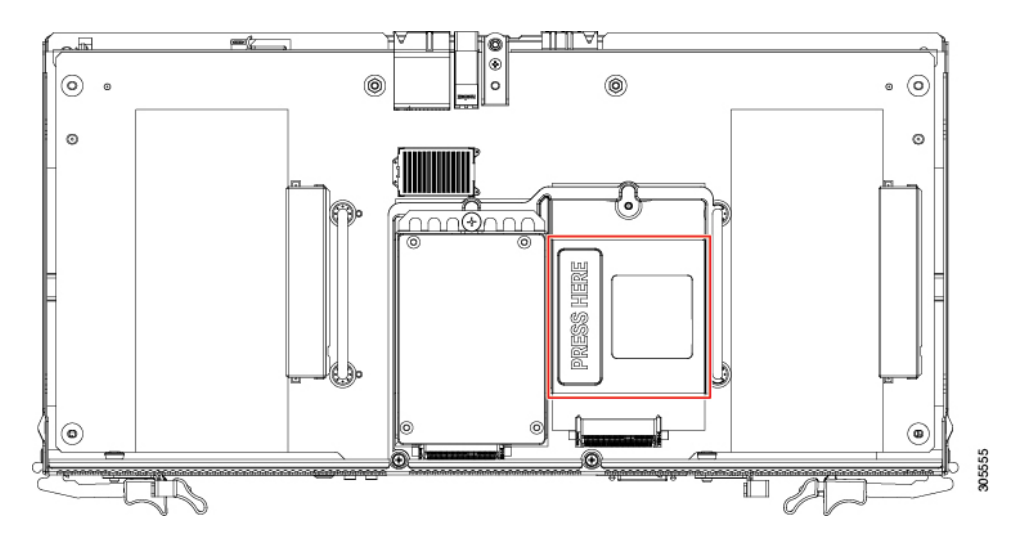

- e) PRESS HERE プレートにアクセスするために NVMe SSD を取り外した場合は、再び取り付けます。 I/O エクスパンダ内の NVMe SSD の交換 (68 ページ) を参照してください。
- 注意 I/O エクスパンダの固定ネジを再び取り付ける前に、次の手順で位置調整ツール (UCSC-C3K-M5IOTOOL)を使用し、内部のシャーシバックプレーンに接続するコネクタの位置 を調整する必要があります。正しく配置されていないと、バックプレーンのソケットが破損する おそれがあります。
- **ステップ3** 調整ツールの4つのペグを、サーバノードとI/O エクスパンダのコネクタ側に用意されている穴に差し込みます。調整ツールが4つの穴すべてにはまり、フラットな状態であることを確認します。

調整ツールは、I/O エクスパンダと一緒に発注されたシステムに同梱されます。また、I/O エクスパンダの 交換用のスペアにも同梱されます。Cisco PID UCSC-C3K-M5IOTOOL を使用してツールを注文できます。

#### 図 12:1/0 エクスパンダの調整ツールの使用

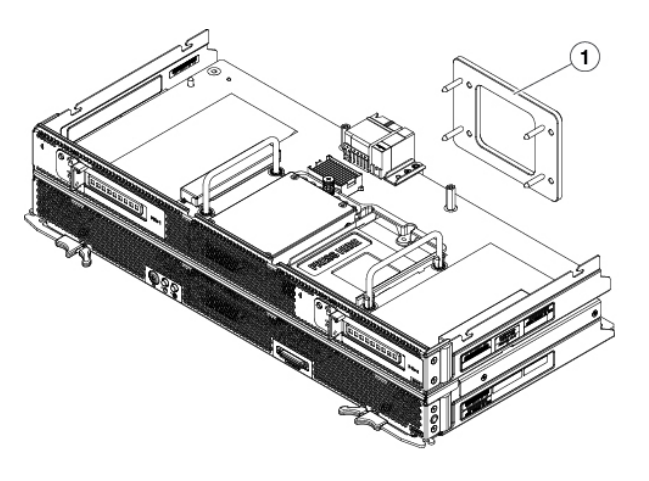

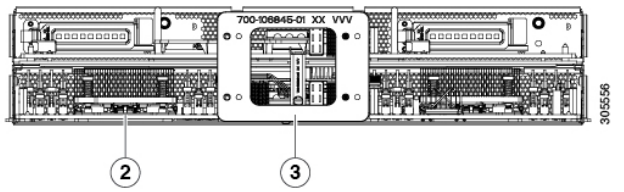

| 1 | 調整ツール                      | 3 | 配置された調整ツール |
|---|----------------------------|---|------------|
| 2 | サーバノードとI/Oエクスパンダのコネ<br>クタ側 | - |            |

- ステップ4 サーバノード上部に I/O エクスパンダを固定する5本のネジを再度取り付けて締めます。
- ステップ5 調整ツールを取り外します。
- ステップ6 I/O エクスパンダに上部カバーを再度取り付けます。
  - a) 後ろ側に約2.5 cm(1インチ) ずらして、カバーをサーバノードまたはI/Oエクスパンダ(装着されている場合)の上に置きます。カバー内側のペグと、サーバノードまたはI/Oエクスパンダの底にある 溝がかみ合うようにしてください。

- b) 突き当たるまでカバーを前方に押します。
- c) ラッチハンドルを90度回転させ、ロックを閉めます。
- d) ラッチハンドルを平らに折りたたみます。
- ステップ1 サーバノードをシャーシに再度取り付けます。
  - a) 2 つのイジェクト レバーを開き、サーバ ノードを空のベイの位置に合わせます。
  - b) サーバノードがミッドプレーン コネクタとかみ合い、シャーシと同じ高さになる位置まで、サーバ ノードをベイに押し込みます。
  - c) 両方のイジェクトレバーが平らになり、ラッチがサーバノードの背面にロックされるまで、両方のイジェクトレバーを中央に向けて回転させます。
- ステップ8 サーバノードの電源をオンにします。

## コンポーネント交換の手順

ここでは、S3260 M5 サーバ ノードとオプションの I/O エクスパンダのコンポーネントを交換 する手順を説明します。

## メモリ (**DIMM**) の交換

サーバノードボードには14個のDIMM ソケットがあり、各 CPU が7個のDIMM を制御します。

 $\triangle$ 

注意 DIMM とそのソケットは壊れやすいので、取り付け中に損傷しないように、注意して扱う必要 があります。

Â

注意 シスコではサードパーティの DIMM はサポートしていません。システム内に他社の DIMM を 使用すると、システムに問題が発生したり、マザーボードを損傷する可能性があります。

(注) システムパフォーマンスを最大限に引き出すには、メモリの取り付けまたは交換を行う前に、 メモリパフォーマンスに関するガイドラインと装着規則を熟知している必要があります。

#### DIMM ソケット

次の図に、S3260 M5 サーバ ノード ボード上の DIMM ソケットと、どのように番号が付けら れているかを示します。

•1 台のサーバノードに 14 個の DIMM ソケットがあります(各 CPU に 7 個ずつ)。

- チャネルは、次の図に示す文字でラベル付けされています。たとえば、チャネルA=DIMM ソケットA1、A2。
- チャネルAおよびGが使用するチャネルあたりのDIMM(DPC)は2つで、他のすべてのチャネルは1つのDPCを使用します。

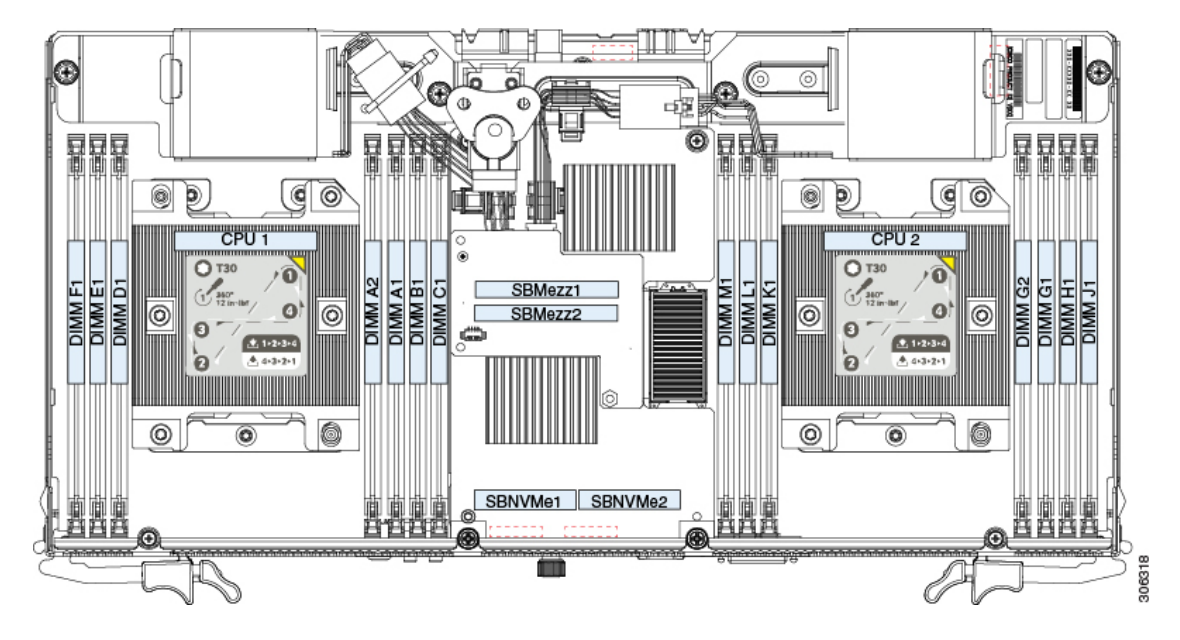

#### 図 13: S3260 M5 DIMM と CPU の番号付け

## DIMM 装着ルール

DIMM の取り付けまたは交換を行うときは、次のガイドラインに従ってください。

- 最適なパフォーマンスを実現するには、CPU とすべてのチャネルの両方に DIMM を均一 に分散します。各 CPU の DIMM スロットに同じものを装着します。
- ・最適なパフォーマンスを得るには、CPU あたりの DIMM の数に応じて、次の表に示す順 序で DIMM を装着します。

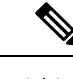

(注) 次の表に、推奨構成を示します。CPU あたり 5 個の DIMM を使 用することは推奨されません。

表 3: DIMM 装着順序

| CPU あたりの     | CPU1のスロットの装着 |          | CPU 2 のスロットの装着 |           |
|--------------|--------------|----------|----------------|-----------|
| 型構成)<br>型構成) | 青の#1 スロット    | 黒の#2スロット | 青の#1 スロット      | 黒の#2 スロット |
| 1            | (A1)         | -        | (G1)           | -         |

| 2 | (A1, B1)                          | -    | (G1、H1)                           | -    |
|---|-----------------------------------|------|-----------------------------------|------|
| 3 | (A1, B1, C1)                      | -    | (G1、H1、J1)                        | -    |
| 4 | (A1、B1) 、<br>(D1、E1)              | -    | (G1、H1) 、<br>(K1、L1)              | -    |
| 6 | (A1、B1) 、<br>(C1、D1) 、<br>(E1、F1) | -    | (G1、H1) 、<br>(J1、K1) 、<br>(L1、M1) | -    |
| 7 | (A1、B1) 、<br>(C1、D1) 、<br>(E1、F1) | (A2) | (G1、H1) 、<br>(J1、K1) 、<br>(L1、M1) | (G2) |

・次の表に示す DIMM の混在規則に従ってください。

#### 表 4: DIMM の混在使用の規則

| DIMM パラメータ | 同一チャネル内の <b>DIMM</b>                                             | 同ーバンク内の <b>DIMM</b>                                             |
|------------|------------------------------------------------------------------|-----------------------------------------------------------------|
| DIMM 容量    | 同一チャネル内に異なる容量<br>の DIMM を混在させることが<br>できます(たとえば、A1、A2<br>など)。     | 同一バンク内に異なる容量の<br>DIMM を混在させることがで<br>きます(たとえば、A1、B1、<br>C1 など)。  |
|            |                                                                  | ただし、最適なパフォーマン<br>スを得るには、同一バンク内<br>の DIMM の容量が同じである<br>必要があります。  |
| DIMM 速度    | 速度を混在できますが、DIMM<br>はチャネルにインストールさ<br>れた最も遅いDIMM/CPUの速<br>度で動作します。 | 速度を混在できますが、DIMM<br>はバンクにインストールされ<br>た最も遅いDIMM/CPUの速度<br>で動作します。 |
| DIMM タイプ   | チャネル内で DIMM タイプを<br>混在させることはできませ<br>ん。                           | バンク内で DIMM タイプを混<br>在させることはできません。                               |

#### メモリ ミラーリング モード

メモリのミラーリングモードをイネーブルにすると、メモリサブシステムによって同一デー タが2つのチャネルに同時に書き込まれます。片方のチャネルに対してメモリの読み取りを実 行した際に訂正不可能なメモリエラーによって誤ったデータが返されると、システムはもう片 方のチャネルからデータを自動的に取得します。片方のチャネルで一時的なエラーまたはソフ トエラーが発生しても、ミラーリングされたデータは影響を受けず、動作は継続します。 メモリのミラーリングを使用すると、2つの装着済みチャネルの一方からしかデータが提供されないため、オペレーティングシステムで使用可能なメモリ量が 50%減少します。

### **DIMM**の交換

- **ステップ1** S3260 M5 サーバノードのシャットダウン (7ページ)の説明に従って、ソフトウェアインターフェイス を使用するか、ノードの電源ボタンを押してサーバノードをシャットダウンします。
- ステップ2 サーバノード(I/Oエクスパンダが装着されている場合もあります)をシステムから取り外します。
  - a) 2本のイジェクトレバーを持ってラッチをつまみ、レバーを開放します。
  - b) 両方のレバーを同時に外側へ回し、ミッドプレーンのコネクタからサーバノードを平らにして取り外 します。
  - c) システムからサーバ ノードをまっすぐ引き抜きます。
- ステップ3 次のいずれかを実行して、サーバ ノード内のコンポーネントにアクセスします。
  - ・サーバノードに I/O エクスパンダが装着されていない場合は、次のステップに進む前に、S3260 M5
     サーバノードまたは I/O エクスパンダの上部カバーの取り外し(13ページ)の手順に従ってサーバノードのカバーを取り外します。
  - ・サーバノードにI/Oエクスパンダが装着されている場合は、次のステップに進む前に、I/Oエクスパン ダアセンブリの分解(16ページ)の手順に従ってI/Oエクスパンダと中間カバーを取り外します。
- ステップ4 障害が発生している DIMM を確認し、DIMM ソケットの両端にあるイジェクトレバーを開いて、ライザー 上のソケットから該当 DIMM を取り外します。
- ステップ5 次のようにして、新しい DIMM を取り付けます。
  - (注) DIMMを取り付ける前に、装着に関するガイドラインを参照してください。参照先: DIMM装着 ルール (22ページ)
  - a) 新しい DIMM とライザー上のソケットの位置を合わせます。DIMM ソケット内のアライメント キーを 使用して、DIMM を正しい向きに配置します。
  - b) DIMMがしっかり装着され、ソケットの両側にあるイジェクトレバーが所定の位置に固定されるまで、 DIMM をソケットに押し込みます。
- ステップ6 次のいずれかを実行します。
  - ・サーバノードに I/O エクスパンダが装着されていなかった場合は、次のステップに進む前に、S3260 M5 サーバノードまたは I/O エクスパンダの上部カバーの取り外し(13ページ)の手順に従ってサーバノードのカバーを再び取り付けます。
  - ・サーバノードにI/Oエクスパンダが装着されていた場合は、次のステップに進む前に、I/Oエクスパン ダアセンブリのリアセンブル(18ページ)の手順に従ってI/Oエクスパンダと中間カバーを再び取 り付けます。
- ステップ1 サーバノードをシャーシに戻します。
  - a) 2 つのイジェクト レバーを開き、新しいサーバ ノードを空のベイの位置に合わせます。

- b) サーバノードがミッドプレーンコネクタとかみ合い、シャーシと同じ高さになる位置まで、サーバ ノードをベイに押し込みます。
- c) 両方のイジェクトレバーが平らになり、ラッチがサーバノードの背面にロックされるまで、両方のイジェクトレバーを中央に向けて回転させます。

ステップ8 サーバノードの電源をオンにします。

## CPU およびヒートシンクの交換

各サーバノードには、CPUが2つあります。

#### CPU 構成ルール

・サーバノードでは、2個の CPU を動作させる必要があります。

#### CPUの交換に必要な工具

この手順に必要な工具および器具は、次のとおりです。

- •T-30 トルクス ドライバ:交換用 CPU に付属。
- No.1 マイナス ドライバ:交換用 CPU に付属。
- CPU アセンブリ ツール:交換用 CPU に付属。Cisco PID UCS-CPUAT=として個別に注文 可能。
- ・ヒートシンク クリーニング キット:交換 CPU に付属。Cisco PID UCSX-HSCK=として個 別に注文可能。
- ・サーマルインターフェイスマテリアル(TIM):交換 CPU に付属するシリンジ。既存の ヒートシンクを再利用する場合にのみ使用(新しいヒートシンクには、TIMのパッドがあ らかじめ貼り付けられています)。Cisco PID UCS-CPU-TIM=として個別に注文可能。

RMA 交換 CPU の注文に追加する CPU 関連部品 (32 ページ) も参照してください。

## CPU およびヒートシンクの交換

∕!∖

- 注意 CPUとそのソケットは壊れやすいので、ピンを損傷しないように十分に注意して扱う必要があ ります。CPUはヒートシンクとサーマルインターフェイスマテリアルとともに取り付け、適 切に冷却されるようにする必要があります。CPUを正しく取り付けないと、サーバが損傷する ことがあります。
- **ステップ1** S3260 M5 サーバノードのシャットダウン (7 ページ)の説明に従って、ソフトウェアインターフェイ スを使用するか、ノードの電源ボタンを押してサーバノードをシャットダウンします。

- **ステップ2** サーバノード(I/O エクスパンダが装着されている場合もあります)をシステムから取り外します。
  - a) 2本のイジェクトレバーを持ってラッチをつまみ、レバーを開放します。
  - b) 両方のレバーを同時に外側へ回し、ミッドプレーンのコネクタからサーバノードを平らにして取り 外します。
  - c) システムからサーバノードをまっすぐ引き抜きます。
- **ステップ3** 次のいずれかを実行して、サーバノード内のコンポーネントにアクセスします。
  - ・サーバノードに I/O エクスパンダが装着されていない場合は、次のステップに進む前に、S3260 M5 サーバノードまたは I/O エクスパンダの上部カバーの取り外し(13ページ)の手順に従ってサー バノードのカバーを取り外します。
  - ・サーバノードにI/Oエクスパンダが装着されている場合は、次のステップに進む前に、I/Oエクスパンダアセンブリの分解(16ページ)の手順に従ってI/Oエクスパンダと中間カバーを取り外します。
- **ステップ4** 既存の CPU/ヒートシンク アセンブリをサーバから取り外します。
  - a) 交換用 CPU に付属している T-30 トルク ドライバを使用して、アセンブリをマザーボードのスタン ドオフに固定している 4 つの非脱落型ナットを緩めます。
    - (注) ヒートシンクを水平に持ち上げるため、ヒートシンクナットを交互に均等に緩めます。ヒー トシンクナットを、ヒートシンクラベルに示されている順序(4、3、2、1)で緩めます。
  - b) CPU/ヒートシンクアセンブリをまっすぐ持ち上げ、ヒートシンクを下にして静電気防止用シートに 置きます。

図 14: CPU/ヒートシンク アセンブリの取り外し

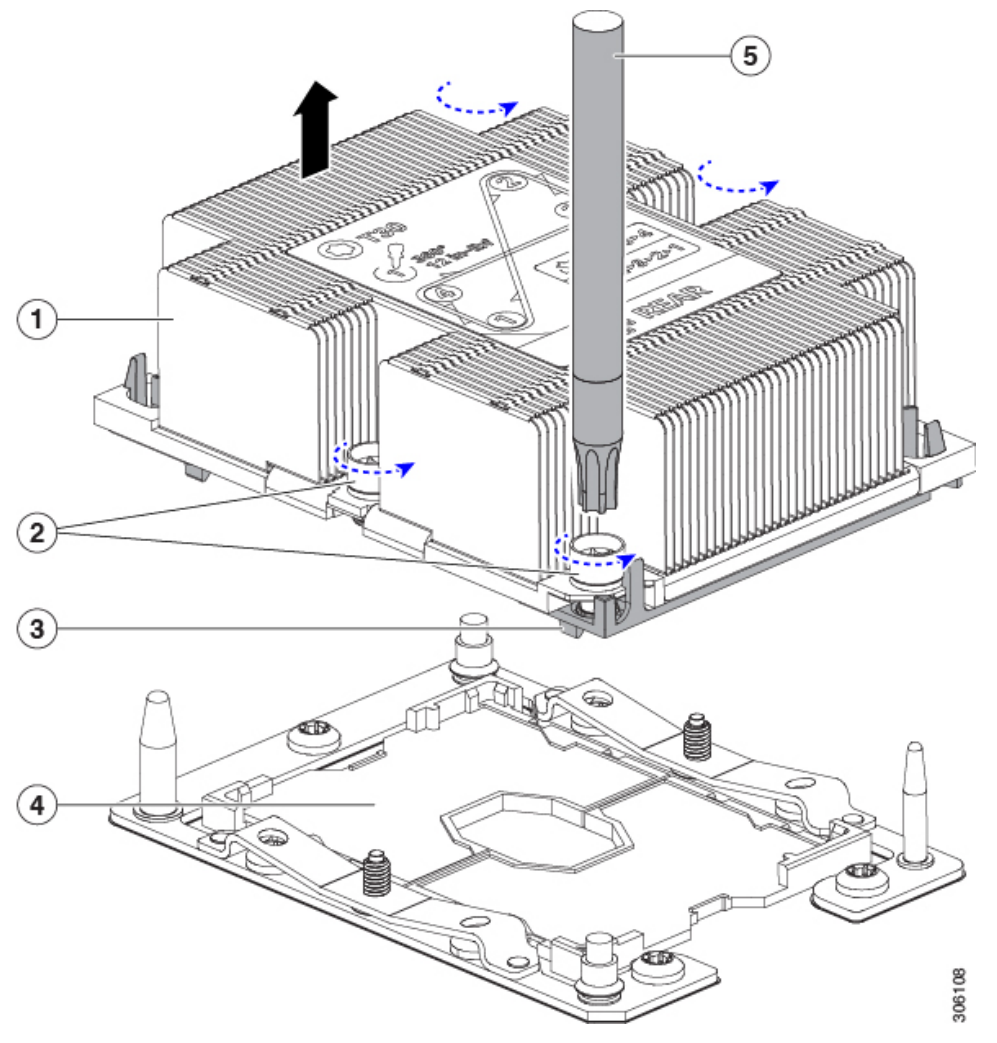

| 1 | ヒートシンク                      | 4 | マザーボード上の CPU ソケット |
|---|-----------------------------|---|-------------------|
| 2 | ヒートシンクの非脱落型ナット(各側<br>に2個)   | 5 | T-30 トルク ドライバ     |
| 3 | CPU キャリア(この図ではヒートシ<br>ンクの下) | - |                   |

- ステップ5 ヒートシンクを CPU アセンブリから分離します (CPU アセンブリは、CPU と CPU キャリアで構成されています)。
  - a) ヒートシンクが取り付けられている状態で、CPU アセンブリを上下逆にして置きます(下の図を参照)。

サーマルインターフェイスマテリアル(TIM)ブレーカーの場所に注意してください。CPU キャリア上の小さなスロットの横に、TIM BREAKER と印字されています。

図 15: ヒートシンクと CPU アセンブリの切り離し

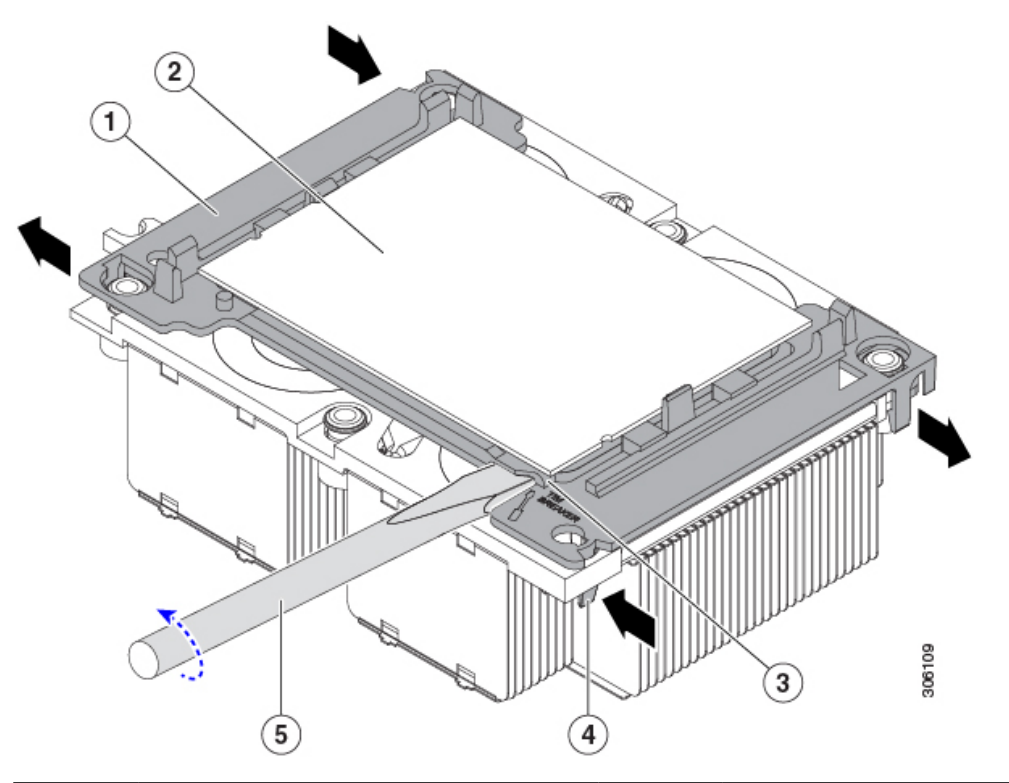

| 1 | CPUキャリア                  | 4 | TIM ブレーカー スロットに最も近い位<br>置にある CPU キャリアの内側ラッチ |
|---|--------------------------|---|---------------------------------------------|
| 2 | СРИ                      | 5 | TIM ブレーカー スロットに差し込まれ<br>ている No.1 マイナス ドライバ  |
| 3 | CPUキャリアのTIM BREAKER スロット | - |                                             |

- b) TIM ブレーカースロットに最も近い CPU キャリア内部ラッチを内側につまみ、押し上げてヒートシ ンクの角のスロットからクリップを外します。
- c) No.1マイナス ドライバの先端を TIM BREAKER のマークが付いたスロットに挿入します。
  - 注意 次のステップでは、CPUの表面を押し開けないでください。ゆっくりと回転させ、TIM ブレーカースロットの位置でCPUキャリアのプラスチック面を持ち上げます。ヒートシンク表面の損傷を防ぐため、十分注意してください。
- d) ドライバをゆっくりと回転させ、ヒートシンクの TIM が CPU から離れるまで、CPU を持ち上げま す。
  - (注) ドライバの先端が緑色の CPU 基板に触れたり、損傷したりしないようにしてください。
- e) TIM ブレーカーの反対側の角で CPU キャリア内部ラッチをつまみ、押し上げてヒートシンクの角の スロットからクリップを外します。

- f) CPUのキャリアの残りの2つの角で、外部ラッチを外側へゆっくりと開いて、ヒートシンクからCPU アセンブリを持ち上げます。
  - (注) CPUアセンブリを取り扱うときには、プラスチック製のキャリアだけをつかんでください。 CPUの表面には触れないでください。CPUをキャリアから分離しないでください。
- **ステップ6** 新しい CPU アセンブリは、CPU アセンブリ ツールに取り付けて出荷されます。新しい CPU アセンブリ と CPU アセンブリ ツールを箱から取り出します。

CPU アセンブリと CPU アセンブリ ツールが分離されている場合は、下の図に示す位置合わせ機能に注意して正しい向きに取り付けます。CPU キャリアのピン1の三角形部分は、CPU アセンブリ ツールの角度が付いた角の位置に合わせる必要があります。

注意 CPU とそのソケットは壊れやすいので、ピンを損傷しないように十分に注意して扱う必要があります。

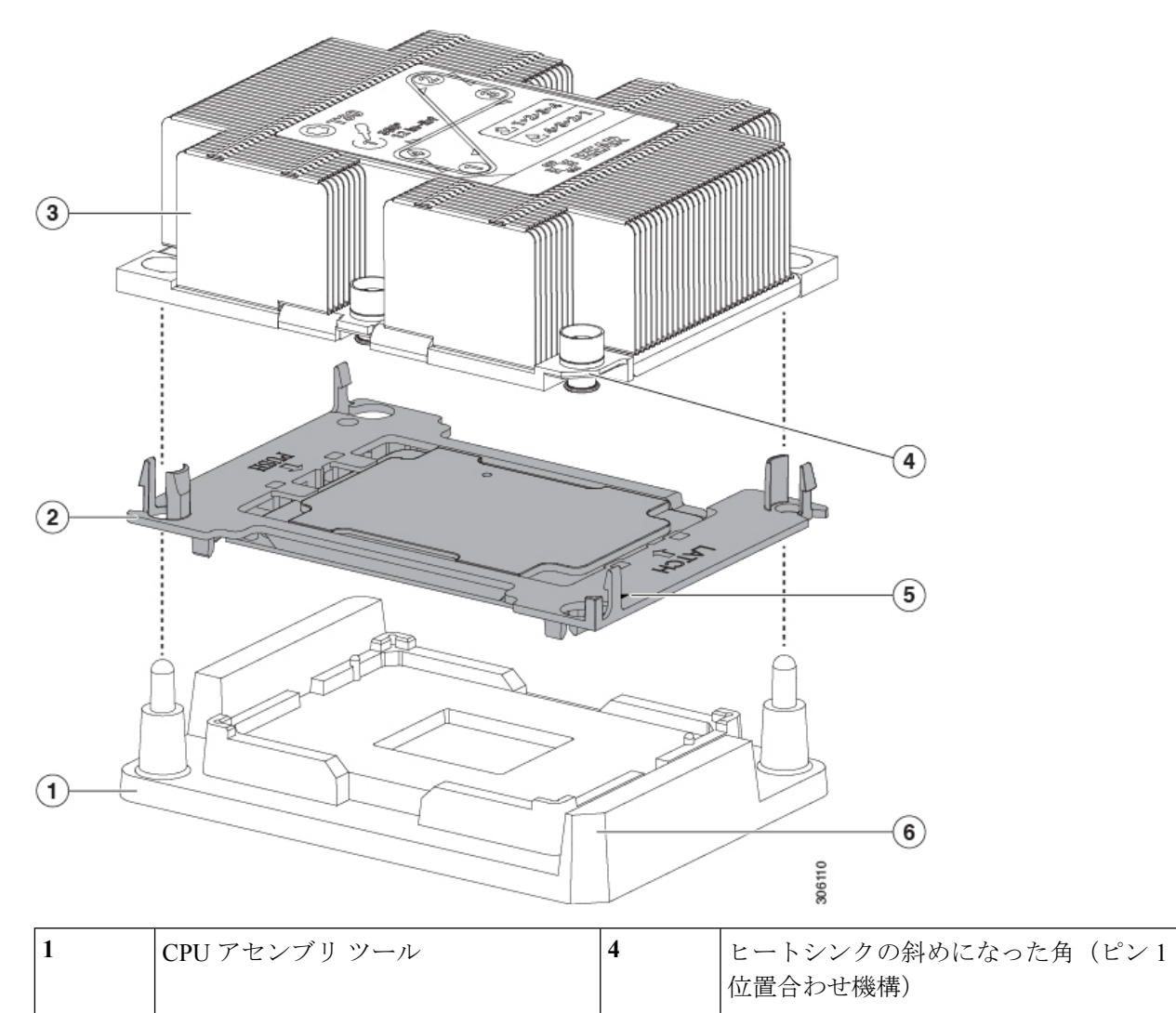

図 16: CPU アセンブリ ツール、CPU アセンブリ、ヒートシンク位置合わせ機構

| 2 | CPU アセンブリ(CPU はプラスチック<br>製キャリア内) | 5 | キャリアの三角形部分(ピン1位置合わ<br>せ機能)                  |
|---|----------------------------------|---|---------------------------------------------|
| 3 | ヒートシンク                           | 6 | <b>CPU</b> アセンブリツールの斜めになった角<br>(ピン1位置合わせ機構) |

- ステップ7 新しい TIM をヒートシンクに塗布します。
  - (注) 適切に冷却されてパフォーマンスが出るように、ヒートシンクの CPU 側の表面に新しい TIM が必要です。
    - 新しいヒートシンクを取り付ける場合は、新しいヒートシンクにはTIM が塗布されたパットが付属しています。ステップ5に進みます。
    - ・ヒートシンクを再利用する場合は、ヒートシンクから古い TIM を除去し、付属のシリンジから CPU の表面に新しいTIMを塗布します。次のステップに進みます。
  - a) ヒートシンクの古い TIM に、ヒートシンク クリーニング キット(UCSX-HSCK=) 付属の洗浄液を 塗布し、少なくとも 15 秒間吸収させます。
  - b) ヒートシンク クリーニング キット付属の柔らかい布を使って、古い CPU から TIM をすべてふき取 ります。ヒートシンク表面に傷を付けないように注意してください。
  - c) 新しい CPU (UCS-CPU-TIM=) 付属の TIM のシリンジを使用して、4 立方センチメートルのサーマ ルインターフェイスマテリアルを CPU の上部に塗布します。均一に塗布されるように、次に示すパ ターンを使用してください。

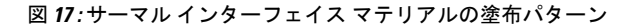

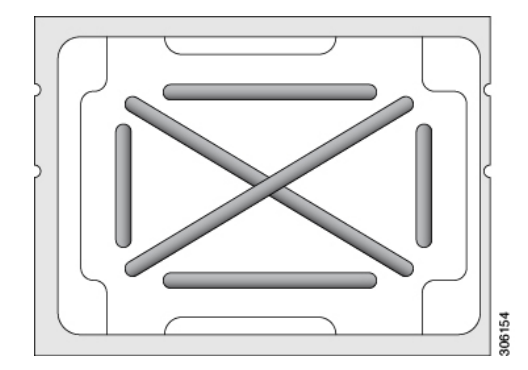

- ステップ8 CPU アセンブリ ツール上に CPU アセンブリを取り付けた状態で、ヒートシンクを CPU アセンブリ上に 置きます。ピン1位置合わせ機能に注意して正しい向きに取り付けます。CPU キャリアの角のクリップ がヒートシンクの角にカチッと音がするまで、ゆっくりと押し下げます。
  - **注意** 次のステップでは、CPU コンタクトや CPU ソケット ピンに触れたり損傷したりすることがな いように、十分注意してください。
- **ステップ9** CPU/ヒートシンク アセンブリをサーバに取り付けます。
  - a) CPU アセンブリを取り付けたヒートシンクを CPU アセンブリ ツールから持ち上げます。
  - b) ヒートシンク付きのCPUをマザーボード上のCPUソケットの位置に合わせます(下の図を参照)。

位置合わせ機能に注意してください。ヒートシンクのピン1の斜めになった角が、CPU ソケットの ピン1の斜めになった角と合っている必要があります。CPU ソケットの支柱が、アセンブリのガイ ド穴の位置に合っている必要があります。

図 18: CPU ソケットへのヒートシンク/CPU アセンブリの取り付け

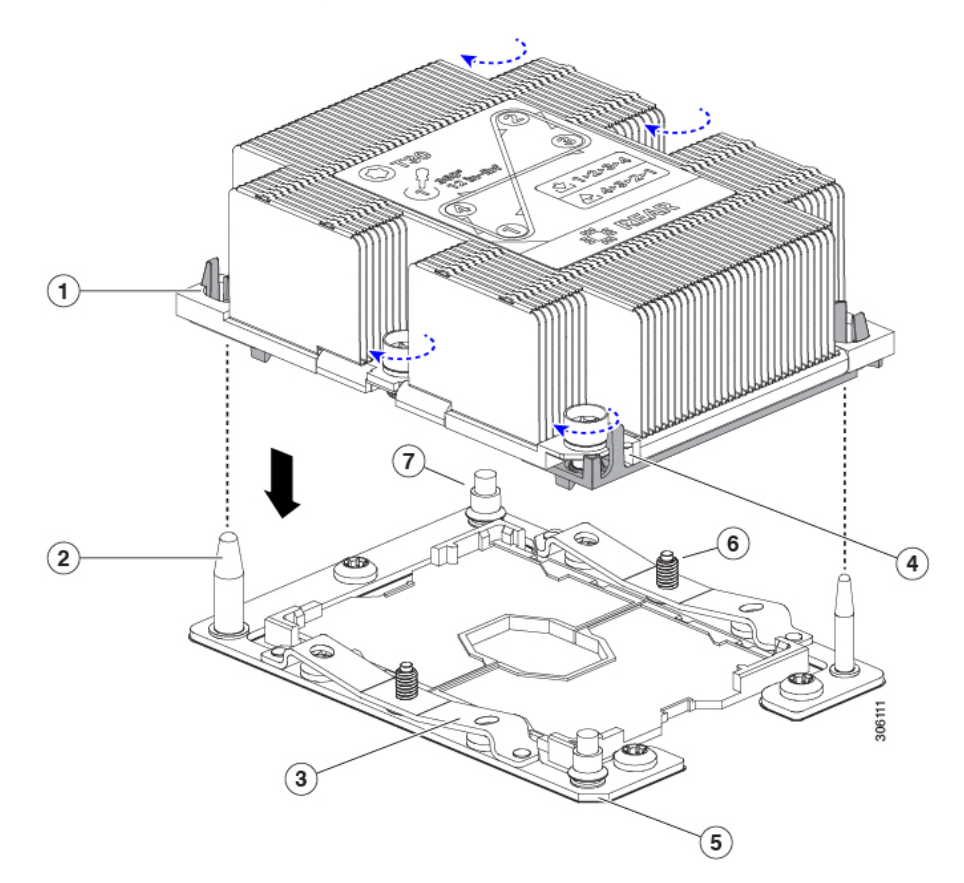

| 1 | アセンブリのガイド穴(2 個)          | 4 | ヒートシンクの斜めになった角(ピン<br>1 位置合わせ機構) |
|---|--------------------------|---|---------------------------------|
| 2 | CPU ソケットの位置合わせ支柱(2<br>個) | 5 | ソケットの斜めになった角(ピン1位<br>置合わせ機構)    |
| 3 | CPU ソケット リーフ スプリング       | - |                                 |

- c) CPU アセンブリとヒートシンクを CPU ソケットに配置します。
- d) 交換用 CPU に付属している T-30 トルク ドライバを使用して、ヒートシンクをマザーボードのスタ ンドオフに固定する 4 つの非脱落型ナットを締めます。
  - 注意 ヒートシンクを水平に下ろすため、ヒートシンク ナットを交互に均等に締めます。ヒート シンク ナットを、ヒートシンク ラベルに示されている順序(1、2、3、4)で締めます。 CPU ソケットのリーフ スプリングが平らになるように、非脱落型ナットを完全に締める必 要があります。

ステップ10 サーバノードをシャーシに戻します。

- a) 2 つのイジェクト レバーを開き、新しいサーバ ノードを空のベイの位置に合わせます。
- b) サーバノードがミッドプレーンコネクタとかみ合い、シャーシと同じ高さになる位置まで、サーバ ノードをベイに押し込みます。
- c) 両方のイジェクトレバーが平らになり、ラッチがサーバノードの背面にロックされるまで、両方の イジェクトレバーを中央に向けて回転させます。
- **ステップ11** サーバ ノードの電源をオンにします。

#### RMA 交換 CPU の注文に追加する CPU 関連部品

CPUの返品許可(RMA)がサーバノードで行われた場合は、追加部品がCPUのスペアに含まれていないことがあります。TAC エンジニアが正常に交換を行うためには、RMA に追加部品を追加する必要がある場合があります。

(注)

- 次の項目が CPU 交換シナリオに適用されます。サーバノードを交換し、既存の CPU を新しい ボードに移動する場合は、CPU からヒートシンクを分離する必要はありません。サーバノー ドの RMA 交換で注文する、追加の CPU 関連パーツ (33 ページ)を参照してください。
  - シナリオ1:既存のヒートシンクを再利用しています。
    - ・ヒートシンク クリーニング キット (UCSX-HSCK=)
    - M5 サーバ用サーマルインターフェイス マテリアル (TIM) キット (UCS CPUTIM =)
  - シナリオ2:既存のヒートシンクを交換しています。

 $\triangle$ 

- 注意 適切に冷却を行うため、必ずCPUに合った正しいヒートシンクを 使用してください。
- ヒートシンク: UCS-S3260-M5HS=
- ・ヒートシンク クリーニング キット (UCSX-HSCK=)
- ・シナリオ 3: CPU キャリア(CPU の周りのプラスチック フレーム)が破損しています。
  - ・CPU キャリア:UCS-M5-CPU-CAR=
  - ・#1 マイナス ドライバ(ヒートシンクからの CPU の分離に使用)
  - ・ヒートシンク クリーニング キット (UCSX-HSCK=)
  - M5 サーバ用サーマル インターフェイス マテリアル (TIM) キット (UCS CPUTIM =)

CPU ヒートシンク クリーニング キットは最大 4 CPU およびヒート シンクのクリーニングに最 適です。クリーニング キットには、古い TIM の CPU およびヒートシンクのクリーニング用 と、ヒートシンクの表面調整用の 2 本のボトルの溶液が入っています。

新しいヒートシンクのスペアには、TIMのパッドが貼り付けられています。ヒートシンクを取り付ける前に CPU の古い TIM を洗浄することが重要です。このため、新しいヒート シンクを 注文する場合でも、ヒート シンク クリーニング キットを注文する必要があります。

#### サーバノードの RMA 交換で注文する、追加の CPU 関連パーツ

サーバノードの返品許可(RMA)が行われた場合は、既存のCPUを新しいシャーシに移動します。

- (注) 前世代の CPU とは異なり、M5 サーバの CPU では CPU ヒートシンク アセンブリを移動する際 に CPU からヒートシンクを分離する必要がありません。したがって、ヒートシンク クリーニ ング キットやサーマル インターフェイス マテリアルの品目を追加する必要はありません。
  - CPU またはヒートシンク アセンブリの移動に必要なツールは T-30 トルクス ドライバのみ です。

CPU を新しいシャーシに移動するには、M5 世代 CPU の移動 (33 ページ)の手順を使用します。

#### M5 世代 CPU の移動

この手順に必要なツール: T-30 トルクス ドライバ

∕!∖

- 注意 RMAにより発送される交換用サーバでは、すべてのCPUソケットにダストカバーが装着され ています。カバーは輸送中にソケットのピンを損傷から保護します。以下の手順で説明するよ うに、返品するシステムにこれらのカバーを移動させる必要があります。
- ステップ1 M5 CPU を新しいサーバに移動する場合、CPU からヒートシンクを分離する必要はありません。次の操作 を行ってください。
  - a) T-30 トルクス ドライバを使用して、ボードのスタンドオフにアセンブリを固定している 4 本のキャプ ティブ ナットを緩めます。
    - (注) ヒートシンクを水平に持ち上げるため、ヒートシンクナットを交互に均等に緩めます。ヒー トシンクナットを、ヒートシンクラベルに示されている順序(4、3、2、1)で緩めます。
  - b) CPU とヒートシンクのアセンブリをまっすぐに持ち上げて、ボードから取り外します。
  - c) ヒートシンクを外して CPU を静電気防止シートの上に置きます。

図 19: CPU/ヒートシンク アセンブリの取り外し

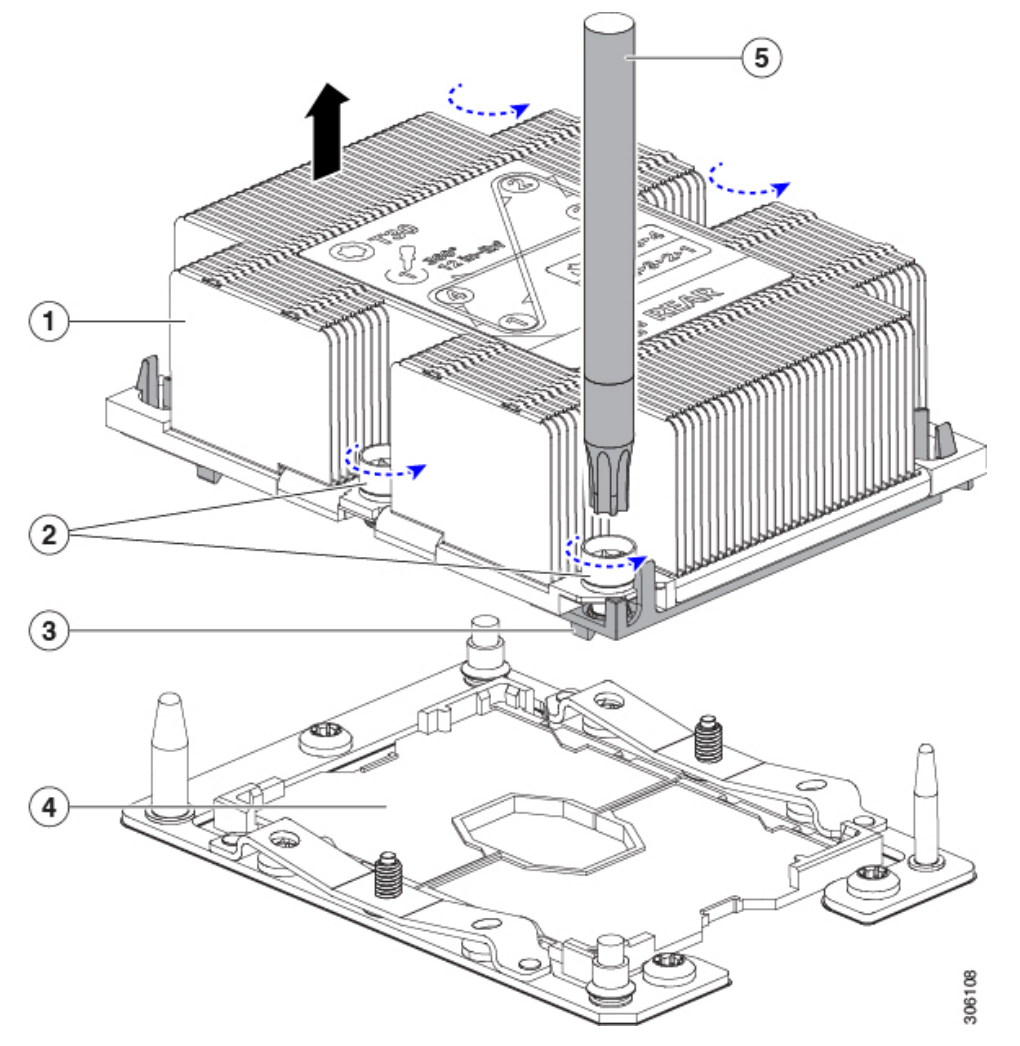

| 1 | ヒートシンク                     | 4 | マザーボード上の CPU ソケット |
|---|----------------------------|---|-------------------|
| 2 | ヒートシンクの非脱落型ナット(各側<br>に2個)  | 5 | T-30 トルク ドライバ     |
| 3 | CPUキャリア(この図ではヒートシン<br>クの下) | - |                   |

- **ステップ2**新しいシステムから返品するシステムに CPU ソケット カバーを移動させます。
  - a) ソケットカバーを交換用システムから取り外します。「REMOVE」マークが付けられた2個のくぼみ をつかみ、真っ直ぐに持ち上げます。
    - (注) カバーの両端のくぼみをしっかりとつかんでください。CPU ソケットのピンに触れないでく ださい。
図 20: CPU ソケット ダスト カバーの取り外し

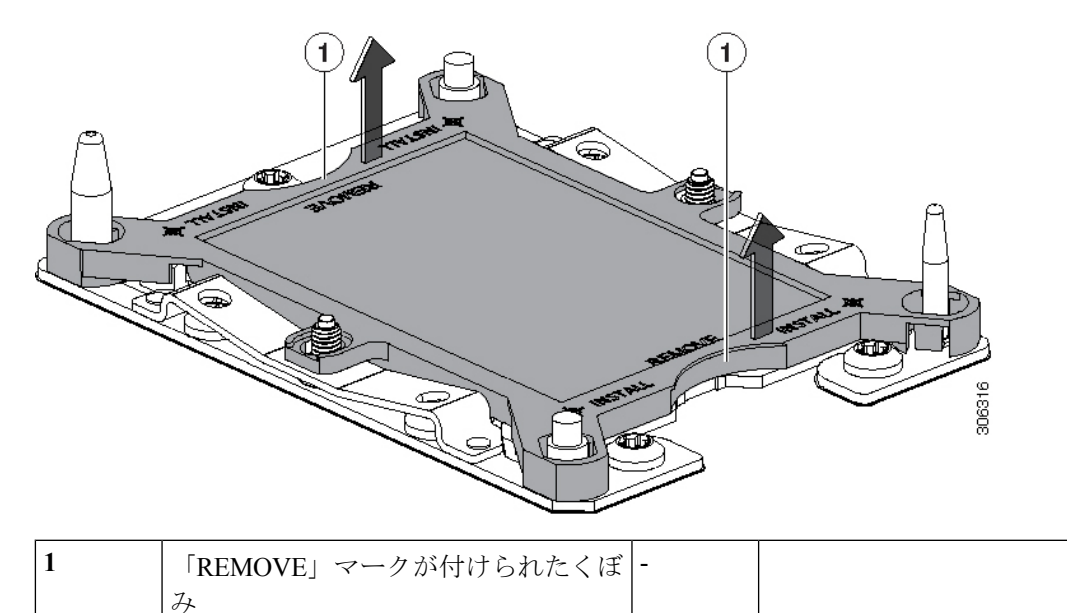

- b) ダストカバーの文字が書かれた面を上にして、CPU ソケットの上に装着します。カバーの穴開き部分 がソケット プレート上のすべての位置合わせ支柱に合っていることを確認します。
  - **注意** 次の手順で記述されている2ヵ所以外、カバー上のどこも押さないでください。他の場所を 押すとソケットのピンが損傷する危険性があります。
- c) 2つのネジ式支柱の近くにある「INSTALL」の横の2つの丸いマークを押し下げます(次の図を参照)。カチッという音が聞こえ、装着された感触がするまで押します。
  - (注) 輸送中にダストカバーが緩まないようにするため、カチッという音と感触がするまで押す必要があります。

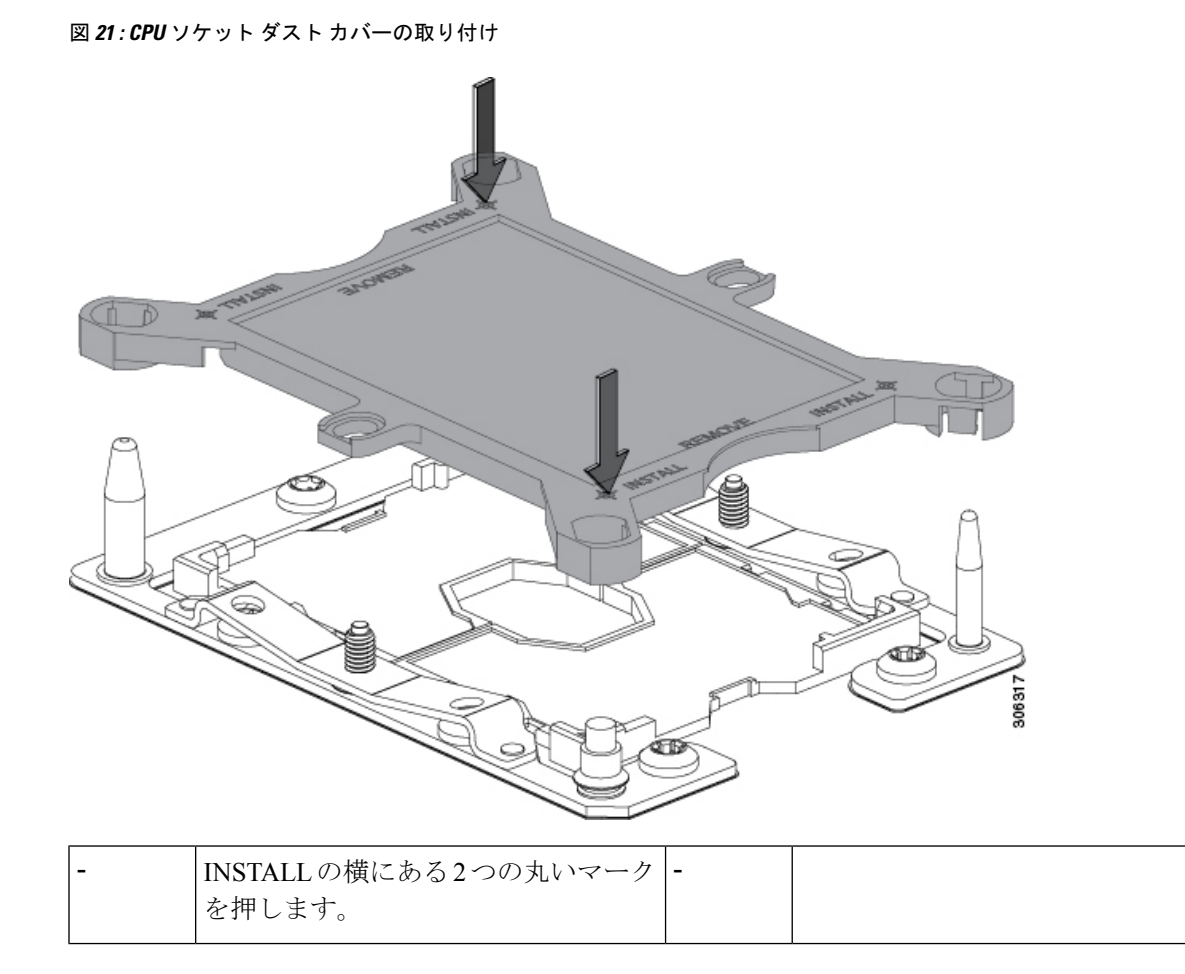

ステップ3 新しいシステムに CPU を取り付けます。

a) 新しいボード上で、次に示すように、CPU ソケット上にアセンブリの位置を合わせます。

位置合わせ機構に注意してください。ヒートシンクのピン1の斜めになった角が、CPU ソケットのピン1の斜めになった角と合っている必要があります。CPU ソケットの支柱が、アセンブリのガイド穴の位置に合っている必要があります。

図 22: CPU ソケットへのヒートシンク/CPU アセンブリの取り付け

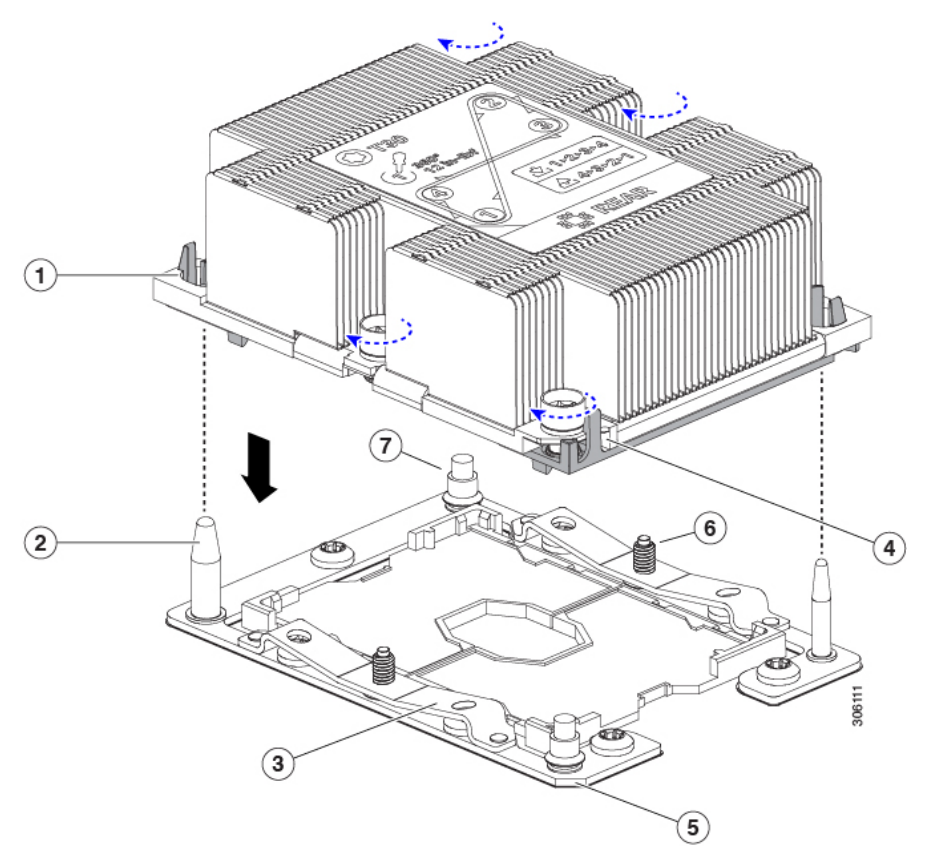

| 1 | アセンブリのガイド穴(2 個)          | 4 | ヒートシンクの斜めになった角(ピン1<br>位置合わせ機構) |
|---|--------------------------|---|--------------------------------|
| 2 | CPU ソケットの位置合わせ支柱(2<br>個) | 5 | ソケットの斜めになった角(ピン1位置<br>合わせ機構)   |
| 3 | CPU ソケット リーフ スプリング       | - |                                |

- b) 新しいボード上で、CPUとヒートシンクのアセンブリを CPU ソケットに配置します。
- c) T-30 トルクス ドライバを使用して、ヒートシンクをボードのスタンドオフに固定する 4 本のキャプ ティブ ナットを締め付けます。
  - (注) ヒートシンクを水平に下ろすため、ヒートシンクナットを交互に均等に締めます。ヒートシンクナットを、ヒートシンクラベルに示されている順序(1、2、3、4)で締めます。CPUソケットのリーフスプリングが平らになるように、非脱落型ナットを完全に締める必要があります。

### ストレージコントローラの交換

Cisco ストレージ コントローラ カード(RAID または HBA)は、サーバ ボードのメザニン形 式のソケットに取り付けます。S3260 M5 サーバ ノードでサポートされているコントローラに ついては、サポートされるストレージ コントローラ (75 ページ)を参照してください。

 シャーシでS3260M5サーバノードを使用する場合、サポート対象のストレージコントローラ はサーバノードでのみサポートされます。コントローラはI/Oエクスパンダではサポートされ ません。

- (注) 同じシステム内に異なるストレージコントローラを混在させないでください。システムで2台のサーバノードを使用している場合、その両方に同じコントローラが搭載されている必要があります。
- ステップ1 S3260 M5 サーバノードのシャットダウン (7ページ)の説明に従って、ソフトウェアインターフェイス を使用するか、ノードの電源ボタンを押してサーバノードをシャットダウンします。
- ステップ2 サーバ ノード(I/O エクスパンダが装着されている場合もあります)をシステムから取り外します。
  - a) 2本のイジェクトレバーを持ってラッチをつまみ、レバーを開放します。
  - b) 両方のレバーを同時に外側へ回し、ミッドプレーンのコネクタからサーバノードを平らにして取り外 します。
  - c) システムからサーバノードをまっすぐ引き抜きます。
- **ステップ3** 次のいずれかを実行して、サーバノード内のコンポーネントにアクセスします。
  - ・サーバノードに I/O エクスパンダが装着されていない場合は、次のステップに進む前に、S3260 M5 サーバノードまたは I/O エクスパンダの上部カバーの取り外し(13ページ)の手順に従ってサーバノードのカバーを取り外します。
  - ・サーバノードにI/Oエクスパンダが装着されている場合は、次のステップに進む前に、I/Oエクスパン ダアセンブリの分解(16ページ)の手順に従ってI/Oエクスパンダと中間カバーを取り外します。
- ステップ4 ストレージ コントローラ カードを取り外します。
  - a) カードとカードブラケットをボードに固定している取り付けネジを緩めます。
  - b) カードの両端を持って均等に持ち上げ、メザニン ソケットからカードの裏側にあるコネクタを取り外 します。
    - (注) サポートされている Cisco RAID コントローラ カードの場合、2 つの supercap バックアップユニットが新しい RAID カードのブラケットにすでに装着されており、個別に取り外す必要はありません。

æ 0 -66 60 Q 0 P 0 6 CPU 1 0 190 0 130 /0) ۲Û ( and SBMezz1 DIMM A1 Ot DIMM 0 0 MMIC  $\odot$  $\odot$ NMIC Θ' Ø ക 2.1-2-3-3 Ô ത 0 0

図 23: ストレージ コントローラ上のネジの位置(6本)

- **ステップ5**新しいストレージカードを取り付けます。
  - (注) このS3260 M5 サーバノードでサポートされているストレージコントローラには、製品番号
     68-5286-06 以降のシャーシが必要です。以前のシャーシバージョンのシャーシマザーボードは、
     このコントローラをサポートしていません。シャーシの製品番号は、シャーシの前面上部の製品
     番号ラベルを調べるか、または Cisco IMC CLI を使用して次の例に示すように inventory-all コマンドを使用して確認できます。

```
Server# scope chassis
Server/chassis# inventory-refresh
Server/chassis# inventory-all
CHS_FRU(ID1)
                     : Cisco Systems Inc
Board Mfg
Board Product
                     : N/A
                    : FCH20317RVA
Board Serial
Board Part Number
                    : 73-16125-03
Board Extra
                    : A12V02
                     : 000000000
Board Extra
Product Manufacturer : Cisco Systems Inc
Product Name
                     : N/A
```

Product Part Number: 68-5286-07Product Serial: FCH20317RVA

- a) スタンドオフに6本の取り付けネジを合わせながら、カードをサーバボードのメザニンソケットに合 わせます。
- b) カードの両端を押し下げ、カードの裏側にあるコネクタをメザニン ソケットとかみ合わせます。
- c) カードをボードに固定する6本の取り付けネジを締めます。

ステップ6次のいずれかを実行します。

- ・サーバノードにI/Oエクスパンダが装着されていなかった場合は、次のステップに進む前に、S3260 M5サーバノードまたはI/Oエクスパンダの上部カバーの取り外し(13ページ)の手順に従ってサーバノードのカバーを再び取り付けます。
- ・サーバノードにI/Oエクスパンダが装着されていた場合は、次のステップに進む前に、I/Oエクスパン ダアセンブリのリアセンブル(18ページ)の手順に従ってI/Oエクスパンダと中間カバーを再び取 り付けます。
- ステップ1 サーバノードをシャーシに戻します。
  - a) 2 つのイジェクト レバーを開き、新しいサーバ ノードを空のベイの位置に合わせます。
  - b) サーバノードがミッドプレーンコネクタとかみ合い、シャーシと同じ高さになる位置まで、サーバ ノードをベイに押し込みます。
  - c) 両方のイジェクトレバーが平らになり、ラッチがサーバノードの背面にロックされるまで、両方のイ ジェクトレバーを中央に向けて回転させます。
- **ステップ8** サーバノードの電源をオンにします。

### RAID コントローラの Supercap ユニットの交換

デュアル RAID コントローラ(UCS-S3260-DRAID)は、コントローラ ブラケットにマウント された 2 つの supercap ユニット(RAID バックアップ)を使用します。

各 supercap は、キャッシュの NAND フラッシュへのオフロードによる急な電源喪失に備えて、 ディスク ライトバック キャッシュ DRAM を約3年間バックアップします。

スペア supercap の PID は UCSC-SCAP-M5= です。

- **ステップ1** S3260 M5 サーバノードのシャットダウン (7 ページ)の説明に従って、ソフトウェアインターフェイス を使用するか、ノードの電源ボタンを押してサーバノードをシャットダウンします。
- **ステップ2** サーバノード(I/O エクスパンダが装着されている場合もあります)をシステムから取り外します。
  - a) 2本のイジェクトレバーを持ってラッチをつまみ、レバーを開放します。
  - b) 両方のレバーを同時に外側へ回し、ミッドプレーンのコネクタからサーバノードを平らにして取り外 します。
  - c) システムからサーバノードをまっすぐ引き抜きます。
- **ステップ3** 次のいずれかを実行して、サーバ ノード内のコンポーネントにアクセスします。
  - ・サーバノードにI/Oエクスパンダが装着されていない場合は、次の手順に進む前に、S3260 M5 サーバノードまたはI/Oエクスパンダの上部カバーの取り外し(13ページ)の説明に従ってサーバノードの上部カバーを取り外します。
  - ・サーバノードにI/Oエクスパンダが装着されている場合は、次のステップに進む前に、I/Oエクスパン ダアセンブリの分解(16ページ)の手順に従ってI/Oエクスパンダと中間カバーを取り外します。

ステップ4 supercap ユニットを取り外します。

- a) ブラケットの固定クリップをボードの中心に向かって押し、ブラケットから supercap を持ち上げます。
- b) RAID コントローラ ケーブルから supercap ケーブルを外します。

図 24 : RAID コントローラの supercap ユニット

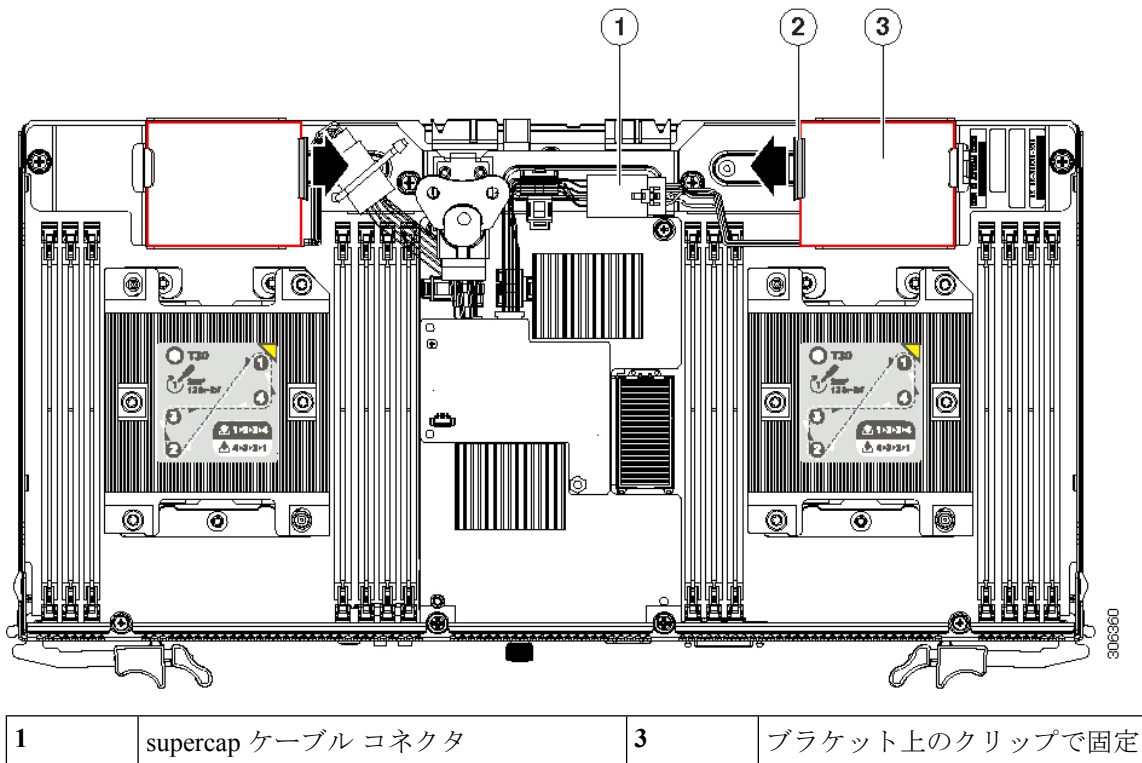

| 1 | supercap ケーフル コネクタ | 3 | フラケット上のクリッフで固定された<br>supercap ユニット(両側に1つずつ) |
|---|--------------------|---|---------------------------------------------|
| 2 | supercap リリース クリップ | - |                                             |

- ステップ5 新しい supercap ユニットを取り付けます。
  - a) 古い supercap が接続されていた RAID コントローラ ケーブルに新しい supercap ケーブルを接続します。
  - b) supercap を所定の位置に置いた状態で、ブラケットの固定クリップをボードの中心に向かって押しま す。固定クリップを解除します。
- ステップ6次のいずれかを実行します。
  - ・サーバノードに I/O エクスパンダが装着されていなかった場合は、次のステップに進む前に、S3260 M5 サーバノードまたは I/O エクスパンダの上部カバーの取り外し(13ページ)の手順に従ってサーバノードのカバーを再び取り付けます。
  - ・サーバノードにI/Oエクスパンダが装着されていた場合は、次のステップに進む前に、I/Oエクスパン ダアセンブリのリアセンブル(18ページ)の手順に従ってI/Oエクスパンダと中間カバーを再び取 り付けます。

ステップ1 サーバノードをシャーシに戻します。

a) 2 つのイジェクト レバーを開き、新しいサーバ ノードを空のベイの位置に合わせます。

- b) サーバノードがミッドプレーンコネクタとかみ合い、シャーシと同じ高さになる位置まで、サーバ ノードをベイに押し込みます。
- c) 両方のイジェクトレバーが平らになり、ラッチがサーバノードの背面にロックされるまで、両方のイジェクトレバーを中央に向けて回転させます。

**ステップ8** サーバノードの電源をオンにします。

### サーバノードの NVMe SSD の交換

サーバ ノードのオプションの NVMe SSD スレッドは、NVMe SSD を2台まで保持できます。 サーバ ノードにストレージ コントローラ カードが取り付けられている場合、スレッドはカー ドの下にある可能性があります。

I/O エクスパンダの NVMe SSD を交換する場合は、I/O エクスパンダ内の NVMe SSD の交換( 68ページ)を参照してください。

(注) 現時点では、NVMeSSDをI/Oエクスパンダまたはサーバノードのいずれかに装着することはできますが、両方に装着することはできません。

システム(サーバノードおよび/または I/O エクスパンダ)内のすべての NVMe SSD は、同じ パートナーブランドである必要があります。たとえば、サーバノードに 2 つの Intel NVMe SSD、I/O エクスパンダに 2 つの HGST NVMe SSD という構成は、ドライバの互換性がないた め無効です。

- (注) NVMe SSD は UEFI モードでブート可能です。従来のブート方法はサポートされていません。
- **ステップ1** S3260 M5 サーバ ノードのシャットダウン (7 ページ)の説明に従って、ソフトウェア インターフェイ スを使用するか、ノードの電源ボタンを押してサーバ ノードをシャットダウンします。
- **ステップ2** サーバ ノード(I/O エクスパンダが装着されている場合もあります)をシステムから取り外します。
  - a) 2本のイジェクトレバーを持ってラッチをつまみ、レバーを開放します。
  - b) 両方のレバーを同時に外側へ回し、ミッドプレーンのコネクタからサーバノードを平らにして取り 外します。
  - c) システムからサーバノードをまっすぐ引き抜きます。
- **ステップ3** 次のいずれかを実行して、サーバノード内のコンポーネントにアクセスします。
  - ・サーバノードに I/O エクスパンダが装着されていない場合は、次のステップに進む前に、S3260 M5 サーバノードまたは I/O エクスパンダの上部カバーの取り外し(13ページ)の手順に従ってサーバノードのカバーを取り外します。

- ・サーバノードにI/Oエクスパンダが装着されている場合は、次のステップに進む前に、I/Oエクスパンダアセンブリの分解(16ページ)の手順に従ってI/Oエクスパンダと中間カバーを取り外します。
- ステップ4 サーバノードから NVMe SSD スレッドを取り外します。
  - a) 次のいずれかを実行します。
    - サーバノードにストレージョントローラカードが取り付けられていない場合は、次の手順に進みます。
    - ・サーバノードにストレージコントローラカードが取り付けられている場合は、取り外してスレッドとの間に隙間を空ける必要があります。ストレージコントローラの交換(38ページ)の説明に従ってストレージコントローラカードを取り外してから、次の手順に進みます。
  - b) スレッドが外れるまでサーバノードの背面パネルのネジを緩めます。
  - c) スレッド上部のネジを緩めます。
  - d) 「LIFT HERE」というラベルが付いたリボンを持ち上げて、スレッドの裏側にある2つのコネクタ をボードのソケットから外します。
- ステップ5 スレッドから NVMe SSD (またはフィラーパネル)を取り外します。
  - a) SSD をスレッドに固定している 4 本のネジを外します。SSD の両側にネジが 2 本ずつあります。
  - b) SSD の背面をゆっくり持ち上げ、スレッドのコネクタから引き抜きます。

図 25:サーバノードの NVMe SSD スレッド

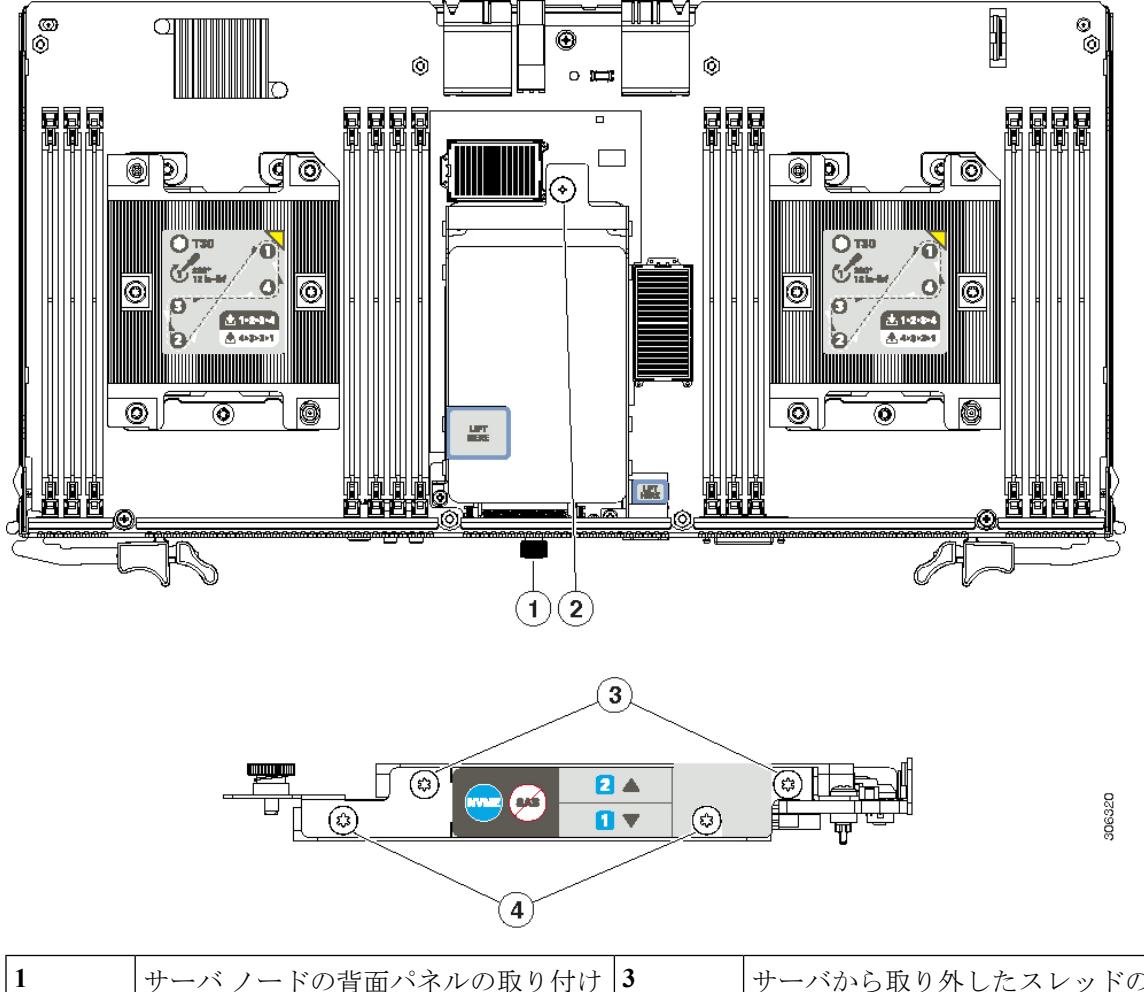

| 1 | サーバ ノードの背面パネルの取り付け<br>ネジ | 3 | サーバから取り外したスレッドの上部<br>NVMe SSD 2 の固定ネジ(スレッドの両<br>側に 2 本ずつ) |
|---|--------------------------|---|-----------------------------------------------------------|
| 2 | スレッドの取り付けネジ              | 4 | サーバから取り外したスレッドの下部<br>NVMe SSD 1 の固定ネジ(スレッドの両<br>側に 2 本ずつ) |

- ステップ6 スレッドに新しい NVMe SSD を取り付けます。
  - a) SSD を所定の位置に置き、SSD のコネクタをスレッドのコネクタにゆっくり押し込みます。SSD が 完全に装着され、スレッドの両側のネジ穴が SSD のネジ穴と合っていることを確認します。
  - b) 4本の固定ネジを取り付けます。
- ステップ7 NVMe SSD スレッドをサーバノードに取り付けます。
  - a) スレッドの裏側にある2つのコネクタがサーバノードボードの2つのソケットと揃うように、ゆっ くりとスレッドを所定の位置に置きます。

- b) 「PRESS HERE TO INSTALL」というラベルが付いたリボンを押し下げて、コネクタをソケットに完 全に装着します。
- c) スレッド上部の取り付けネジを締めます。
- d) サーバノードの背面パネルの取り付けネジを締めます。
- **ステップ8** 隙間を空けるためにストレージコントローラを取り外した場合は、ストレージコントローラの交換( 38ページ)の手順を使用してサーバノードに再度取り付けます。
- **ステップ9** 次のいずれかを実行します。
  - ・サーバノードにI/Oエクスパンダが装着されていなかった場合は、次のステップに進む前に、S3260 M5 サーバノードまたはI/Oエクスパンダの上部カバーの取り外し(13ページ)の手順に従って サーバノードのカバーを再び取り付けます。
  - ・サーバノードにI/Oエクスパンダが装着されていた場合は、次のステップに進む前に、I/Oエクスパンダアセンブリのリアセンブル(18ページ)の手順に従ってI/Oエクスパンダと中間カバーを再び取り付けます。
- ステップ10 サーバノードをシャーシに戻します。
  - a) 2 つのイジェクト レバーを開き、新しいサーバ ノードを空のベイの位置に合わせます。
  - b) サーバノードがミッドプレーンコネクタとかみ合い、シャーシと同じ高さになる位置まで、サーバ ノードをベイに押し込みます。
  - c) 両方のイジェクトレバーが平らになり、ラッチがサーバノードの背面にロックされるまで、両方の イジェクトレバーを中央に向けて回転させます。
- **ステップ11** サーバノードの電源をオンにします。

### RTCバッテリの交換

リアルタイムクロック(RTC) バッテリは、サーバの電源が外れているときにシステムの設定 を保持します。バッテリタイプは CR2032 です。シスコまたはほとんどの電器店で購入でき る、業界標準の CR2032 バッテリがサポートされます。

- (注) RTC バッテリの取り外し時、または完全に電力が失われた場合、サーバノードの BMC に保存 された設定が失われます。新しいバッテリを取り付けた後、BMC の設定を再設定する必要が あります。
- **ステップ1** S3260 M5 サーバノードのシャットダウン (7 ページ)の説明に従って、ソフトウェアインターフェイ スを使用するか、ノードの電源ボタンを押してサーバノードをシャットダウンします。
- **ステップ2** サーバノード(I/Oエクスパンダが装着されている場合もあります)をシステムから取り外します。
  - a) 2本のイジェクトレバーを持ってラッチをつまみ、レバーを開放します。

- b) 両方のレバーを同時に外側へ回し、ミッドプレーンのコネクタからサーバノードを平らにして取り 外します。
- c) システムからサーバノードをまっすぐ引き抜きます。
- **ステップ3** 次のいずれかを実行して、サーバノード内のコンポーネントにアクセスします。
  - ・サーバノードに I/O エクスパンダが装着されていない場合は、次のステップに進む前に、S3260 M5 サーバノードまたは I/O エクスパンダの上部カバーの取り外し(13ページ)の手順に従ってサーバノードのカバーを取り外します。
  - ・サーバノードにI/Oエクスパンダが装着されている場合は、次のステップに進む前に、I/Oエクスパンダアセンブリの分解(16ページ)の手順に従ってI/Oエクスパンダと中間カバーを取り外します。
- **ステップ4** サーバノード RTC バッテリを取り外します。
  - a) 垂直ソケットに挿入されている RTC バッテリを見つけます。

図 26: RTC バッテリ ソケットの位置

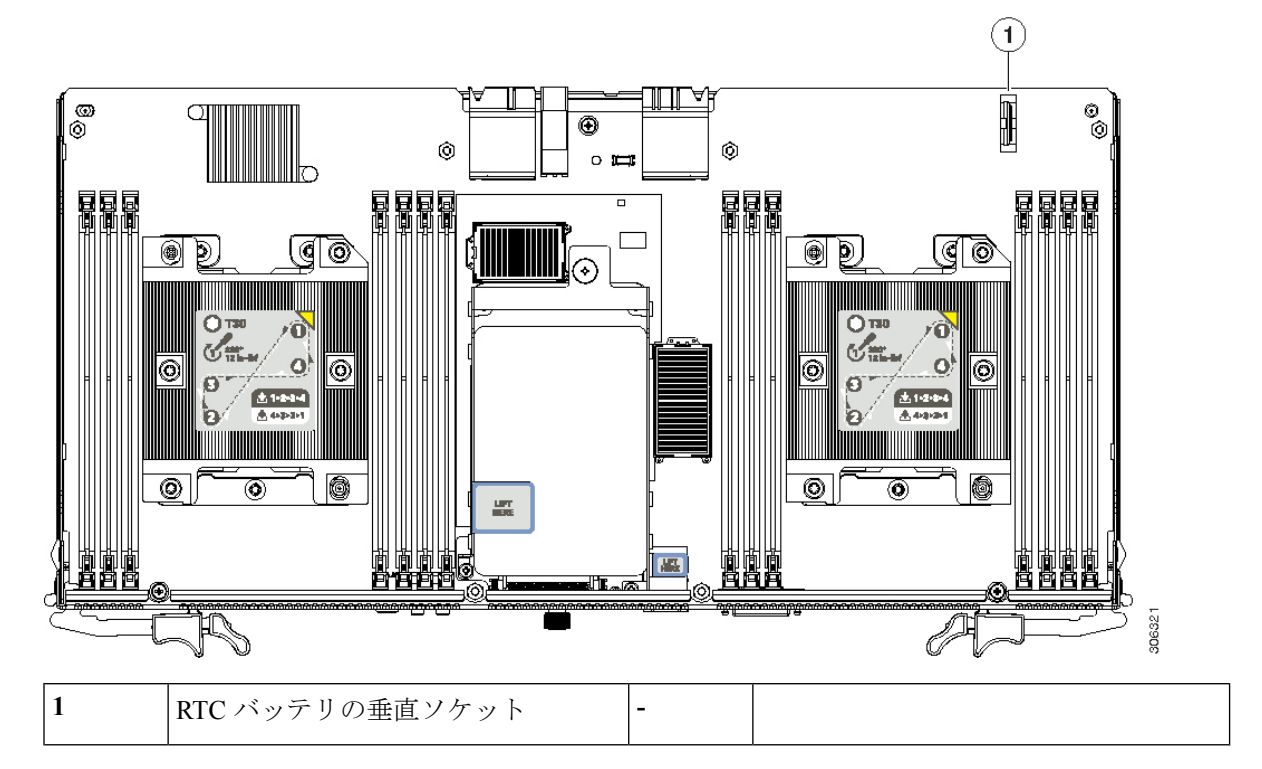

- b) 次のいずれかを実行します。
  - ・サーバノードにストレージコントローラカードが取り付けられていない場合は、次の手順に進みます。
  - ・サーバノードにストレージョントローラカードが取り付けられている場合は、取り外してストレージョントローラカードブラケットの下にあるバッテリとの間に隙間を空ける必要があります。ストレージョントローラの交換(38ページ)の説明に従ってストレージョントローラカードを取り外してから、次の手順に進みます。

- c) バッテリ固定クリップをバッテリから外し、バッテリをソケットから引き出します。
- **ステップ5**新しい RTC バッテリを取り付けます。
  - a) 固定クリップをバッテリ ソケットから外し、ソケットにバッテリを差し込みます。
    - (注) 「+」のマークが付いたバッテリの平らなプラス側を固定クリップに向けます。
  - b) バッテリがしっかり装着され、バッテリの上部で固定クリップがカチッと鳴るまでソケットにバッ テリを押し込みます。
- **ステップ6** 隙間を空けるためにストレージコントローラを取り外した場合は、ストレージコントローラの交換( 38ページ)の手順を使用してサーバノードに再度取り付けます。
- ステップ7 次のいずれかを実行します。
  - ・サーバノードにI/Oエクスパンダが装着されていなかった場合は、次のステップに進む前に、S3260 M5 サーバノードまたはI/Oエクスパンダの上部カバーの取り外し(13ページ)の手順に従って サーバノードのカバーを再び取り付けます。
  - ・サーバノードにI/Oエクスパンダが装着されていた場合は、次のステップに進む前に、I/Oエクスパンダアセンブリのリアセンブル(18ページ)の手順に従ってI/Oエクスパンダと中間カバーを再び取り付けます。
- **ステップ8** サーバノードをシャーシに戻します。
  - a) 2 つのイジェクト レバーを開き、新しいサーバ ノードを空のベイの位置に合わせます。
  - b) サーバノードがミッドプレーン コネクタとかみ合い、シャーシと同じ高さになる位置まで、サーバ ノードをベイに押し込みます。
  - c) 両方のイジェクトレバーが平らになり、ラッチがサーバノードの背面にロックされるまで、両方の イジェクトレバーを中央に向けて回転させます。
- **ステップ9** サーバノードの電源をオンにします。
- **ステップ10** このノードの BMC を再設定します。

### 信頼されたプラットフォームモジュール(TPM)の取り付け

信頼されたプラットフォームモジュール(TPM)は小型の回路基板であり、サーバボードの ソケットに差し込んで、外せないように一方向ネジを使用して固定します。

#### TPMに関する考慮事項

- •このサーバは、TPM バージョン 1.2 または TPM バージョン 2.0 をサポートします。
- TPM の現場交換はサポートされていません。サーバに TPM が取り付けられていない場合 にのみ、工場出荷後に TPM を取り付けることができます。
- ・サーバにインストールされている既存のTPM 1.2 があればTPM 2.0 にアップグレードできません。サーバに既存のTPM がない場合、TPM 2.0 を取り付けることができます。

• TPM 2.0 が応答しなくなると、サーバをリブートします。

#### TPM の取り付けおよび有効化

(注) フィールドでの TPM の交換はサポートされていません。サーバに TPM が取り付けられていない場合にのみ、工場出荷後に TPM を取り付けることができます。

ここでは、TPM を取り付けて有効にするときに、その順序で行う必要がある次の手順について説明します。

- 1. TPM ハードウェアの取り付け
- 2. BIOS での TPM の有効化
- 3. BIOS での Intel TXT 機能の有効化

TPM ハードウェアの取り付け

- (注) 安全確保のために、TPM は一方向ネジを使用して取り付けます。このネジは一般的なドライ バでは取り外せません。
- **ステップ1** S3260 M5 サーバノードのシャットダウン (7ページ)の説明に従って、ソフトウェアインターフェイス を使用するか、ノードの電源ボタンを押してサーバノードをシャットダウンします。
- **ステップ2** サーバ ノード(I/O エクスパンダが装着されている場合もあります)をシステムから取り外します。
  - a) 2本のイジェクトレバーを持ってラッチをつまみ、レバーを開放します。
  - b) 両方のレバーを同時に外側へ回し、ミッドプレーンのコネクタからサーバノードを平らにして取り外 します。
  - c) システムからサーバノードをまっすぐ引き抜きます。
- **ステップ3**次のいずれかを実行して、サーバノード内のコンポーネントにアクセスします。
  - ・サーバノードに I/O エクスパンダが装着されていない場合は、次のステップに進む前に、S3260 M5 サーバノードまたは I/O エクスパンダの上部カバーの取り外し(13ページ)の手順に従ってサーバノードのカバーを取り外します。
  - ・サーバノードにI/Oエクスパンダが装着されている場合は、次のステップに進む前に、I/Oエクスパン ダアセンブリの分解(16ページ)の手順に従ってI/Oエクスパンダと中間カバーを取り外します。

ステップ4 次のようにして、TPM を取り付けます。

- a) サーバボード上の TPM ソケットの場所を確認します(下の図を参照)。
- b) 次のいずれかを実行します。

- ・サーバノードにストレージョントローラカードが取り付けられていない場合は、次の手順に進みます。
- ・サーバノードにストレージョントローラカードが取り付けられている場合は、取り外してストレージョントローラカードブラケットの下にあるTPMソケットとの間に隙間を空ける必要があります。ストレージョントローラの交換(38ページ)の説明に従ってストレージョントローラカードを取り外してから、次の手順に進みます。
- c) TPM 回路基板の下部にあるコネクタとサーバ ボードの TPM ソケットの位置を合わせます。TPM ボードのネジ穴を TPM ソケットに隣接するネジ穴の位置に合わせます。
- d) TPM を均等に押し下げて、ソケットに装着します。
- e) 一方向ネジを1本取り付けて、TPM をマザーボードに固定します。
- ステップ5 隙間を空けるためにストレージコントローラを取り外した場合は、ストレージコントローラの交換 (38 ページ)の手順を使用してサーバノードに再度取り付けます。
- ステップ6 次のいずれかを実行します。
  - ・サーバノードに I/O エクスパンダが装着されていなかった場合は、次のステップに進む前に、S3260 M5 サーバノードまたは I/O エクスパンダの上部カバーの取り外し(13ページ)の手順に従ってサーバノードのカバーを再び取り付けます。
  - ・サーバノードにI/Oエクスパンダが装着されていた場合は、次のステップに進む前に、I/Oエクスパン ダアセンブリのリアセンブル(18ページ)の手順に従ってI/Oエクスパンダと中間カバーを再び取 り付けます。
- ステップ1 サーバノードをシャーシに戻します。
  - a) 2 つのイジェクト レバーを開き、新しいサーバ ノードを空のベイの位置に合わせます。
  - b) サーバノードがミッドプレーン コネクタとかみ合い、シャーシと同じ高さになる位置まで、サーバ ノードをベイに押し込みます。
  - c) 両方のイジェクトレバーが平らになり、ラッチがサーバノードの背面にロックされるまで、両方のイ ジェクトレバーを中央に向けて回転させます。

ステップ8 サーバノードの電源をオンにします。

#### 図 27: TPM ソケットの場所

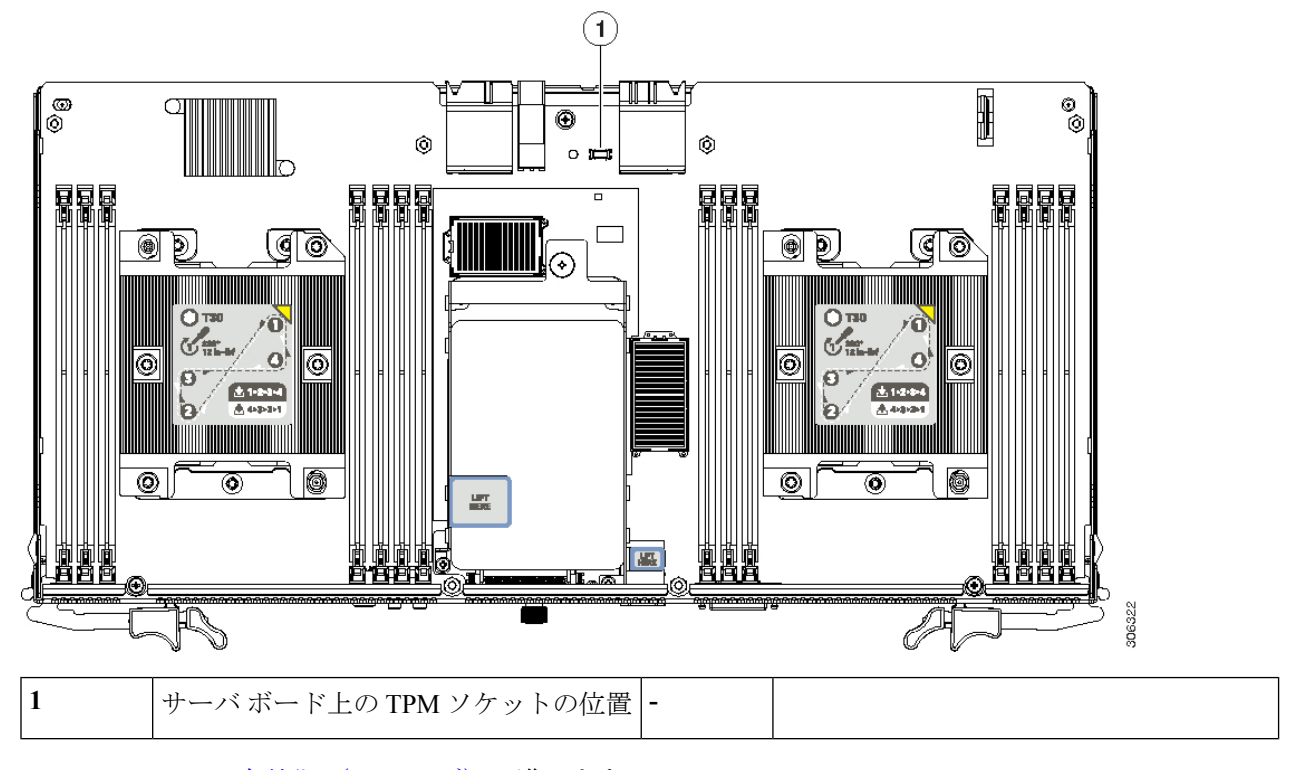

ステップ9 BIOS での TPM の有効化 (50 ページ) に進みます。

#### BIOS での TPM の有効化

ハードウェアを取り付けたら、BIOS で TPM のサポートを有効にする必要があります。

(注) この手順を実行する前に、BIOS 管理者パスワードを設定する必要があります。このパスワードを設定するには、システムブート中にプロンプトが表示されたときにF2キーを押して、BIOS セットアップユーティリティを開始します。[Advanced]>[Security]>[Set Administrator Password] に移動し、プロンプトに従って新しいパスワードを2回入力します。

#### ステップ1 TPM サポートを有効にします。

- a) ブートアップ中に F2 プロンプトが表示されたら、F2 を押して BIOS セットアップに入ります。
- b) BIOS 管理者パスワードで、BIOS セットアップ ユーティリティにログインします。
- c) [BIOS Setup Utility] ウィンドウで、[Advanced] タブを選択します。
- d) [Trusted Computing] を選択し、[TPM Security Device Configuration] ウィンドウを開きます。
- e) [TPM SUPPORT] を [Enabled] に変更します。
- f) F10を押して設定を保存し、サーバを再起動します。

ステップ2 TPM のサポートが有効になっていることを確認します。

- a) ブートアップ中に F2 プロンプトが表示されたら、F2 を押して BIOS セットアップに入ります。
- b) BIOS 管理者パスワードを使用して、BIOS Setup ユーティリティにログインします。
- c) [Advanced] タブを選択します。
- d) [Trusted Computing] を選択し、[TPM Security Device Configuration] ウィンドウを開きます。
- e) [TPM SUPPORT] と [TPM State] が [Enabled] であることを確認します。

ステップ3 BIOS での Intel TXT 機能の有効化 (51 ページ) に進みます。

#### BIOS での Intel TXT 機能の有効化

Intel Trusted Execution Technology (TXT) を使用すると、ビジネスサーバ上で使用および保管 される情報の保護機能が強化されます。この保護の主要な特徴は、隔離された実行環境および 付随メモリ領域の提供にあり、機密データに対する操作をシステムの他の部分から見えない状 態で実行することが可能になります。Intel TXT は、暗号キーなどの機密データを保管できる 封印されたストレージ領域を提供し、悪意のあるコードからの攻撃時に機密データが漏洩する のを防ぐために利用できます。

ステップ1 サーバをリブートし、F2を押すように求めるプロンプトが表示されるのを待ちます。

- ステップ2 プロンプトが表示されたら、F2を押して、BIOS セットアップユーティリティを起動します。
- ステップ3 前提条件の BIOS 値がイネーブルになっていることを確認します。
  - a) [Advanced] タブを選択します。
  - b) [Intel TXT(LT-SX) Configuration] を選択して、[Intel TXT(LT-SX) Hardware Support] ウィンドウを開きま す。
  - c) 次の項目が [Enabled] としてリストされていることを確認します。
    - [VT-d Support] (デフォルトは [Enabled])
    - [VT Support] (デフォルトは [Enabled])
    - [TPM Support]
    - [TPM State]
  - d) 次のいずれかを実行します。
    - [VT-d Support] および [VT Support] がすでに [Enabled] の場合、ステップ4に進みます。
    - [VT-d Support] および [VT Support] の両方が [Enabled] でない場合、次のステップに進み、有効にします。
  - e) Escape キーを押して、BIOS セットアップ ユーティリティの [Advanced] タブに戻ります。
  - f) [Advanced] タブで、[Processor Configuration] を選択し、[Processor Configuration] ウィンドウを開きます。
  - g) [Intel (R) VT] および [Intel (R) VT-d] を [Enabled] に設定します。
- ステップ4 Intel Trusted Execution Technology (TXT) 機能を有効にします。

- a) [Intel TXT(LT-SX) Hardware Support] ウィンドウに戻ります(別のウィンドウを表示している場合)。
- b) [TXT Support] を [Enabled] に設定します。

ステップ5 F10を押して変更内容を保存し、BIOS セットアップ ユーティリティを終了します。

### I/0 エクスパンダの交換

オプションのI/Oエクスパンダを搭載したサーバノードにはシステムの背面からアクセスする ため、ラックからシステムを引き出す必要はありません。

(注) I/O エクスパンダは現場で交換可能です。ただし、出荷後に I/O エクスパンダを追加するため にサーバ ノードをアップグレードすることはサポートされていません。

- (注) この手順では、シャーシの電源をオフにする必要はありません。取り外す前にサーバノードの 電源がシャットダウンされていれば、シャーシの電源は入れたままで交換できます。
- **ステップ1** S3260 M5 サーバ ノードのシャットダウン (7 ページ)の説明に従って、ソフトウェア インターフェイ スを使用するか、ノードの電源ボタンを押してサーバ ノードをシャットダウンします。
- **ステップ2** システムから、I/O エクスパンダが搭載されたサーバ ノードを取り外します。
  - a) 2本のイジェクトレバーを持ってラッチをつまみ、レバーを開放します。
  - b) 両方のレバーを同時に外側へ回し、ミッドプレーンのコネクタからサーバノードを平らにして取り 外します。
  - c) システムからサーバノードをまっすぐ引き抜きます。
- ステップ3 S3260M5サーバノードまたはI/Oエクスパンダの上部カバーの取り外し(13ページ)の説明に従って、 I/Oエクスパンダの上部カバーを取り外します。
- **ステップ4** サーバノードから I/O エクスパンダを取り外します。
  - a) サーバノード上部に I/O エクスパンダを固定している 5 本のネジを外します。

図 28:1/0 エクスパンダのネジ(5本)

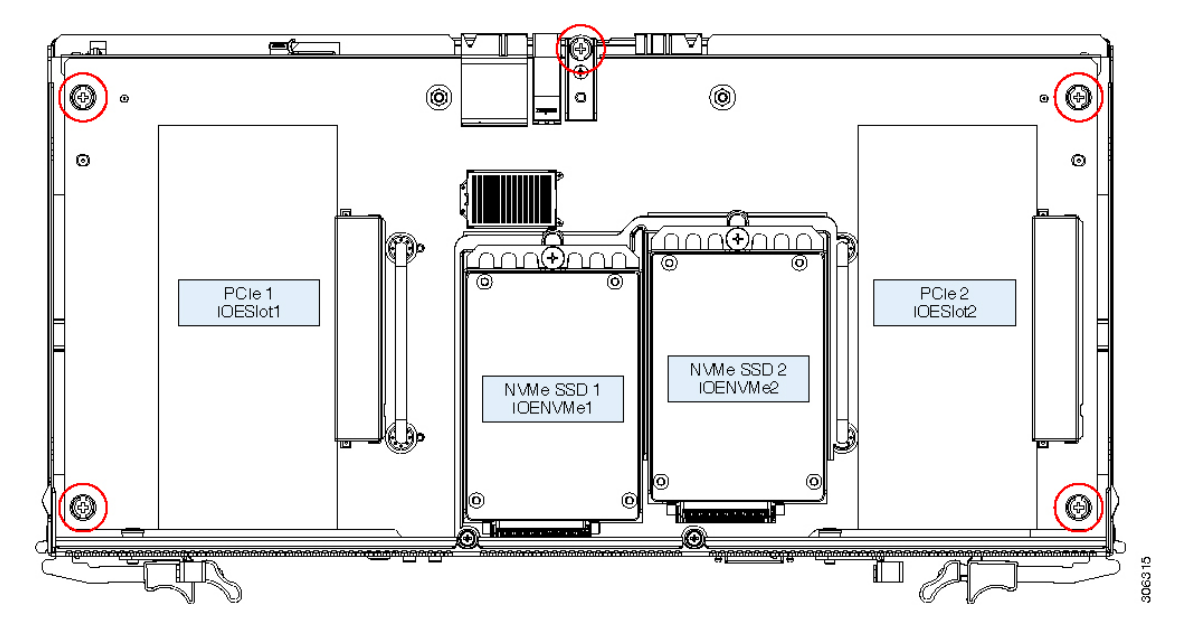

b) 小型のマイナス ドライバ (0.6 cm (1/4 インチ) または同等のもの) を2本使用して、I/O エクスパ ンダの下側にあるコネクタを、サーバ ノードのボード上のソケットから取り外します。

I/O エクスパンダの両側にある矢印マークの付いた「REMOVAL SLOT」に、マイナス ドライバを約 1 cm (1/2 インチ)差し込みます。その後、両方のドライバを同時に均一に持ち上げてコネクタを切 り離し、I/O エクスパンダを約 1 cm (1/2 インチ)持ち上げます。

c) I/O エクスパンダボードの2つのハンドルを持って、まっすぐ上に持ち上げます。

図 29:サーバノードからの 1/0 エクスパンダの切り離し

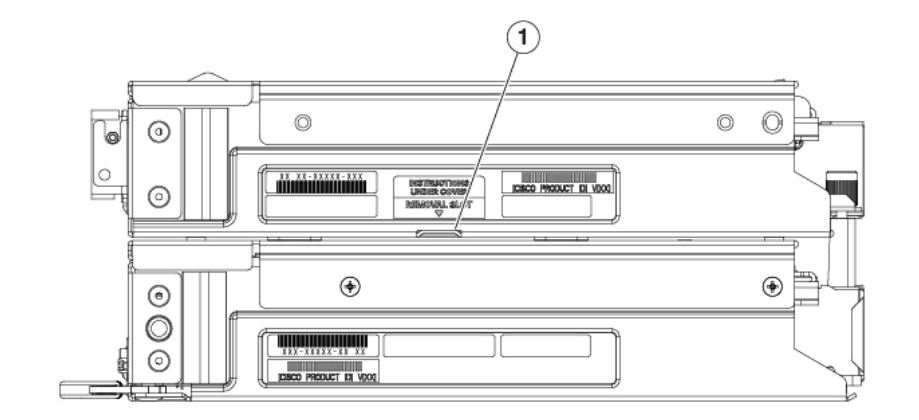

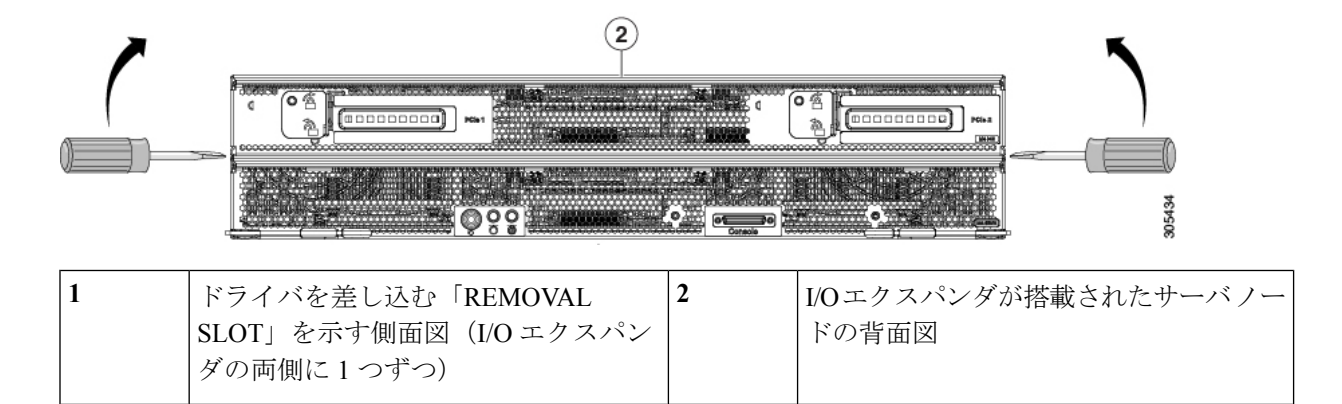

- **ステップ5** サーバノードに新しい I/O エクスパンダを取り付けます。
  - 注意 エクスパンダの裏側にあるコネクタをサーバボード上のソケットにはめ込む前に、十分に注意 して I/O エクスパンダのすべての機構を中間カバーおよびサーバノードと揃えてください。正 しく配置されていないと、コネクタが破損する可能性があります。
  - a) I/Oエクスパンダと中間カバー上部の配置ペグを慎重に揃えます。
  - b) 中間カバーの上に I/O エクスパンダを置き、ゆっくりと下に押してメザニン コネクタをサーバ ボー ドのソケットにはめ込みます。

図 30: サーバノードへの I/O エクスパンダの再取り付け

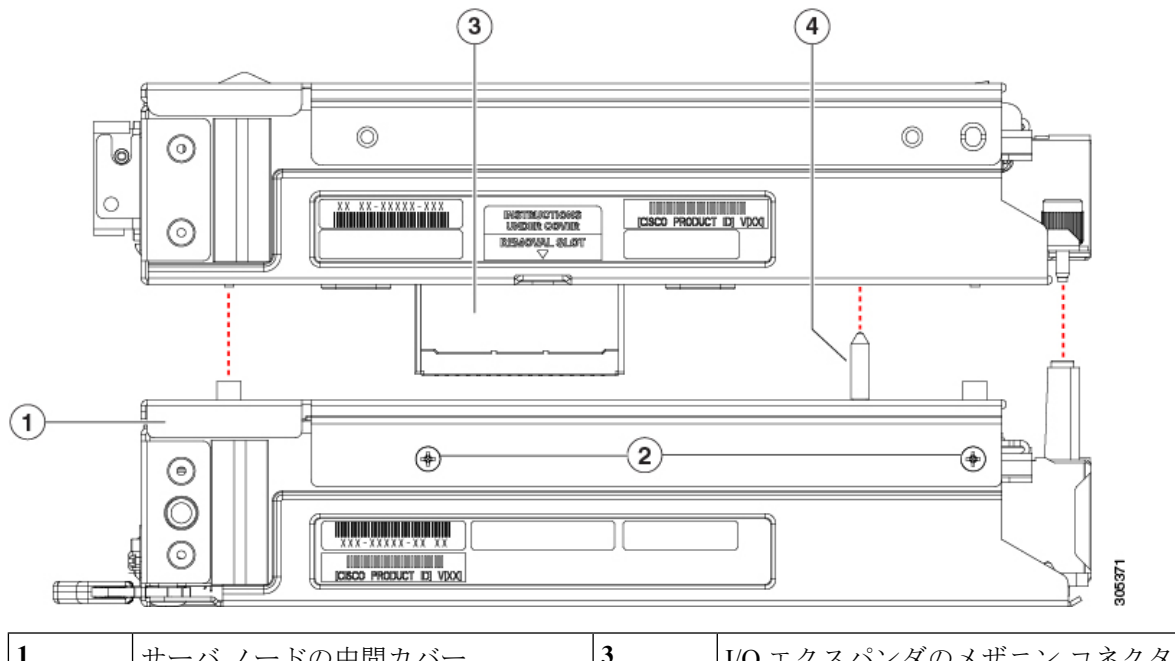

| 1 | サーバ ノードの中間カバー           | 3 | I/O エクスパンダのメザニン コネクタ |
|---|-------------------------|---|----------------------|
| 2 | 中間カバーのネジ(カバーの両側に2<br>木) | 4 | 中間カバーの配置ペグ           |
|   |                         |   |                      |

c) I/Oエクスパンダの右ソケット(IOENVMe2)にNVMe SSDがある場合は、次の手順でPRESS HERE プレートにアクセスできるように、これを取り外す必要があります。

I/O エクスパンダ内の NVMe SSD の交換 (68 ページ) に従って取り外したら、次の手順に戻ります。

d) 「PRESS HERE」と表示のあるプラスチックのプレートを強く押して、サーバノードボードにコネ クタを完全に装着します。

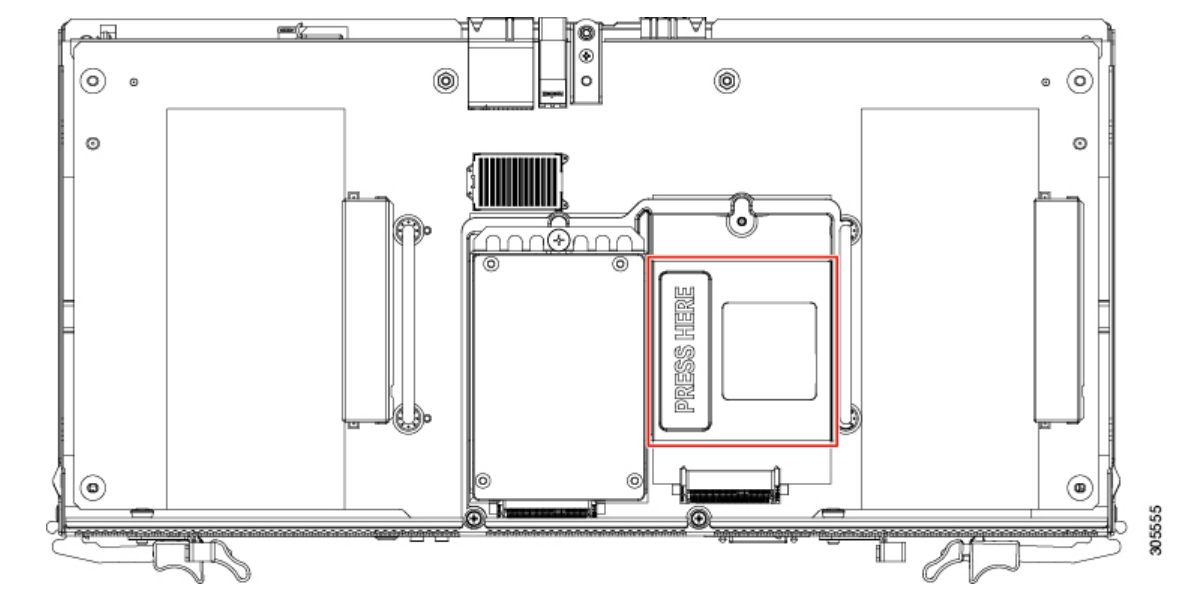

図 31: I/O エクスパンダの PRESS HERE プレート

- e) PRESS HERE プレートにアクセスするために NVMe SSD を取り外した場合は、再び取り付けます。 I/O エクスパンダ内の NVMe SSD の交換(68ページ)を参照してください。
- 注意 I/O エクスパンダの固定ネジを再び取り付ける前に、次の手順で位置調整ツール (UCSC-C3K-M5IOTOOL)を使用し、内部のシャーシバックプレーンに接続するコネクタの位 置を調整する必要があります。正しく配置されていないと、バックプレーンのソケットが破損 するおそれがあります。
- **ステップ6** 調整ツールの4つのペグを、サーバノードとI/O エクスパンダのコネクタ側に用意されている穴に差し 込みます。調整ツールが4つの穴すべてにはまり、フラットな状態であることを確認します。

調整ツールは、I/O エクスパンダと一緒に発注されたシステムに同梱されます。また、I/O エクスパンダの交換用のスペアにも同梱されます。Cisco PID UCSC-C3K-M5IOTOOL を使用してツールを注文できます。

図 32: 1/0 エクスパンダの調整ツールの使用

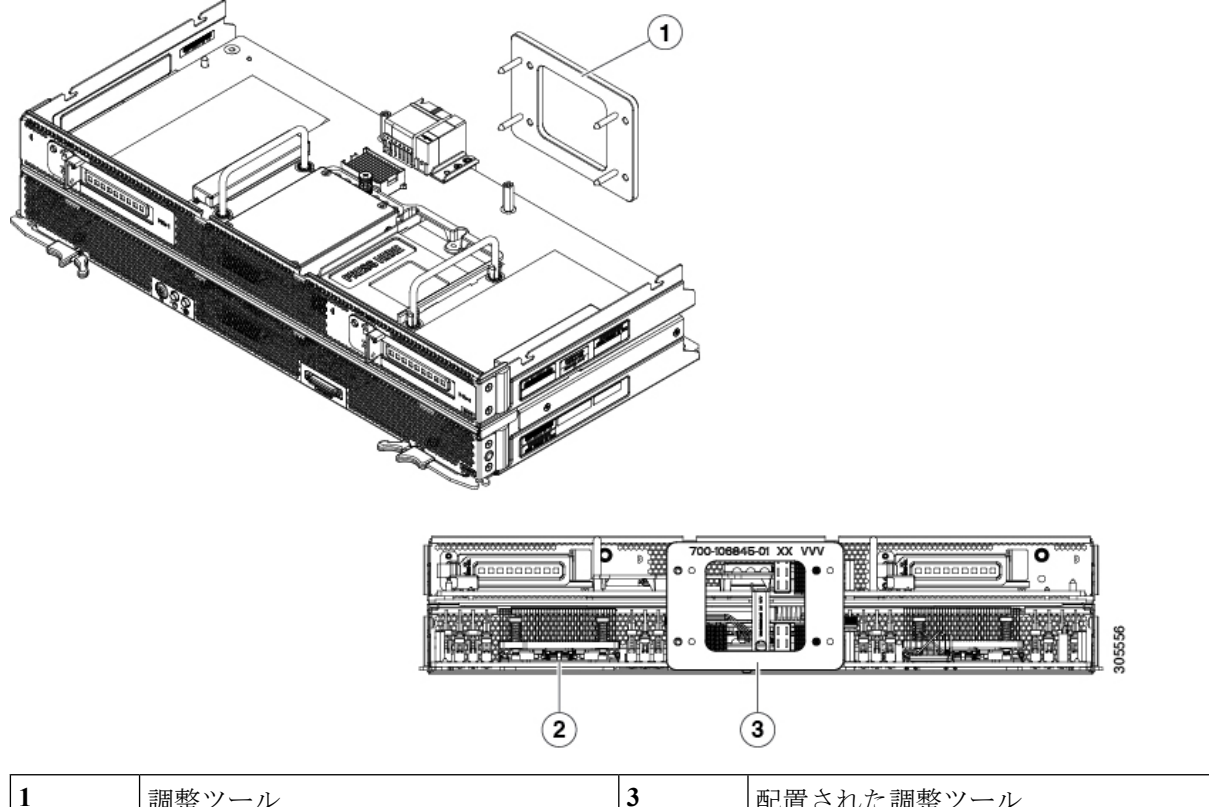

| 1 | 調整ツール                | 3 | 配置された調整ツール |
|---|----------------------|---|------------|
| 2 | サーバノードと I/O エクスパンダのコ | - |            |
|   | ネクダ側                 |   |            |

- **ステップ7** サーバノード上部に I/O エクスパンダを固定する 5 本のネジを再度取り付けて締めます。
- ステップ8 調整ツールを取り外します。
- ステップ9 I/Oエクスパンダに上部カバーを再度取り付けます。
  - a) 後ろ側に約2.5 cm (1インチ) ずらして、カバーをサーバノードまたは I/O エクスパンダ (装着され ている場合)の上に置きます。カバー内側のペグと、サーバノードまたは I/O エクスパンダの底に ある溝がかみ合うようにしてください。
  - b) 突き当たるまでカバーを前方に押します。
  - c) ラッチハンドルを90度回転させ、ロックを閉めます。
  - d) ラッチ ハンドルを平らに折りたたみます。
- ステップ10 サーバノードをシャーシに再度取り付けます。
  - a) 2 つのイジェクト レバーを開き、サーバ ノードを空のベイの位置に合わせます。
  - b) サーバノードがミッドプレーンコネクタとかみ合い、シャーシと同じ高さになる位置まで、サーバ ノードをベイに押し込みます。
  - c) 両方のイジェクトレバーが平らになり、ラッチがサーバノードの背面にロックされるまで、両方の イジェクトレバーを中央に向けて回転させます。

**ステップ11** サーバノードの電源をオンにします。

### 工場出荷後の I/O エクスパンダの追加

### (注)

この手順は、S3260 M5 サーバノードに I/O エクスパンダを追加する場合に使用します。既存の I/O エクスパンダを交換する場合は、I/O エクスパンダの交換(52ページ)を参照してください。

#### 必要な工具

この手順には次のデータが必要です。

- I/O エクスパンダ調整ツール(UCSC-C3K-M4IOTOOL)。このツールは I/O エクスパンダのスペアに付属しています。
- I/O エクスパンダ キット(UCS-S3260-IOLID)。このキットには以下のものが含まれてい ます。
  - ・サーバノードの中間カバー1個とカバーのネジ4本
  - ・ネジ式支柱1本とネジ

#### 手順

I/O エクスパンダを取り付ける場合は、サーバノードを下部のサーバベイ1に取り付ける必要 があります。I/O エクスパンダを上部のサーバベイ2に取り付けます。

- **ステップ1** S3260 M5 サーバノードのシャットダウン (7 ページ)の説明に従って、ソフトウェアインターフェイ スを使用するか、ノードの電源ボタンを押してサーバノードをシャットダウンします。
- **ステップ2** 上部のサーバベイ2からサーバノード(またはディスク拡張トレイ)を取り外して、静電気対策を施し た作業台の上に置きます。
- **ステップ3** 下部のサーバベイ1からサーバノード(またはディスク拡張トレイ)を取り外して、静電気対策を施し た作業台の上に置きます。
- **ステップ4** I/O エクスパンダを取り付けるサーバ ノードから上部カバーを取り外します。
  - a) 直立状態になるようにラッチハンドルを持ち上げ、90度回転させてロックを解除します。
  - b) カバーを後方に(背面パネルボタンに向けて)スライドさせ、サーバノードから持ち上げます。

図 33: サーバノードの上部カバーの上面図

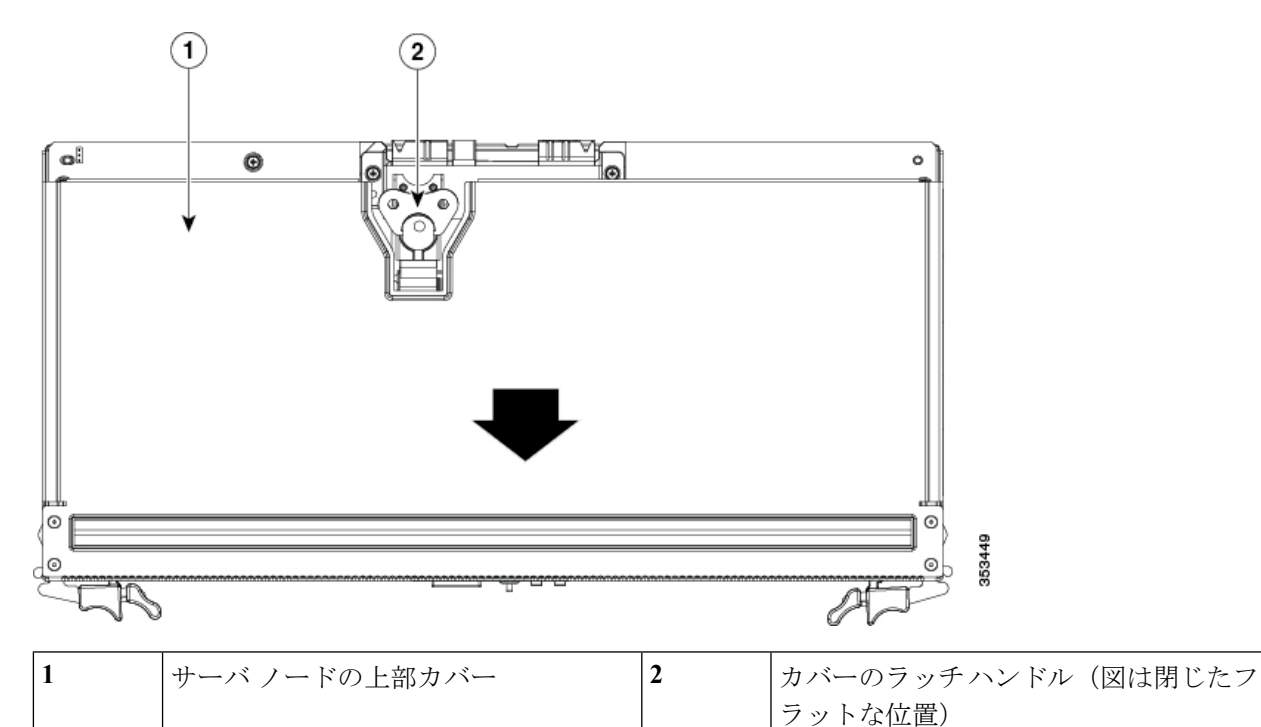

- **ステップ5** サーバノードにストレージョントローラカードが取り付けられている場合は、次の手順で取り外して隙間を空けます。(ストレージョントローラカードがない場合は、次の手順に進みます)。
  - a) コントローラカードをボードに固定している取り付けネジを緩めます。
  - b) カードの両端を持って均等に持ち上げ、メザニン ソケットからカードの裏側にあるコネクタを取り 外します。

図 34: ストレージ コントローラ上のネジの位置(6本)

**ステップ6** カバー ラッチ アセンブリをコントローラ カード ブラケットから I/O エクスパンダのブラケットに移動 します。この手順の最後で上部カバーをI/Oエクスパンダに取り付けるため、カバーラッチが必要です。

> カバー ラッチ アセンブリをサーバ ノード内のコントローラ カード ブラケットに固定している 2 本のプ ラス ネジを外します。次の図を参照してください。

- I/O エクスパンダにストレージ コントローラ カードが搭載されている場合は、2 本のプラス ネジを 使って、そのコントローラ カードのブラケットにカバー ラッチ アセンブリを取り付けます。
- I/O エクスパンダにストレージ コントローラ カードが搭載されていない場合は、2本のプラス ネジ を使って、I/O エクスパンダ ボードのブラケットにカバー ラッチ アセンブリを取り付けます。次の 図を参照してください。

図 35:サーバノードと 1/0 エクスパンダのカバー ラッチ アセンブリのネジ

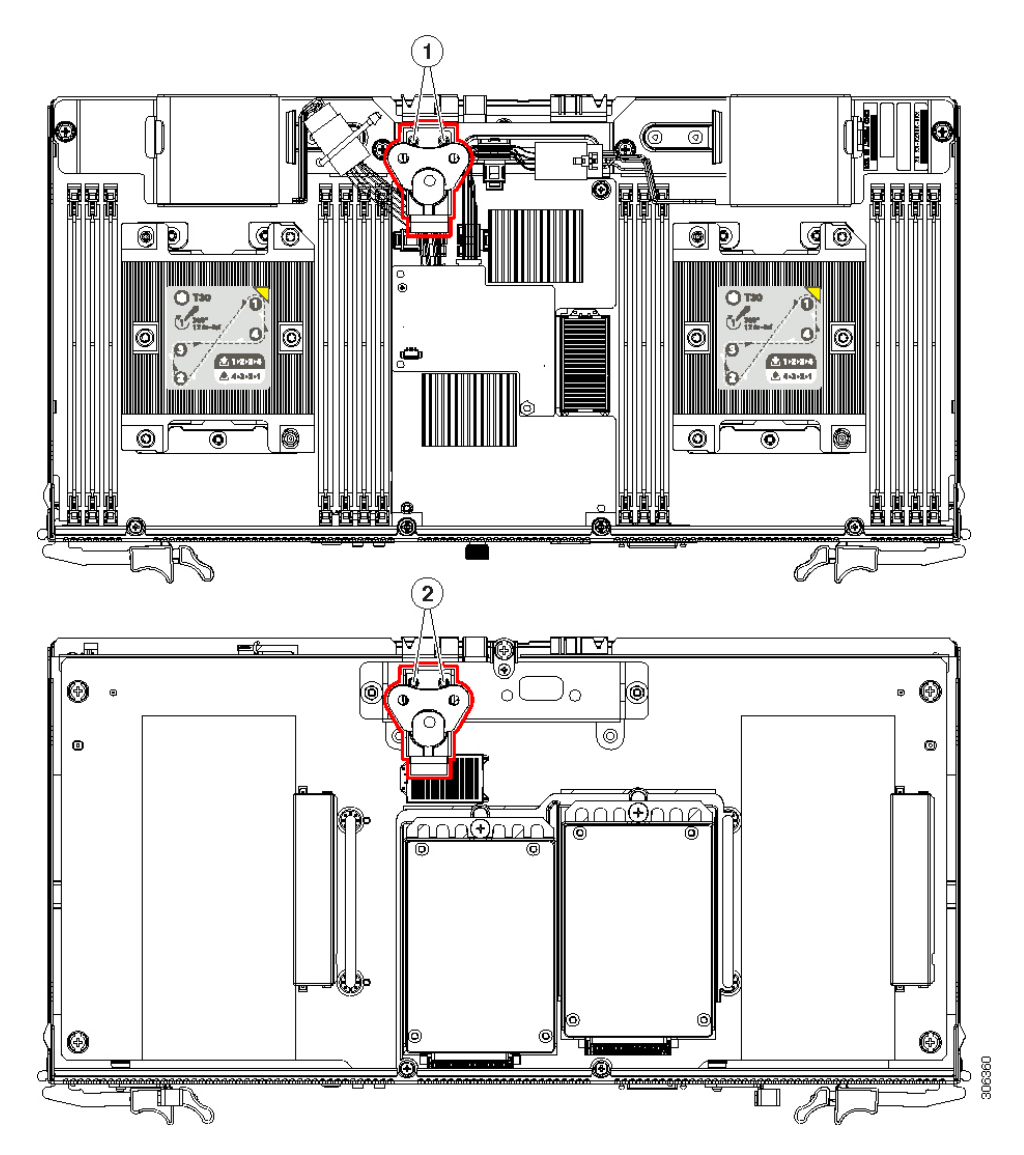

| 1 | サーバノードのカバーラッチアセンブ    | 2 | I/O エクスパンダのカバー ラッチ アセン |
|---|----------------------|---|------------------------|
|   | リの固定ネジ X 2(コントローラ カー |   | ブリの固定ネジX2(I/Oエクスパンダ    |
|   | ドブラケットに取り付けられた状態)    |   | ボードのブラケットに取り付けられた状     |
|   |                      |   | 態)                     |
|   |                      |   |                        |

- **ステップ7** サーバノードボードから1本のプラスネジを外します。ネジの位置については、次の図を参照してくだ さい。
- **ステップ8** 1本のネジを使用して、キットに含まれているネジ式の金属支柱を取り付けます。

支柱は、前の手順でネジを外したサーバボードの端に取り付けます。ネジ穴とフランジが、ボード上で 水平になっている必要があります。次の図を参照してください。

図 36:支柱とネジ、S3260 M5 サーバノード

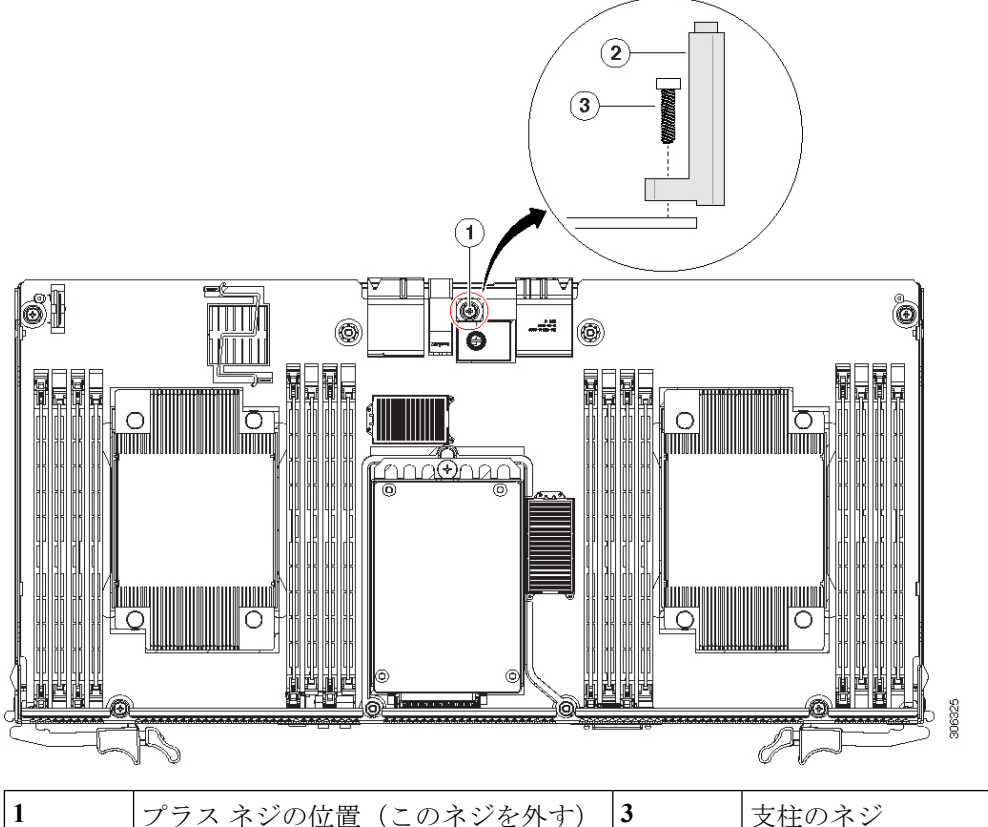

| 1 | プラス ネジの位置(このネジを外す) | 3 | 支柱のネジ |
|---|--------------------|---|-------|
| 2 | サーバ ボードの端に取り付ける支柱の | - |       |
|   | 側面図                |   |       |

**ステップ9** ストレージコントローラカードを取り外した場合は、サーバノードに再度取り付けます。

- a) メザニン ソケットとスタンドオフにカードを合わせます。
- b) カードの両端を押し下げ、カードの裏側にあるコネクタをメザニン ソケットとかみ合わせます。
- c) カードをボードに固定する取り付けネジを締めます。

- **ステップ10** キットに含まれている中間カバーをサーバノードに取り付けます。中間カバーを所定の位置に置いて、 4本の固定ネジ(両側に2本ずつ)を取り付けます。
- **ステップ11** サーバノードに I/O エクスパンダを取り付けます。
  - 注意 エクスパンダの裏側にあるコネクタをサーバボードのソケットにはめ込む前に、十分に注意して I/O エクスパンダのすべての機構をサーバ ノードと揃えてください。正しく配置されていないと、コネクタが破損するおそれがあります。
  - a) I/O エクスパンダと中間カバー上部の配置ペグを慎重に揃えます。
  - b) サーバノードの中間カバーの上に I/O エクスパンダを置き、ゆっくりと下に押してコネクタを合わ せます。

図 37:サーバノードへの 1/0 エクスパンダの再取り付け

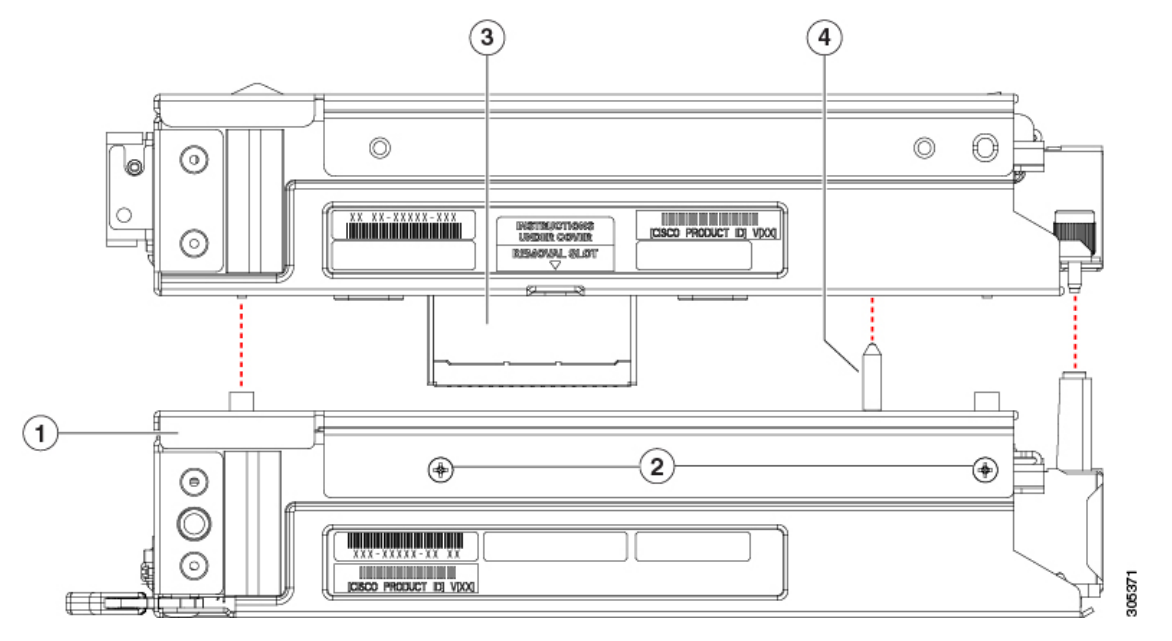

| 1 | サーバノードの中間カバー            | 3 | I/O エクスパンダのメザニン コネクタ |
|---|-------------------------|---|----------------------|
| 2 | 中間カバーのネジ(カバーの両側に2<br>本) | 4 | 中間カバーの配置ペグ           |

c) I/Oエクスパンダの右ソケット(IOENVMe2)にNVMe SSDがある場合は、次の手順でPRESS HERE プレートにアクセスできるように、これを取り外す必要があります。

I/O エクスパンダ内の NVMe SSD の交換 (68 ページ) に従って取り外したら、次の手順に戻ります。

d) 「PRESS HERE」と表示のあるプラスチックのプレートを強く押して、完全にコネクタを装着しま す。 図 38: I/O エクスパンダの PRESS HERE プレート

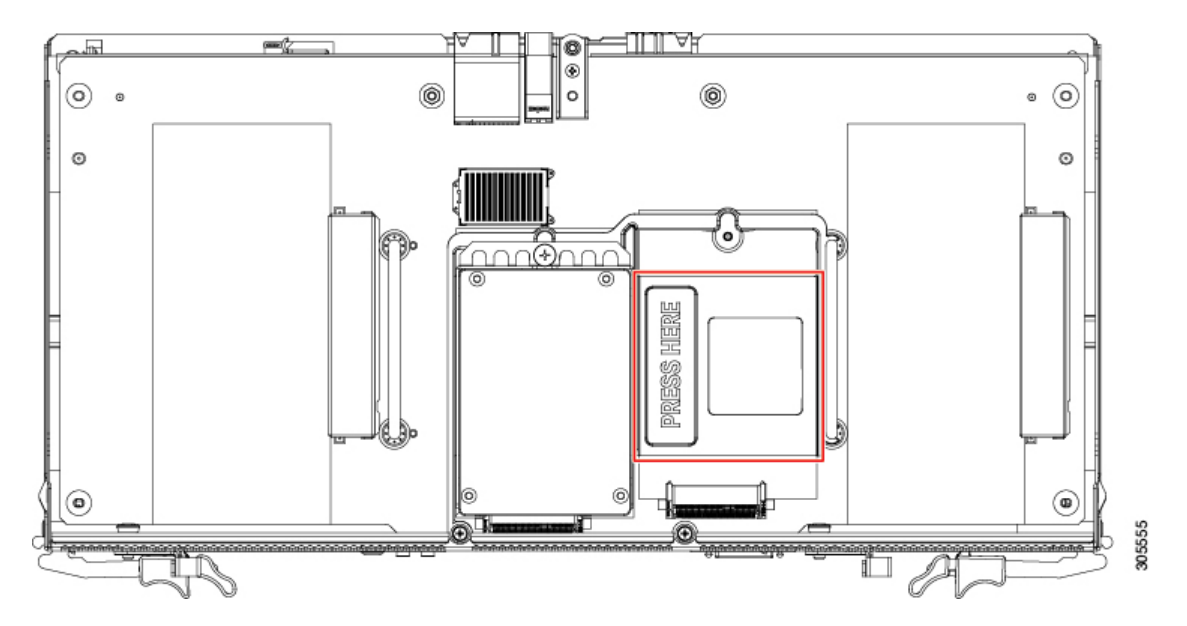

- e) PRESS HERE プレートにアクセスするために NVMe SSD を取り外した場合は、SSD を再び取り付け ます。
  - 注意 I/O エクスパンダの固定ネジを取り付ける前に、次の手順で付属の位置調整ツール (UCSC-C3K-M4IOTOOL)を使用し、内部のシャーシバックプレーンに接続するコネクタ の位置を調整する必要があります。正しく配置されていないと、バックプレーンのソケッ トが破損するおそれがあります。
- **ステップ12** 調整ツールの4つのペグを、サーバノードとI/Oエクスパンダのコネクタ側に用意されている穴に差し 込みます。調整ツールが4つの穴すべてにはまり、フラットな状態であることを確認します。

調整ツールは、I/Oエクスパンダのスペアに付属しています。Cisco PID UCSC-C3K-M5IOTOOLを使用し てツールを注文することもできます。

2

図 39:1/0 エクスパンダの調整ツールの使用

 1<</td>
 調整ツール
 3
 配置された調整ツール

| ステップ13 | サーバノード上部に I/O エクスパンダを固定する 5 本のネジを取り付けて締めます。 | この手順で先に取 |
|--------|---------------------------------------------|----------|
|        | り付けた支柱に、ボード端の中央のネジを取り付けます。                  |          |

-

サーバ ノードと I/O エクスパンダのコ

ネクタ側

#### 図 40: 1/0 エクスパンダのネジ(5本)

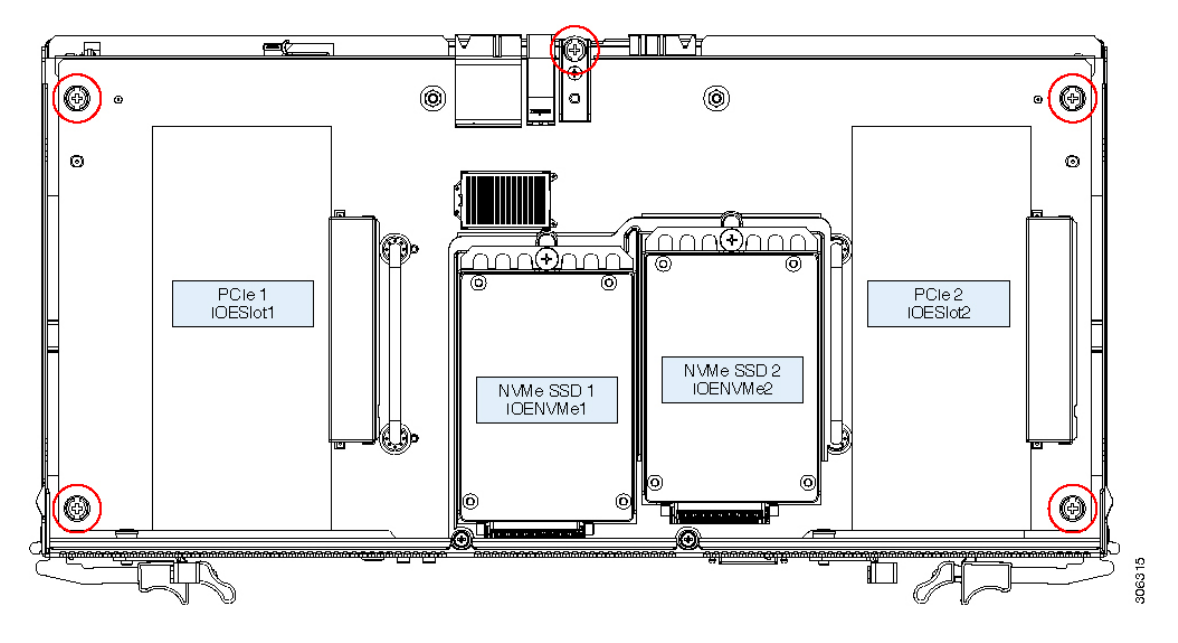

- ステップ14 調整ツールを取り外します。
- **ステップ15** サーバノードから取り外した上部カバーを I/O エクスパンダに取り付けます。
  - a) カバーを I/O エクスパンダの上に、後ろ側に約 2.5 cm(1 インチ)ずらして置きます。カバー内側の ペグを、I/O エクスパンダの底にあるトラックにはめ込む必要があります。
  - b) 突き当たるまでカバーを前方に押します。
  - c) ラッチ ハンドルを 90 度回転させてロックを閉め、ラッチ ハンドルを平らに折りたたみます。
- **ステップ16** I/O エクスパンダを装着したサーバ ノードをシャーシに取り付けます。
  - a) 2つのイジェクトレバーを開き、サーバノードとI/Oエクスパンダを2つの空のベイに配置します。
  - b) サーバノードがミッドプレーンコネクタとかみ合い、シャーシと同じ高さになる位置まで、サーバ ノードをベイに押し込みます。
  - c) 両方のイジェクトレバーが平らになり、ラッチがサーバノードの背面にロックされるまで、両方の イジェクトレバーを中央に向けて回転させます。
- ステップ17 サーバノードの電源をオンにします。

### I/O エクスパンダ内の PCIe カードの交換

オプションの I/O エクスパンダには、水平に2つの PCIe ソケットがあります。

#### PCIe スロットの仕様

次の表では、PCIe スロットの仕様について説明します。

#### 表 5: I/O エクスパンダの PCle 拡張スロット

| スロット番<br>号      | 電気路の<br>幅 | コネクタの長<br>さ | カードの最大<br>長 | カードの高さ(背面パネル開口部) | NCSI のサポー<br>ト |
|-----------------|-----------|-------------|-------------|------------------|----------------|
| 1<br>(IOESlot1) | Gen-3 x8  | x16 コネクタ    | 3⁄4 レングス    | ハーフハイト           | なし             |
| 2<br>(IOESlot2) | Gen-3 x8  | x16 コネクタ    | 3⁄4 レングス    | ハーフハイト           | なし             |

#### PCle カードの交換

- **ステップ1** S3260 M5 サーバノードのシャットダウン (7ページ)の説明に従って、ソフトウェアインターフェイス を使用するか、ノードの電源ボタンを押してサーバノードをシャットダウンします。
- ステップ2 サーバ ノード(I/O エクスパンダが装着されている場合もあります)をシステムから取り外します。
  - a) 2本のイジェクトレバーを持ってラッチをつまみ、レバーを開放します。
  - b) 両方のレバーを同時に外側へ回し、ミッドプレーンのコネクタからサーバノードを平らにして取り外 します。
  - c) システムからサーバノードをまっすぐ引き抜きます。
- ステップ3 S3260 M5 サーバノードまたは I/O エクスパンダの上部カバーの取り外し(13 ページ)の説明に従って、 I/O エクスパンダの上部カバーを取り外します。
- **ステップ4** 既存の PCIe カード(カードがない場合はフィラーパネル)を取り外します。
  - a) カード タブ固定具を開きます。I/O エクスパンダの内側で、カード タブ固定具上にあるバネ付きプラ ンジャを内側に引っ張り、カード タブ固定具を 90 度回転させて開く位置にします。
  - b) PCIe カードを水平方向にスライドさせてソケットからエッジコネクタを解放し、I/O エクスパンダか らカードを持ち上げます。

図 41 : I/O エクスパンダ内の PCle カード ソケット

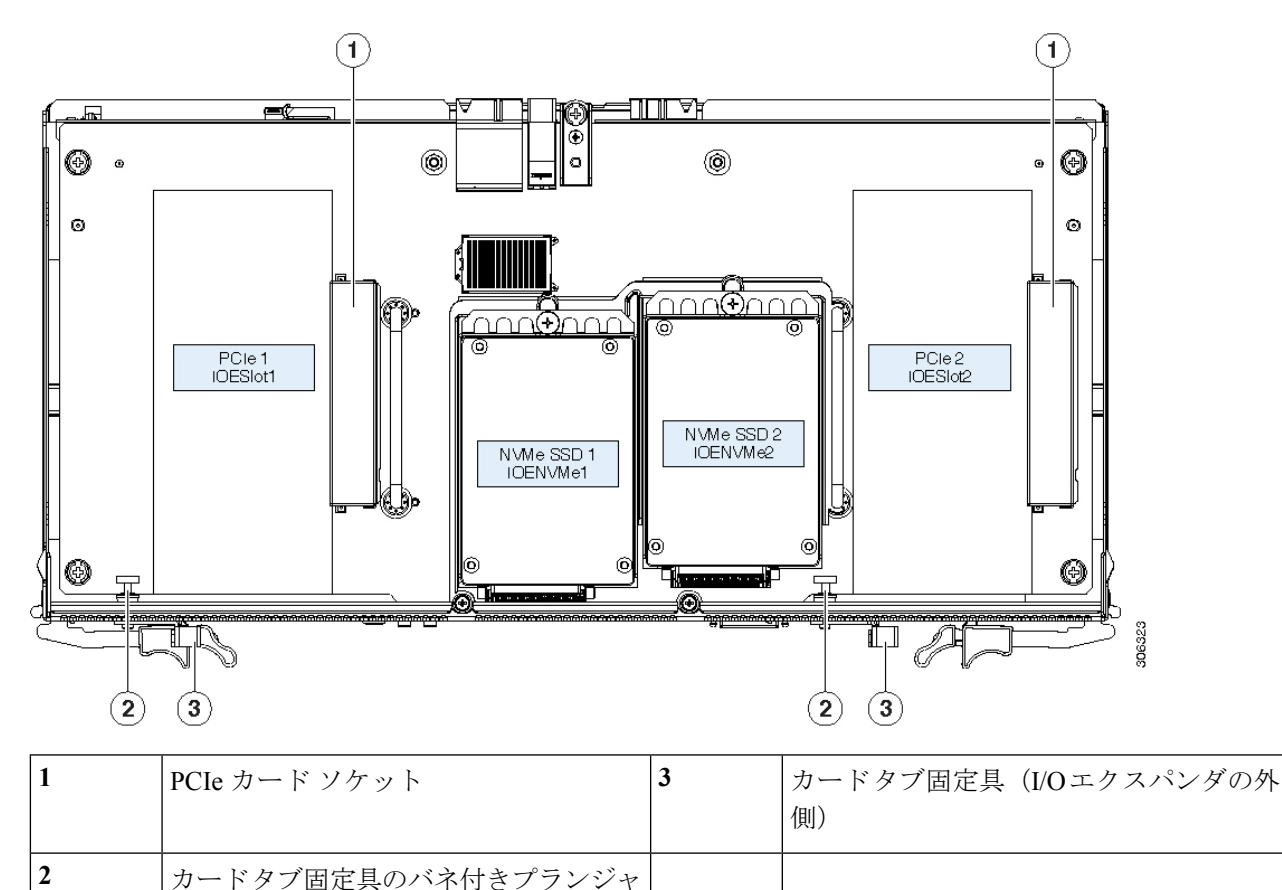

| ステップ5 | 次のようにして、 | 新しい PCIe カー | ドを取り付けます。 |
|-------|----------|-------------|-----------|
|-------|----------|-------------|-----------|

(I/O エクスパンダの内側)

- a) カードタブ固定具は開く位置のままで、カードを I/O エクスパンダにセットし、エッジコネクタをソ ケットに合わせます。
- b) カードを水平方向にスライドさせ、エッジコネクタをソケットと完全にかみ合わせます。カードのタ ブは背面パネルの開口部に対してフラットである必要があります。
- c) カード タブ固定具を閉じます。カチッと音がしてロックされるまで、固定具を 90 度回転させます。
- **ステップ6** I/O エクスパンダの上部カバーを再び取り付けます。
  - a) カバーを I/O エクスパンダの上に、後ろ側に約 2.5 cm (1 インチ) ずらして置きます。カバー内側のペ グと、I/O エクスパンダの底にあるトラックをかみ合わせる必要があります。
  - b) 突き当たるまでカバーを前方に押します。
  - c) ラッチハンドルを90度回転させ、ロックを閉めます。
  - d) ラッチ ハンドルを平らに折りたたみます。
  - e) 4本のネジを取り付けて、上部カバーを I/O エクスパンダに固定します。
- ステップ1 サーバノードをシャーシに戻します。
  - a) 2 つのイジェクト レバーを開き、新しいサーバ ノードを空のベイの位置に合わせます。

- b) サーバノードがミッドプレーン コネクタとかみ合い、シャーシと同じ高さになる位置まで、サーバ ノードをベイに押し込みます。
- c) 両方のイジェクトレバーが平らになり、ラッチがサーバノードの背面にロックされるまで、両方のイジェクトレバーを中央に向けて回転させます。

**ステップ8** サーバノードの電源をオンにします。

### I/O エクスパンダ内の NVMe SSD の交換

I/O エクスパンダには、NVMe SSD 用の2つのソケットがあります。I/O エクスパンダ内の NVMe PCIe SSD ソケットのソフトウェア指定は IOENVMe1 と IOENVMe2 です。

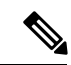

(注) 現時点では、NVMeSSDをI/Oエクスパンダまたはサーバノードのいずれかに装着することはできますが、両方に装着することはできません。

システム(サーバノードおよび/または I/O エクスパンダ)内のすべての NVMe SSD は、同じ パートナーブランドである必要があります。たとえば、サーバノードに 2 つの Intel NVMe SSD、I/O エクスパンダに 2 つの HGST NVMe SSD という構成は、ドライバの互換性がないた め無効です。

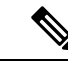

(注) NVMe SSD は UEFI モードでブート可能です。従来のブート方法はサポートされていません。

- **ステップ1** S3260 M5 サーバノードのシャットダウン (7 ページ)の説明に従って、ソフトウェアインターフェイス を使用するか、ノードの電源ボタンを押してサーバノードをシャットダウンします。
- **ステップ2** サーバノード(I/O エクスパンダが装着されている場合もあります)をシステムから取り外します。
  - a) 2本のイジェクトレバーを持ってラッチをつまみ、レバーを開放します。
  - b) 両方のレバーを同時に外側へ回し、ミッドプレーンのコネクタからサーバノードを平らにして取り外 します。
  - c) システムからサーバ ノードをまっすぐ引き抜きます。
- ステップ3 S3260 M5 サーバノードまたは I/O エクスパンダの上部カバーの取り外し(13ページ)の説明に従って、 I/O エクスパンダの上部カバーを取り外します。
- ステップ4 NVMe SSD を取り外します。
  - a) ドライブをブラケットに固定している1本のネジを外します。
  - b) ドライブを水平にスライドさせてソケットから外し、I/O エクスパンダから持ち上げます。

図 42: I/O エクスパンダの NVMe SSD

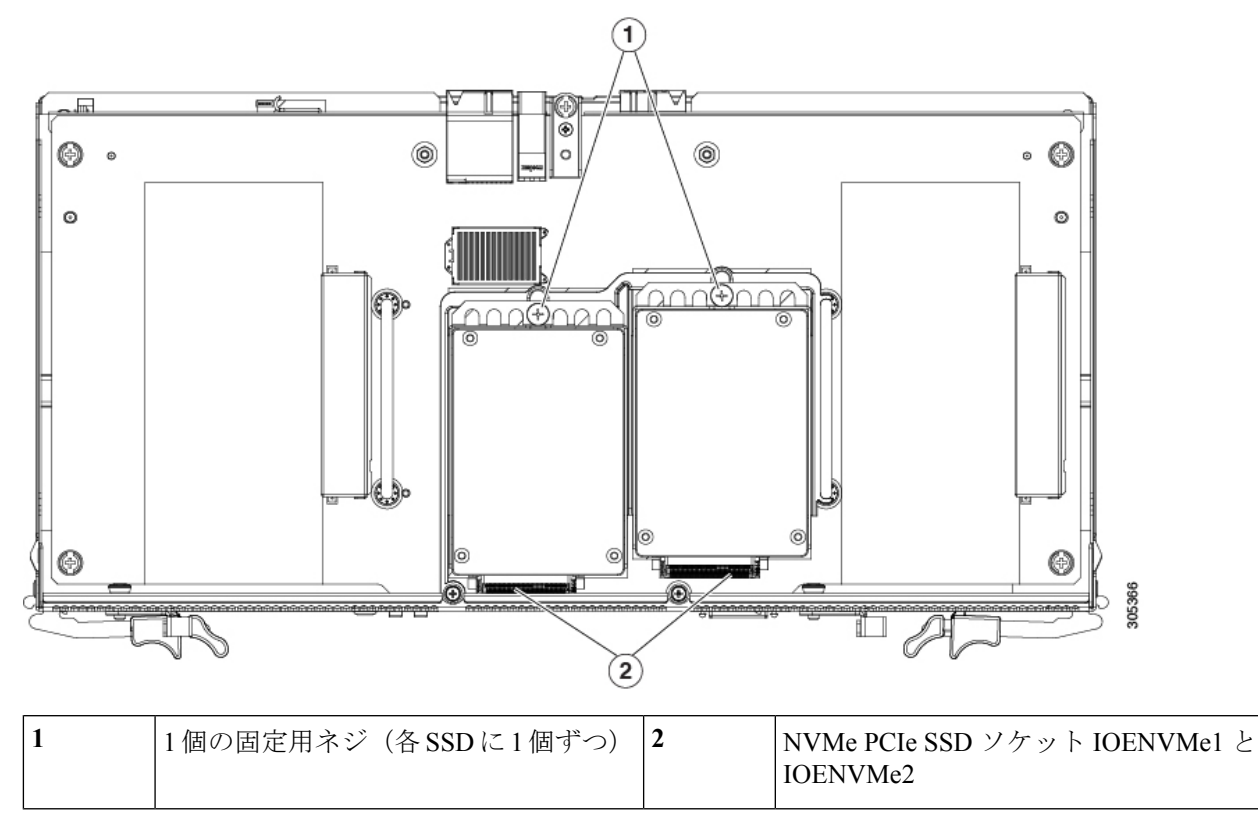

- ステップ5 新しい NVMe SSD を取り付けます。
  - a) ブラケットにドライブをセットし、前方にスライドさせてソケットにコネクタをはめ込みます。
  - b) ブラケットにドライバを固定する1本のネジを取り付けます。
- ステップ6 I/O エクスパンダの上部カバーを再び取り付けます。
- **ステップ7** サーバノードをシャーシに再度取り付けます。
  - a) 2 つのイジェクト レバーを開き、サーバ ノードを空のベイの位置に合わせます。
  - b) サーバノードがミッドプレーンコネクタとかみ合い、シャーシと同じ高さになる位置まで、サーバ ノードをベイに押し込みます。
  - c) 両方のイジェクトレバーが平らになり、ラッチがサーバノードの背面にロックされるまで、両方のイジェクトレバーを中央に向けて回転させます。

ステップ8 サーバノードの電源をオンにします。

# サーバノード ボードのサービス ヘッダー

サーバノードボードには、特定のサービス機能にジャンパを設定できるヘッダーが含まれます。

### サービス ヘッダーの場所

サーバノードボードには、使用がサポートされている2ピンサービス ヘッダーが2つあります。

- ・ヘッダー P10=パスワード リセット
- ヘッダー P11 = CMOS のクリア

図 43:サーバノードボードのサービス ヘッダー<PLACEHOLDER, NEED NEW ILLO>

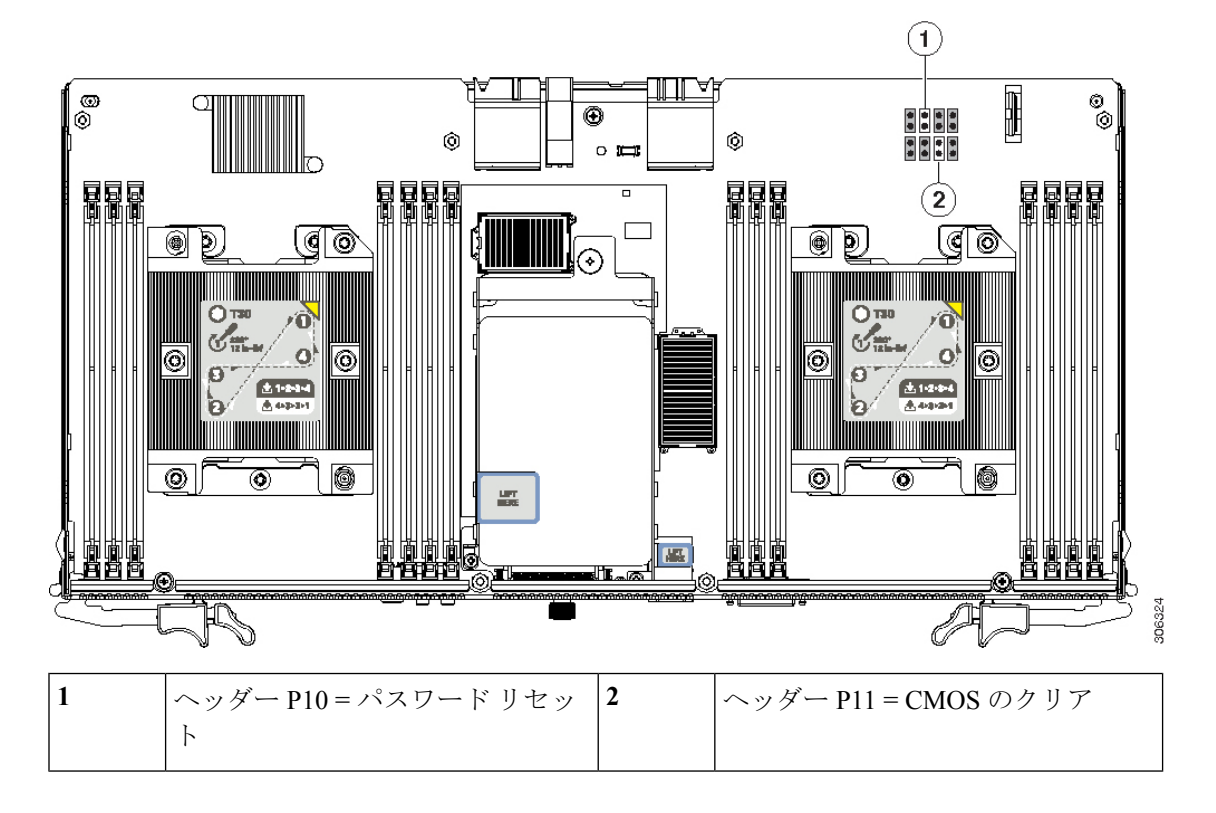

## パスワード リセット ヘッダー P10 の使用

ヘッダーP10でジャンパを使用して、管理者パスワードをクリアできます。

- **ステップ1** S3260 M5 サーバノードのシャットダウン (7 ページ)の説明に従って、ソフトウェアインターフェイ スを使用するか、ノードの電源ボタンを押してサーバノードをシャットダウンします。
- **ステップ2** サーバ ノード(I/O エクスパンダが装着されている場合もあります)をシステムから取り外します。
  - a) 2本のイジェクトレバーを持ってラッチをつまみ、レバーを開放します。
  - b) 両方のレバーを同時に外側へ回し、ミッドプレーンのコネクタからサーバノードを平らにして取り 外します。
  - c) システムからサーバノードをまっすぐ引き抜きます。
- **ステップ3** 次のいずれかを実行して、サーバノード内のコンポーネントにアクセスします。
- ・サーバノードに I/O エクスパンダが装着されていない場合は、次のステップに進む前に、S3260 M5
   サーバノードまたは I/O エクスパンダの上部カバーの取り外し(13ページ)の手順に従ってサーバノードのカバーを取り外します。
- ・サーバノードにI/Oエクスパンダが装着されている場合は、次のステップに進む前に、I/Oエクスパンダアセンブリの分解(16ページ)の手順に従ってI/Oエクスパンダと中間カバーを取り外します。
- **ステップ4** ヘッダー P10 を見つけて、ピン1と2 にジャンパを取り付けます。
- ステップ5 サーバノードをシャーシに戻します(この再起動ではサーバノードに I/O エクスパンダを取り付けないでください)。
  - a) 2 つのイジェクト レバーを開き、新しいサーバ ノードを空のベイの位置に合わせます。
  - b) サーバノードがミッドプレーン コネクタとかみ合い、シャーシと同じ高さになる位置まで、サーバ ノードをベイに押し込みます。
  - c) 両方のイジェクトレバーが平らになり、ラッチがサーバノードの背面にロックされるまで、両方の イジェクトレバーを中央に向けて回転させます。
- **ステップ6** サーバノードの電源をオンにします。
- **ステップ1** サーバノードが完全に起動したら、再度シャットダウンします。
- **ステップ8** システムからサーバノードを取り外します。
- **ステップ9** ヘッダー ピンからジャンパを取り外します。
  - (注) ジャンパを取り外さないと、サーバノードを起動するたびに、Cisco IMC によってパスワード がリセットされます。
- ステップ10 次のいずれかを実行します。
  - ・サーバノードにI/Oエクスパンダが装着されていなかった場合は、次のステップに進む前に、S3260 M5 サーバノードまたは I/O エクスパンダの上部カバーの取り外し(13ページ)の手順に従って サーバノードのカバーを再び取り付けます。
  - ・サーバノードにI/Oエクスパンダが装着されていた場合は、次のステップに進む前に、I/Oエクスパンダアセンブリのリアセンブル(18ページ)の手順に従ってI/Oエクスパンダと中間カバーを再び取り付けます。
- ステップ11 サーバノードをシャーシに戻します。
  - a) 2 つのイジェクト レバーを開き、新しいサーバ ノードを空のベイの位置に合わせます。
  - b) サーバノードがミッドプレーンコネクタとかみ合い、シャーシと同じ高さになる位置まで、サーバ ノードをベイに押し込みます。
  - c) 両方のイジェクトレバーが平らになり、ラッチがサーバノードの背面にロックされるまで、両方の イジェクトレバーを中央に向けて回転させます。
- ステップ12 サーバノードの電源をオンにします。

## CMOS のクリア ヘッダー P11 の使用

ヘッダー P11 でジャンパを使用して、CMOS 設定をクリアできます。

- **ステップ1** S3260 M5 サーバ ノードのシャットダウン (7 ページ)の説明に従って、ソフトウェア インターフェイ スを使用するか、ノードの電源ボタンを押してサーバ ノードをシャットダウンします。
- **ステップ2** サーバノード(I/Oエクスパンダが装着されている場合もあります)をシステムから取り外します。
  - a) 2本のイジェクトレバーを持ってラッチをつまみ、レバーを開放します。
  - b) 両方のレバーを同時に外側へ回し、ミッドプレーンのコネクタからサーバノードを平らにして取り 外します。
  - c) システムからサーバノードをまっすぐ引き抜きます。
- **ステップ3** 次のいずれかを実行して、サーバ ノード内のコンポーネントにアクセスします。
  - ・サーバノードに I/O エクスパンダが装着されていない場合は、次のステップに進む前に、S3260 M5 サーバノードまたは I/O エクスパンダの上部カバーの取り外し(13ページ)の手順に従ってサー バノードのカバーを取り外します。
  - ・サーバノードにI/Oエクスパンダが装着されている場合は、次のステップに進む前に、I/Oエクスパンダアセンブリの分解(16ページ)の手順に従ってI/Oエクスパンダと中間カバーを取り外します。
- ステップ4 ヘッダー P11 を見つけて、ピン1と2にジャンパを取り付けます。
- **ステップ5** サーバノードをシャーシに戻します(この再起動ではサーバノードにI/Oエクスパンダを取り付けない でください)。
  - a) 2 つのイジェクト レバーを開き、新しいサーバ ノードを空のベイの位置に合わせます。
  - b) サーバノードがミッドプレーンコネクタとかみ合い、シャーシと同じ高さになる位置まで、サーバ ノードをベイに押し込みます。
  - c) 両方のイジェクトレバーが平らになり、ラッチがサーバノードの背面にロックされるまで、両方の イジェクトレバーを中央に向けて回転させます。
- **ステップ6** サーバノードの電源をオンにします。
- **ステップ7** サーバ ノードが完全に起動したら、再度シャット ダウンします。
- **ステップ8** システムからサーバノードを取り外します。
- **ステップ9** ヘッダー ピンからジャンパを取り外します。
  - (注) ジャンパを取り外さないと、サーバノードを起動するたびに、Cisco IMC によって設定がクリ アされます。
- ステップ10 次のいずれかを実行します。
  - ・サーバノードにI/Oエクスパンダが装着されていなかった場合は、次のステップに進む前に、S3260 M5 サーバノードまたは I/O エクスパンダの上部カバーの取り外し(13ページ)の手順に従って サーバノードのカバーを再び取り付けます。

- ・サーバノードにI/Oエクスパンダが装着されていた場合は、次のステップに進む前に、I/Oエクスパンダアセンブリのリアセンブル(18ページ)の手順に従ってI/Oエクスパンダと中間カバーを再び取り付けます。
- ステップ11 サーバノードをシャーシに戻します。
  - a) 2 つのイジェクト レバーを開き、新しいサーバ ノードを空のベイの位置に合わせます。
  - b) サーバノードがミッドプレーン コネクタとかみ合い、シャーシと同じ高さになる位置まで、サーバ ノードをベイに押し込みます。
  - c) 両方のイジェクトレバーが平らになり、ラッチがサーバノードの背面にロックされるまで、両方の イジェクトレバーを中央に向けて回転させます。
- ステップ12 サーバノードの電源をオンにします。

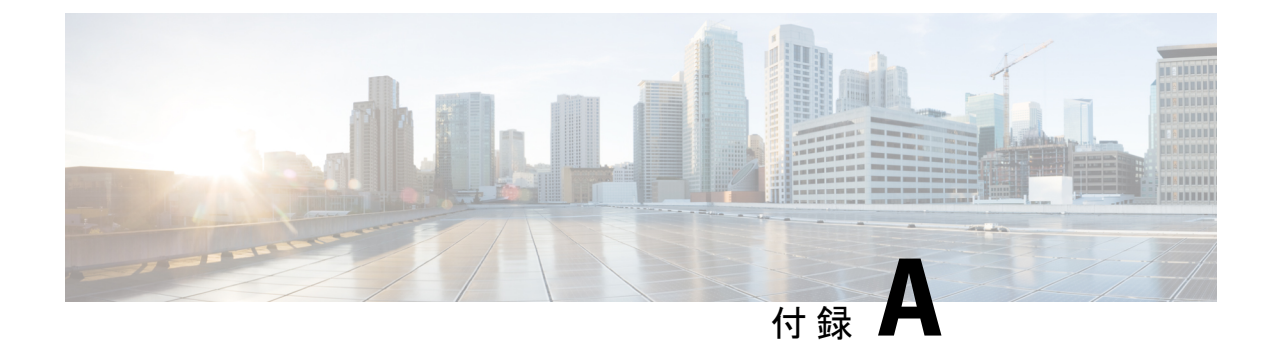

# ストレージ コントローラ情報

この付録には、サポートされている RAID および HBA ストレージ コントローラ(組み込みソ フトウェア RAID コントローラなど)に関する情報が含まれています。

- サポートされるストレージ コントローラ (75 ページ)
- Cisco UCS S3260 デュアル RAID コントローラの情報 (76 ページ)
- Cisco UCS S3260 デュアル パススルー コントローラの情報 (76 ページ)
- RAID コントローラ設定のベスト プラクティス (77 ページ)
- •組み込みソフトウェア RAID (78 ページ)
- RAID ユーティリティに関する詳細情報 (87 ページ)

# サポートされるストレージ コントローラ

各 S3260 M5 サーバノードは、1 つの RAID または HBA コントローラ カードをサポートします。

各サーバノードには、RAID 0 または1の構成で背面パネルの SATA ソリッドステート ドラ イブ (SSD) を2個制御できる、組み込み MegaRAID コントローラも搭載されています。この 組み込みソフトウェア RAID は、サーバノードに UCS S3260 12G デュアル パススルー コント ローラ (UCS-S3260-DHBA) が搭載されている場合にのみ使用できます。

表 *6 : \$3260 M5* ストレージ コントローラ オプション

| コントローラ                                                                    | 最大制御ドライブ数             | RAID レベル             | オプションの<br>Supercap バックアッ<br>プ |
|---------------------------------------------------------------------------|-----------------------|----------------------|-------------------------------|
| 組み込みソフトウェア RAID(PCH SATA)<br>(UCS-S3260-DHBA がサーバ ノードに搭載され<br>ている必要があります) | 背面パネル SATA<br>SSD X 2 | 0、1、10               | なし                            |
| Cisco UCS S3260 デュアル RAID コントローラ<br>UCS-S3260-DRAID                       | 66                    | 0、1、5、6、10、<br>50、60 | Yes                           |

| Cisco UCS S3260 デュアルパススルーコントロー | 66 | N/A | いいえ |
|--------------------------------|----|-----|-----|
| ラ                              |    |     |     |
| UCS-S3260-DHBA                 |    |     |     |

# Cisco UCS S3260 デュアル RAID コントローラの情報

Cisco UCS S3260 デュアル RAID コントローラ (UCS-S3260-DRAID) は、Broadcom 3316 SAS/SATA、16ポート RAID 搭載チップ (RoC) に基づくものです。このコントローラは、ベー スボードと電源ボードの2つのボードに分かれています。電源ボードはベースボードに電源 を供給します。

この RAID コントローラには、次の機能があります。

- •16 ポート 12 Gb/s SAS および 6 Gb/s SATA インターフェイスを提供します。
- •ハードウェア RAID アシストエンジンのパリティ計算用に 40 ビットまたは 72 ビット 1866-MHz DDR3/3L SDRAM/MRAM インターフェイスを提供します。
- RAID レベル0、1、5、6、10、50、および60をサポートする、全機能を備えたハードウェ アベースの RAID ソリューションを提供します。
- システムパフォーマンスを改善し、フォールトトレラントデータストレージを提供します。
- ・複数のディスクへのデータストライピング(複数のディスクが同時にデータの読み取りまたは書き込みを行うことでディスクアクセスタイムを短縮する)をサポートします。
- ・データのミラーリングまたはパリティブロックによってデータをバックアップします。いずれかのバックアップ方法を使用して、ディスク障害時に失われたデータを復元できます。
- 最大 50 W の電力消費。

# Cisco UCS S3260 デュアルパススルーコントローラの情報

Cisco UCS S3260 デュアル パススルー コントローラ (UCS-S3260-DHBA) は、Broadcom 3316 SAS/SATA、16ポートRAID 搭載チップ (RoC) に基づくものです。このコントローラは、ベースボードと電源ボードの2つのボードに分かれています。電源ボードはベース ボードに電源 を供給します。

このパススルーコントローラには、次の機能があります。

- ・デュアル Broadcom SAS3316 ベースのサブシステム。
- ・各サブシステムに1つずつ、デュアル8x SAS-3 レーン(12G、6G、3G、および SATA)。

- •各サブシステムに1つずつ、サーバボードのメザニンコネクタを介したデュアル 8x PCIe Gen-3 レーン。
- •最大 50 W の電力消費。

# RAID コントローラ設定のベスト プラクティス

ここでは、RAID コントローラを設定する際の推奨事項について説明します。

## 4K セクター形式のドライブ

同じ RAID ボリュームの一部として 4K セクター形式および 512 バイト セクター形式のドライ ブを設定しないでください。

# ストレージョントローラ カードのファームウェアの互換性

ストレージ コントローラ (RAID または HBA) のファームウェアに、サーバ上にインストー ルされている Cisco IMC および BIOS の現行バージョンとの互換性があることを確認する必要 があります。互換性がない場合は、Host Upgrade Utility(HUU)を使用して、ストレージコン トローラのファームウェアを互換性のあるレベルにアップグレードまたはダウングレードして ください。

このユーティリティをダウンロードする方法、およびこのユーティリティを使用してサーバコ ンポーネントを互換性のあるレベルにする方法については、HUU ガイドに用意されている、 ご使用の Cisco IMC リリースに対応する HUU ガイドを参照してください。

## RAID 0 か JBOD かの選択

RAID コントローラは、パススルーモードで OS から直接アクセスされる物理ドライブ上で、 JBOD モード(非 RAID)をサポートします。可能であれば、個別の RAID 0 ボリュームを使用 する代わりに、JBOD モードを使用することをお勧めします。

## RAID 5/RAID 6 ボリュームの作成

RAID コントローラでは、すべてのドライブをスパンアレイ構成(RAID 50/RAID 60)でシス テムに組み込むことで、RAID5または6の大規模ボリュームを作成できます。可能であれば、 RAID アレイごとのドライブ数を少なくして、複数のより小規模な RAID5または6ボリュー ムを作成することを推奨します。これによって冗長性が提供され、初期化、RAID 再構成、そ の他の操作にかかる運用時間が短縮されます。

## I/0 ポリシーの選択

I/O ポリシーは特定の仮想ドライブでの読み取りに適用されます。先行読み出しキャッシュに 影響はありません。RAID ボリュームは、次の2つの I/O ポリシー タイプで構成できます。こ れらを次に示します。

- Cached I/O:このモードでは、すべての読み取りデータはキャッシュメモリにバッファさ れます。Cached I/Oにより、処理は高速化します。
- Direct I/O:このモードでは、読み取りデータはキャッシュメモリにバッファされません。 データはキャッシュおよびホストに同時に転送されます。同じデータブロックが再び読み 取られるときには、キャッシュから取得されます。Direct I/Oでは、キャッシュとホスト に同じデータが含まれます。

Cached I/O は処理を高速化しますが、有用であるのは RAID ボリュームに少数の低速ドライブ がある場合のみです。S3260 4-TB SAS ドライブでは、Cached I/O が Direct I/O よりも優れてい るという結果は出ていません。逆に、大半の I/O パターンで Direct I/O が Cached I/O よりも良 い結果になっています。すべてのケースで Direct I/O (デフォルト)を使用することをお勧め します。

## バックグラウンド操作(BGOP)

RAID コントローラは、整合性検査(CC)、バックグラウンド初期化(BGI)、再構成 (RBLD)、ボリューム拡張と再構築(RLM)、Patrol Real(PR)などのさまざまなバックグ ラウンド処理を行います。

これらのBGOPはI/O処理への影響が限られていると想定されますが、フォーマットなどいく つかのI/O処理中にはより大きな影響を及ぼすケースがあります。このようなケースでは、I/O 処理とBGOPのどちらも完了に時間がかかるおそれがあります。この場合は、同時に実行する BGOPの数や他の大量のI/O処理を可能な限り制限することが推奨されます。

# 組み込みソフトウェア RAID

各サーバノードには、RAID 0 または 1 の構成で背面パネルの SATA ソリッドステート ドラ イブ (SSD) を 2 個制御できる、組み込み MegaRAID コントローラが搭載されています。この 組み込みソフトウェア RAID は、サーバノードに UCS S3260 12G デュアルパススルー コント ローラ (UCS-S3260-DHBA) が搭載されている場合にのみ使用できます。この HBA をインス トールすると、サーバ BIOS で選択した場合、2 つの背面パネル SSD をソフトウェア RAID モードまたは AHCI モードで制御できます。

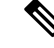

(注) HW RAID Cisco UCS S3260 デュアル RAID コントローラ(UCS-S3260-DRAID)が搭載されて いる場合、組み込みソフトウェア RAIDは使用できません。その場合、背面パネル SSD はハー ドウェア RAID によって制御されます。

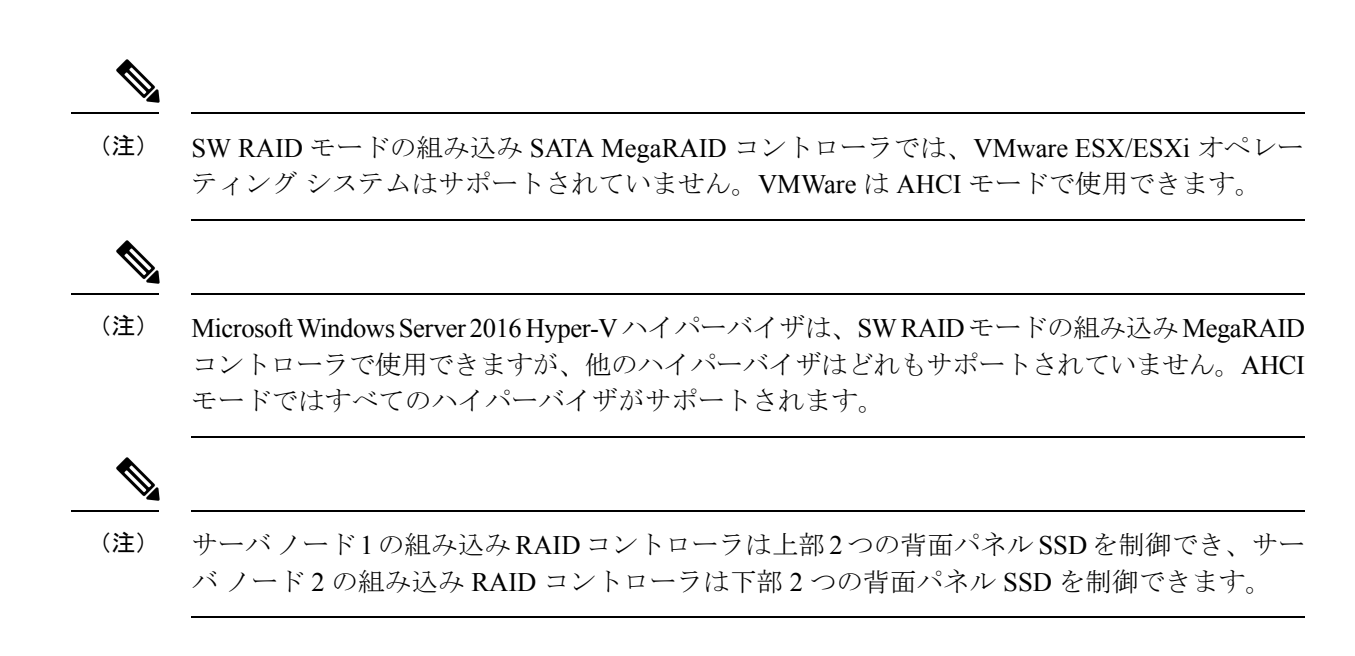

# ソフトウェア RAID 設定ユーティリティへのアクセス

組み込み SATA RAID コントローラの RAID 設定を設定するには、BIOS に組み込まれている ユーティリティを使用します。

- ステップ1 サーバを起動し、BIOS Setup ユーティリティの入力を指示された場合には F2 を押します。
- ステップ2 [Advanced] タブを選択します。
- ステップ3 [LSI Software RAID Configuration Utility (SATA)] ユーティリティを選択します。

## 組み込みコントローラの SATA モードの有効化

この手順では、サーバの BIOS セットアップ ユーティリティを使用します。

- ステップ1 次のように、SATA モードを設定します。
  - a) サーバを起動し、BIOS Setup ユーティリティの入力を指示された場合には F2 を押します。
  - b) [Advanced] タブを選択し、[LOM and PCIe Slots Configuration] を選択します。
  - c) ダイアログで次のいずれかのオプションを選択します。
    - [LSI SW RAID]:背面パネル SATA SSD の制御に使用する組み込み SATA RAID コントローラを有効にします。
      - (注) このメニューオプションは、サーバがレガシーモードで起動するように設定されている 場合は表示されません(UEFIモードが必要)。ブートモードを変更するには、BIOS 設 定の[Boot Options]>[Boot Mode]を使用します。

- •[AHCI]:組み込みRAIDコントローラではなく、OSを通じたAHCIによる背面パネルSSDの制御 を有効にします。
- [Disabled]: 組み込み RAID コントローラを無効にします。

ステップ2 F10を押して変更内容を保存し、ユーティリティを終了します。

# Windows および Linux への LSI MegaSR ドライバのインストール

(注) このコントローラには必要なドライバがすでにインストールされているため、すぐに使用でき ます。ただし、このコントローラをWindowsまたはLinuxで使用する場合、これらのオペレー ティングシステム用の追加ドライバをダウンロードおよびインストールする必要があります。

この項では、次のサポートされるオペレーティングシステムでのLSI MegaSR ドライバのイン ストール方法について説明します。

- Microsoft Windows Server
- Red Hat Enterprise Linux (RHEL)
- SUSE Linux Enterprise Server (SLES)

サポートされる特定の OS バージョンについては、サーバ リリースの『Hardware and Software Compatibility Matrix』を参照してください。

## MegaSR ドライバのダウンロード

MegaSR ドライバは、サーバおよび OS のドライバ ISO に含まれています。

- ステップ1 お使いのサーバに対応するドライバISOファイルのダウンロードをオンラインで検索し、ワークステーションの一時保存場所にダウンロードします。
  - a) http://www.cisco.com/cisco/software/navigator.html を参照してください。
  - b) 中央の列で [Servers Unified Computing] をクリックします。
  - c) 右側の列で [UCS C-Series Rack-Mount Standalone Server Software] をクリックします。
  - d) 右側のカラムでお使いのサーバのモデルをクリックします。
  - e) [Unified Computing System (UCS) Drivers] をクリックします。
  - f) ダウンロードするリリース番号をクリックします。
  - g) [Download] をクリックしてドライバの ISO ファイルをダウンロードします。
  - h) 次のページで情報を確認後、[Proceed With Download] をクリックします。
- ステップ2 次の画面に進んでライセンス契約に同意し、ドライバの ISO ファイルを保存する場所を参照します。

### Microsoft Windows Server のドライバ

### Microsoft Windows Server ドライバのインストール

Windows Server オペレーティング システムは自動的にドライバを追加し、ドライバを適切な ディレクトリに登録およびコピーします。

### 始める前に

このドライバを組み込みコントローラにインストールする前に、OS をインストールするドラ イブ用の組み込みコントローラで RAID ドライブ グループを設定する必要があります。

設定ユーティリティにアクセスするには、BIOSセットアップユーティリティを開き、[Advanced] タブに移動して、組み込みコントローラのユーティリティである[LSI Software RAID Configuration Utility (SATA)]を選択します。

- ステップ1 MegaSR ドライバのダウンロード (80ページ)の説明に従って、Cisco UCS C シリーズ ドライバの ISO をダウンロードします。
- ステップ2 USB メモリ上にドライバを準備します。
  - a) ISO イメージをディスクに書き込みます。
  - b) 組み込み MegaRAID ドライバの場所 /<OS>/Storage/Intel/C600/ に移動し、ドライバフォルダの内容を 参照します。
  - c) MegaSR ドライバファイルのあるフォルダを含む Zip ファイルを展開します。
  - d) 展開したフォルダを USB メモリにコピーします。
- **ステップ3** 次のいずれかの方法を使用して Windows ドライバのインストールを開始します。
  - ローカルメディアからインストールするには、外部 USB DVD ドライブをサーバに接続し(サーバ に DVD ドライブが搭載されていない場合)、続いて最初の Windows インストールディスクを DVD ドライブに挿入します。ステップ6に進みます。
  - ・リモート ISO からインストールするには、サーバの Cisco IMC インターフェイスにログインし、次のステップに進みます。
- **ステップ4** Virtual KVM コンソール ウィンドウを起動し、[Virtual Media] タブをクリックします。
  - a) [Add Image] をクリックし、リモート Windows インストール ISO ファイルを参照して選択します。
  - b) 追加したメディアの [Mapped] 列のチェックボックスをオンにし、マッピングが完了するまで待ちま す。
- **ステップ5** サーバの電源を再投入します。
- ステップ6 起動中に F6 プロンプトが表示されたら、F6 を押します。[Boot Menu] ウィンドウが開きます。
- **ステップ7** [Boot Manager] ウィンドウで、物理ディスクまたは仮想 DVD を選択して Enter を押します。イメージが 起動され、Windows のインストールが開始されます。
- **ステップ8** 「Press any key to boot from CD」というプロンプトが表示されたら Enter を押します。
- **ステップ9** Windows インストール プロセスを監視し、必要に応じて好みや自社の標準に従ってウィザードのプロンプトに応答します。

**ステップ10** 「Where do you want to install Windows?」というメッセージが表示されたら、まず組み込み MegaRAID 用のドライバをインストールします。

- a) [Load Driver]をクリックします。[Load Driver]ダイアログボックスが表示され、インストールするド ライバを選択するよう求められます。
- b) ステップ3で準備した USB メモリをターゲット サーバに接続します。
- c) [Windows Load Driver] ダイアログで、[Browse] をクリックしてます。
- d) ダイアログボックスを使用して USB メモリ上のドライバ フォルダの場所を参照し、[OK] をクリッ クします。

選択したドライバがフォルダからロードされます。ロードが完了すると、「Select the driver to be installed」の下にドライバが一覧表示されます。

e) [Next] をクリックしてドライバをインストールします。

### Microsoft Windows Server ドライバの更新

- ステップ1 [Start] をクリックして [Settings] にカーソルを合わせ、[Control Panel] をクリックします。
- ステップ2 [System]をダブルクリックし、[Hardware]タブをクリックして[Device Manager]をクリックします。[Device Manager] が起動します。
- **ステップ3** [Device Manager] で [SCSI and RAID Controllers] をダブルクリックし、ドライバをインストールするデバイ スを右クリックして [Properties] をクリックします。
- ステップ4 [Driver] タブで、[Update Driver] をクリックして [Update Device Driver] ウィザードを開き、ウィザードの指示に従ってドライバを更新します。

## Linux ドライバ

ドライバイメージ ファイルのダウンロード

ドライバのダウンロードの手順については、MegaSR ドライバのダウンロード (80 ページ) を参照してください。Linux ドライバは、dud-[ドライバ バージョン].imgの形式で提供されます。 これは、組み込み MegaRAID スタックのブート イメージです。

(注) シスコが RHELおよび SLES に提供する LSI MegaSR ドライバはそれらのディストリビューションのオリジナルGAバージョンです。ドライバはこれらのOSカーネルのアップデートをサポートしません。

### Linux 用物理メモリの準備

ここでは、ドライバのイメージファイルからLinux 用物理メモリを準備する方法について説明 します。 この手順には、ISO イメージをディスクに書き込むために使用できる CD または DVD ドライ ブ、および USB メモリが必要です。

または、インストール手順で説明されているように dud.img ファイルを仮想フロッピーディス クとして取り付けることができます。

RHEL および SLES では、ドライバディスク ユーティリティを使用して、イメージファイル からディスク イメージを作成できます。

- ステップ1 MegaSR ドライバのダウンロード (80 ページ)の説明に従ってドライバ ISO をダウンロードし、Linux シ ステムに保存します。
- ステップ2 dud.img ファイルを抽出します。
  - a) ISO 画像をディスクに書き込みます。
  - b) 組み込み MegaRAID ドライバの場所 /<OS>/Storage/Intel/C600/ に移動し、ドライバフォルダの内容を参照します。
  - c) ドライバファイルのあるフォルダを含む Zip ファイルを展開します。
- ステップ3 ドライバ更新ディスクイメージ dud-[ドライバ バージョン].img を Linux システムにコピーします。
- ステップ4 Linux システムのポートに空の USB メモリを挿入します。
- ステップ5 ディレクトリを作成して、DUD イメージをそのディレクトリにマウントします。

#### 例:

```
mkdir <destination_folder>
mount -oloop <driver_image> <destination_folder>
```

**ステップ6** ディレクトリの内容を USB メモリにコピーします。

### Red Hat Enterprise Linux ドライバのインストール

サポートされる特定の OS バージョンについては、サーバ リリースの『Hardware and Software Compatibility Matrix』を参照してください。

ここでは、組み込み MegaRAID スタックを持つシステムへの RHEL デバイス ドライバの新規 インストールについて説明します。

(注)

組み込み RAID コントローラを Linux で使用する場合は、pSATA コントローラと sSATA コン トローラの両方を LSI SW RAID モードに設定する必要があります。

#### 始める前に

このドライバを組み込みコントローラにインストールする前に、組み込みコントローラでRAID ドライブ グループを設定する必要があります。 設定ユーティリティにアクセスするには、BIOSセットアップユーティリティを開き、[Advanced] タブに移動して、組み込みコントローラのユーティリティである[LSI Software RAID Configuration Utility (SATA)]を選択します。

- ステップ1 次のいずれかの方法で dud.img (または .iso) ファイルを準備します。
  - •物理ドライブからインストールする場合は、Linux 用物理メモリの準備 (82ページ)の手順を使用 して、ステップ4に進みます。
  - ・仮想ディスクからインストールする場合は、MegaSR ドライバのダウンロード (80 ページ)の説明 に従って Cisco UCS C シリーズ ドライバの ISO をダウンロードし、次のステップに進みます。
- ステップ2 dud.img (または.iso) ファイルを抽出します。
  - a) ISO イメージをディスクに書き込みます。
  - b) 組み込み MegaRAID ドライバの場所 /<OS>/Storage/Intel/C600/ に移動し、ドライバフォルダの内容を 参照します。
  - c) dud-<ドライバ バージョン>.img(または.iso)ファイルをワークステーションの一時保存場所にコピー します。
- **ステップ3** 次のいずれかの方法を使用して Linux ドライバのインストールを開始します。
  - ・ローカルメディアからインストールするには、外部 USB DVD ドライブをサーバに接続し、その後 最初の RHEL インストールディスクをドライブに挿入します。ステップ6に進みます。
  - ・リモートISOからインストールするには、サーバのCiscoIMCインターフェイスにログインします。 その後、次のステップに進みます。
- **ステップ4** Virtual KVM コンソール ウィンドウを起動し、[Virtual Media] タブをクリックします。
  - a) [Add Image] をクリックし、リモート RHEL インストール ISO ファイルを参照して選択します。
  - b) 再度 [Add Image] をクリックし、dud.img ファイルを選択します。
  - c) 追加したメディアの [Mapped] 列のチェックボックスをオンにし、マッピングが完了するまで待ちま す。
- **ステップ5** ターゲットサーバの電源を再投入します。
- **ステップ6** 起動中に F6 プロンプトが表示されたら、F6 を押します。[Boot Menu] ウィンドウが開きます。
- **ステップ7** [Boot Manager] ウィンドウで、物理ディスクまたは仮想ディスクを選択して Enter を押します。

イメージが起動され、RHEL のインストールが開始されます。

**ステップ8** ブート プロンプトで次のいずれかの blacklist コマンドを入力します。

• RHEL 6.x (32 および 64 ビット)の場合は、次のように入力します。

linux dd blacklist=isci blacklist=ahci nodmraid noprobe=<ataドライブ数>

(注) noprobeの値は、ドライブの数に基づいています。たとえば、3つのドライブのある RAID
 5 設定で RHEL 6.5 をインストールするには次を入力します。

Linux dd blacklist=isci blacklist=ahci nodmraid noprobe=ata1 noprobe=ata2

• RHEL 7.x (32 および 64 ビット)の場合は、次のように入力します。

linux dd modprobe.blacklist=ahci nodmraid

ステップ9 Enter を押します。

プロンプトにより、ドライブ ディスクの有無が確認されます。

- **ステップ10** 矢印キーを使用して [Yes] を選択し、Enter を押します。
- ステップ11 fd0 を選択し、ドライバのあるディスクがあることを示します。
- **ステップ12** 次のいずれか1つの処理を実行します。
  - 物理メモリ上に dud.img(または.iso)ファイルを準備した場合は、その物理メモリをターゲット サーバに挿入して、Enter を押します。
  - dud.img(または.iso)ファイルを仮想ディスクとしてマップした場合は、その仮想ディスクの場所 を選択します。

インストーラがデバイスのドライバの位置を確認してロードします。次のメッセージが表示されます。

「Loading megasr driver...」

- **ステップ13** RHEL のインストール手順に従って、インストールを完了します。
- **ステップ14** ターゲット サーバをリブートします。

#### SUSE Linux Enterprise Server ドライバのインストール

サポートされる特定の OS バージョンについては、サーバ リリースの『Hardware and Software Compatibility Matrix』を参照してください。

ここでは、組み込み MegaRAID スタックを持つシステムへの SLES ドライバの新規インストー ルについて説明します。

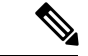

<sup>(</sup>注) 組み込み RAID コントローラを Linux で使用する場合は、pSATA コントローラと sSATA コン トローラの両方を LSI SW RAID モードに設定する必要があります。

### 始める前に

このドライバを組み込みコントローラにインストールする前に、組み込みコントローラでRAID ドライブ グループを設定する必要があります。

設定ユーティリティにアクセスするには、BIOSセットアップユーティリティを開き、[Advanced] タブに移動して、組み込みコントローラのユーティリティである[LSISoftware RAID Configuration Utility (SATA)]を選択します。

**ステップ1** 次のいずれかの方法で dud.img ファイルを準備します。

- ・物理ディスクからインストールする場合は、Linux 用物理メモリの準備(82ページ)の手順を使用して、ステップ4に進みます。
- ・仮想ディスクからインストールする場合は、MegaSR ドライバのダウンロード (80 ページ)の説明 に従って Cisco UCS C シリーズ ドライバの ISO をダウンロードし、次のステップに進みます。
- ステップ2 dud.img ファイルを抽出します。
  - a) ISO イメージをディスクに書き込みます。
  - b) 組み込み MegaRAID ドライバの場所 /<OS>/Storage/Intel/C600/ に移動し、ドライバフォルダの内容を 参照します。
  - c) dud-<ドライバ バージョン>.img ファイルをワークステーションの一時保存場所にコピーします。
- **ステップ3** 次のいずれかの方法を使用して Linux ドライバのインストールを開始します。
  - ・ローカルメディアからインストールするには、外部 USB DVD ドライブをサーバに接続し、その後 最初の SLES インストールディスクをドライブに挿入します。ステップ6に進みます。
  - リモートISOからインストールするには、サーバのCiscoIMCインターフェイスにログインします。
     その後、次のステップに進みます。
- **ステップ4** Virtual KVM コンソール ウィンドウを起動し、[Virtual Media] タブをクリックします。
  - a) [Add Image] をクリックし、リモート RHEL インストール ISO ファイルを参照して選択します。
  - b) 再度 [Add Image] をクリックし、dud.img ファイルを選択します。
  - c) 追加したメディアの [Mapped] 列のチェックボックスをオンにし、マッピングが完了するまで待ちま す。
- **ステップ5** ターゲットサーバの電源を再投入します。
- ステップ6 起動中に F6 プロンプトが表示されたら、F6 を押します。[Boot Menu] ウィンドウが開きます。
- **ステップ7** [Boot Manager] ウィンドウで、物理ディスクまたは仮想ディスクを選択して Enter を押します。 イメージが起動され、SLES のインストールが開始されます。
- **ステップ8** 最初の SLES 画面が表示されたら、[Installation] を選択します。
- ステップ9 [Boot Options] フィールドに、次のコマンドを入力します。
  - SLES 12.x の場合は、次のように入力します。

brokenmodules=ahci

- **ステップ10** ドライバの F6 を押し、[Yes] を選択します。
- **ステップ11** 次のいずれか1つの処理を実行します。
  - ・物理メモリ上に dud.img ファイルを準備した場合は、その物理メモリをターゲット サーバに挿入して、Enter を押します。
  - dud.imgファイルを仮想ディスクとしてマップした場合は、その仮想ディスクの場所を選択します。

F6 ドライバ見出しの下に [Yes]が表示されます。

- ステップ12 Enter を押して、[Installation]を選択します。
- ステップ13 [OK] を押します。

「LSI Soft RAID Driver Updates added」というメッセージが表示されます。

- ステップ14 メニューでドライバ更新メディアを選択し、[Back] ボタンを押します。
- ステップ15 SLES のインストール ウィザードに従って、インストールを完了します。
- **ステップ16** ターゲットサーバをリブートします。

# RAID ユーティリティに関する詳細情報

Broadcomユーティリティには、詳細な使用法に関するヘルプマニュアルが用意されています。

- RAID に関する基本情報および Cisco サーバのサポートする RAID コントローラ カード用 ユーティリティの使用については、『Cisco UCS Servers RAID Guide』を参照してください。
- ハードウェア SAS MegaRAID 設定: 『Broadcom 12Gb/s MegaRAID SAS Software User Guide, Version 2.8』
- ・組み込みソフトウェア MegaRAID、およびサーバ BIOS 経由でアクセスするユーティリ ティ:『Avago Technologies Embedded MegaRAID Software User Guide, Revison 2.1』

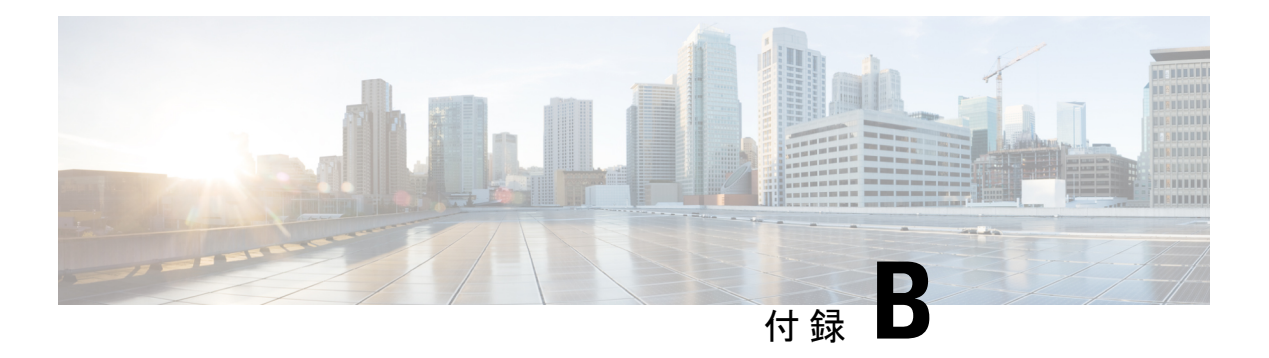

# 関連情報

各世代のサーバノードの設置ガイドは、Cisco UCS S3260 シャーシの設置ガイドとは別のものです。

- Cisco UCS S3260 Storage Server Installation and Service Guide
- Regulatory Compliance and Safety Information For Cisco UCS S-Series Hardware